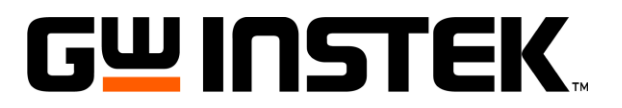

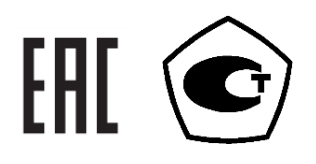

# ИЗМЕРИТЕЛИ ЭЛЕКТРИЧЕСКОЙ МОЩНОСТИ GPM-78320, GPM-78320 (GPIB/DA12), GPM-78330, GPM-78330(GPIB/DA12)

# РУКОВОДСТВО ПО ЭКСПЛУАТАЦИИ

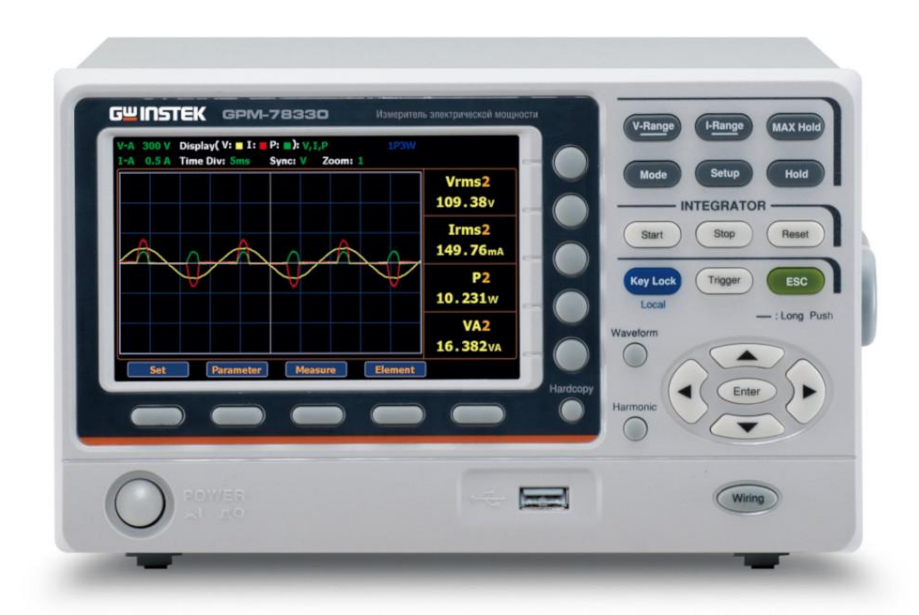

Москва

| 1.        | ВВЕДЕНИЕ                                                                                                    | 4             |
|-----------|----------------------------------------------------------------------------------------------------|---------------|
| 1.1.      | Назначение                                                                                                    | 4             |
| 1.2.      | Особенности                                                                                                    | 4             |
| 1.3.      | Термины и обозначения по технике безопасности                                                                                                    | 5             |
| 1.4.      | Информация об утверждении типа СИ:                                                                                                    | 5             |
| 2.        | ТЕХНИЧЕСКИЕ ХАРАКТЕРИСТИКИ                                                                                                    | 6             |
| 2.1.      | Основные метрологические характеристики измерителей при измерении напряжения Ош                                                                                                | ибка!         |
| Закладі   | ка не определена.                                                                                                    |               |
| 2.2.      | Основные метрологические характеристики измерителей при измерении силы тока                                                                                                    | 6             |
| 2.3.      | Основные метрологические характеристики измерителей при измерении электрической мош                                                                                            | цности        |
|           | Ошибка! Закладка не определена.                                                                                                    |               |
| 2.4.      | Основные метрологические характеристики измерителей при измерении частоты                                                                                                    | ибка!         |
| Закладі   | ка не определена.                                                                                                    |               |
| 2.5.      | Основные характеристики измерителей в режиме измерения коэффициента мощности Pf                                                                                                | (cos $\phi$ ) |
|           | Ошибка! Закладка не определена.                                                                                                    |               |
| 2.6.      | Основные характеристики измерителей в режиме интегрированных измерений Ошибка! Зак                                                                                             | ладка         |
| не опре   | делена.                                                                                                    |               |
| 2.7.      | Общие данные                                                                                                    | 8             |
| 2.8.      | Масса, габаритные размеры и условия эксплуатации                                                                                                    | 8             |
| 3.        | СОСТАВ КОМПЛЕКТА ПРИБОРА                                                                                                    | 9             |
| 4.        | ОРГАНЫ УПРАВЛЕНИЯ И ИНДИКАЦИИ                                                                                                    | 10            |
| 4.1.      | Передняя панель                                                                                                    | 10            |
| 4.2.      | Дисплей                                                                                                    | 12            |
| 4.3.      | Задняя панель                                                                                                    | 14            |
| 5.        | УКАЗАНИЯ МЕР БЕЗОПАСНОСТИ                                                                                                    | 15            |
| 6.        | ПОДГОТОВКА К РАБОТЕ                                                                                                    | 15            |
| 6.1.      | Распаковка прибора                                                                                                    | 15            |
| 7.        | ПОРЯДОК РАБОТЫ                                                                                                    | 16            |
| 7.1.      | Включение прибора                                                                                                    | 16            |
| 7.2.      | Подключение нагрузки                                                                                                    | 16            |
| 7.3.      | Базовые настройки: ручная установка предела измерений                                                                                                    | 17            |
| 7.4.      | Автовыбор предела измерений                                                                                                    |               |
| 7.5.      | Настройка параметров измерений и статусов прибора                                                                                                    | 18            |
| 7.        | 5.1. Выбор источника синхронизации (Sync Source)                                                                                                    |               |
| 7.        | 5.2. Сетевого фильтра (Line Filter)                                                                                                    |               |
| 7.        | 5.3. Частотный фильтр (Frequency Filter)                                                                                                    | 19            |
| 7.        | 5.4. Выбор коэффициента амплитулы (СЕ).                                                                                                    |               |
| 7.        | 5.5. Автоматическое обнуление измерений (Auto Zero)                                                                                                    | 20            |
| 7.        | 5.6. Выбор метола расчета гармоник (Harmonics)                                                                                                    |               |
| 7.        | 5.7. Настройка скорости обновления ланных                                                                                                    |               |
| 7.        | 5.8. Настройка интервала записи в память                                                                                                    |               |
| 7.        | 5.9. Усреднение (Average)                                                                                                    |               |
| 7.        | 5.10. Настройки в меню «Смена преледов» по напряжению/ току.                                                                                                    |               |
| 7.        | 5.11. Меню «Смена пределов» лля внешних т/ латчиков                                                                                                    |               |
| 7         | 5 12. Установка коэф. пересчета по напряжению (трансформации/ VT ratio)                                                                                                    | 28            |
| 7.        | 5.13. Установка козф. пересчета по тапряжению (трансформации/ СТ)                                                                                                    | 29            |
| 7.        | 5.14. Установка коэф. пересчета по мощности (трансформации/ Power Ratio)                                                                                                    | 30            |
| 7.        | 5.15. Меню настройки внешних т/ датчиков (external sensor Fx1/Fx2)                                                                                                    | 31            |
| 7.        | 5.16 Запись в память и воспроизвеление настроек (setup parameters)                                                                                                    | 31            |
| 77        | 5 17 Конфигурация и настройки выхода D/A (только для GPM-78320+DA12 и GPM-78330+DA1                                                                                            | 12) 32        |
| 7.        | 5.17. Horigin y hadin n had point blikeda $D/H$ (toinke din of M $70520$ + $D/H^2$ i of M $70550$ + $D/H^2$<br>5.18. Hactpoints записи экранов и регистратора (hardcopy & log) | 34            |
| 77        | 5.19. Настройка функций математики (МАТН)                                                                                                    |               |
| 7.        | Системные настройки прибора (System status)                                                                                                    | 36            |
| 7.0.<br>7 | Спотемные пастронки приобра (бузени status)                                                                                                    |               |
| 7.<br>7   | 6.7 Информация о системной конфигурации (System CONFIG1)                                                                                                    |               |
| 7.<br>7   | 6.2. Настройки при включении прибора (Dower On Status)                                                                                                    |               |
| 7.        | 6.4. Настройка приости экрана (Brightness)                                                                                                    |               |
| 7.        | 0. <del>ч</del> . пастройка яркости экрана (Ditglitticss)                                                                                                    |               |
| 7.        | 0.5. пастроика звука при нажатии кнопок (Sound)                                                                                                    |               |
| /.        | о.о. пастроики интерфенсов до (тешоте)                                                                                                    |               |

| 7.6.7. Настройка идентификатора SCPI                                 |    |
|----------------------------------------------------------------------|----|
| 8. ФУНКЦИЙ ИЗМЕРЕНИЙ И ДРУГИЕ РЕСУРСЫ АНАЛИЗА                        |    |
| 8.1. Основные виды измерений (описание параметров)                   | 40 |
| 8.2. Выбор измеряемых параметров                                     | 40 |
| 8.2.1. Переключение режима отображения на экране (standard / simple) | 41 |
| 8.3. Дополнительные измерительные функции                            | 42 |
| 9. ИНТЕГРИРОВАНИЕ                                                    | 43 |
| 9.1. Настройка режима интегрирования                                 | 43 |
| 9.2. Параметры интегральных измерений                                | 46 |
| 9.3. Работа в режиме интегральных измерений (интегрирования данных)  | 48 |
| 9.4. Функция «График»: отображение формы сигнала на дисплее          | 49 |
| 9.4.1. Настройки режима «График» (графического отображения формы)    | 49 |
| 9.4.2. Меню настройка режима «График» (отображение формы)            | 53 |
| 9.4.1. Меню настройки «Гармоники» (режим «График»)                   | 54 |
| 9.4.2. Меню настройки «Таблица гармоник» (режим «График»)            | 55 |
| 10. ЦИФРОВОЙ ИНТЕРФЕЙС І/О / DA12                                    | 57 |
| 10.1. Обзор и назначение цифровых портов I/O / DA12                  | 57 |
| 10.2. Внешнее дистанционное управление (External Remote)             | 58 |
| 10.3. Функция выхода ЦАП (DA12 Output)                               | 58 |
| 11. ДИСТАНЦИОННОЕ УПРАВЛЕНИЕ                                         | 62 |
| 11.1. Настройка интерфейсов                                          | 62 |
| 11.1.1. USB интерфейс                                                | 62 |
| 11.1.2. RS232 интерфейс и его настройка                              | 62 |
| 11.1.3. LAN интерфейс и его настройка                                | 62 |
| 11.1.4. GPIB интерфейс и его настройка                               | 63 |
| 11.1.5. Выход из режима ДУ                                           | 63 |
| 12. КАЛИБРОВКА                                                       | 63 |
| 13. УХОД ЗА ПРИБОРОМ                                                 | 64 |
| 14. ГАРАНТИЙНЫЕ ОБЯЗАТЕЛЬСТВА                                        | 64 |

#### 1. ВВЕДЕНИЕ

#### 1.1. Назначение

Измерители мощности **GPM-78320**, **GPM-78320**(**GPIB**)/ **GPM-78330**, **GPM-78330**(**GPIB**) представляют собой цифровые высокоточные программируемые измерители электрической мощности, предназначенные для одновременного измерения параметров 1Ф и 3-х фазной (<u>для GPM-78330</u>) сети ЭУ большой мощности, например, двигателей и т.д. Приборы оснащены цветным ТFT ЖК-дисплеем, который очень удобен для считывания результатов измерений. Ваттметры являются надежными приборами для измерения мощности благодаря простоте управления, отличным характеристикам, удобному графическому дисплею и автоматическому интерфейсу измерения.

Универсальные ваттметры **GPM-78320/-78330** обеспечивают различные виды измерений и функции анализа: напряжение, сила тока, мощность (активная/ реактивная/ полная), частота, коэф. мощности, крестфактор (**CF**), фазовый угол U/I (°**DEG**), КНИ (**THD%**), измерение максимального коэффициента передачи тока (**MCR**), математические функции (**MATH**).

| Вид измерений (режим)                  | Обозначение параметра        |  |
|----------------------------------------|------------------------------|--|
| Напряжение                             | Vrms, Vmean, V+pk, V-pk, Vdc |  |
| Сила тока                              | Irms, I+pk, I-pk, Idc        |  |
| Мощность                               | P, P+pk, P-pk, BA(S), VAR(Q) |  |
| Коэффициент мощности                   | PF                           |  |
| Крест-фактор                           | CfV, CfI                     |  |
| Фазовый угол                           | °DEG                         |  |
| Частота                                | VHz, IHz                     |  |
| Гармонические искажения                | %THDV, %THDI                 |  |
| Максимальный коэффициент передачи тока | MCR                          |  |

**GPM-78320/78330** имеют внутреннюю память 10.000 отсчетов для записи данных измерений с заданной скоростью выборки или по интервалу времени регистрации. Расположенный на передней панели USB-host поддерживает захват данных и экранной информации, обеспечивает внутренний доступ к данным записи и обновление прошивки прибора.

В качестве индикатора использован графический цветной ЖК-дисплей (ТFT, диагональ 12,7см) с 5разрядной цифровой шкалой. Экран представляет собой 2-х форматный дисплей: расширенный режим «Standard» (отображение до 10 = 2 основных параметра + 10 значений мониторинга) / обычный режим индикации «Simple» (4 параметра). Прибор лабораторный, настольного исполнения.

Для связи с ПК для программирования измеритель имеет на борту полный набор интерфейсов в стандартной комплектации: RS-232/ USB/ LAN (стандартно).

Измеритель предназначен для измерений в производственных испытаниях, тестирование источников питания, трансформаторов, эл/двигателей, электрооборудования и другого оборудования в том числе с низкой потребляемой мощностью в режиме ожидания (standby power).

#### 1.2. Особенности

Приборы имеет следующие особенности:

- Рабочий диапазон частот U/I: 0,1 Гц...100 кГц (соответствие МЭК/ IEC 62301)
- Диапазон измерений: до 1000 В/ до 20А
- Два формата индикации: Обычный (10 параметров) / Упрощенный (4 параметра)
- Измерения U/I с CF =3 ( $K_A$ ), а также сигналов искаженной формы с CF =6/ 6A
- Функция интегрирования по времени (W-h/ энергия; A-h/ эл. ёмкость)
- Измерения гармоник (до 50-й) и гармонических искажений (КНИ/ THD%)
- Токовый пробник GCP-300 (опция)

Предусмотрен вариант исполнения ваттметров **GPM-78320(GPIB)**/ **78330(GPIB**) с доп. цифровыми интерфейсами коннектора DA12 и цифрового управления «I/O» (Digital IO DA12), а также портом Mini **GPIB** (только <u>заводская установка</u>).

Содержание данного Руководства по эксплуатации не может быть воспроизведено в какой-либо форме (копирование, воспроизведение и др.) в любом случае без предшествующего разрешения компании изготовителя или официального дилера.

#### Внимание:

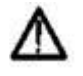

1. Все изделия запатентованы, их торговые марки и знаки зарегистрированы. Изготовитель оставляет за собой право без дополнительного уведомления изменить спецификации изделия и конструкцию (внести непринципиальные изменения, не влияющие на его технические характеристики). При небольшом количестве таких изменений, коррекция эксплуатационных, документов не проводится.

2. В соответствии с ГК РФ (ч.IV, статья 1227, п. 2): «Переход права собственности на вещь не влечет переход или предоставление интеллектуальных прав на результат интеллектуальной деятельности».

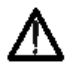

Изготовитель оставляет за собой право без уведомления вносить в схему и конструкцию прибора непринципиальные изменения, не влияющие на его технические данные. При небольшом количестве таких изменений, коррекция эксплуатационных, документов не проводится, соответственно приобретение данного средства измерения не означает приобретение прав на его конструкцию, отдельные части, программное обеспечение, руководство по эксплуатации и т.д. Полное или частичное копирование, опубликование и тиражирование руководства по эксплуатации запрещено.

#### 1.3. Термины и обозначения по технике безопасности

Перед началом эксплуатации прибора внимательно ознакомьтесь с настоящим Руководством. Использовать измеритель только для целей, указанных в настоящем РЭ, в противном случае возможно повреждение измерителя.

В инструкции и на панели прибора используются следующие предупредительные символы:

**WARNING (ВНИМАНИЕ).** Указание на состояние прибора, при котором возможно поражение электрическим током.

**САUTION (ПРЕДУПРЕЖДЕНИЕ).** Указание на состояние прибора, следствием которого может стать его неисправность.

Используются следующие предупредительные и информационные символы уа панелях прибора:

| 4 | ОПАСНО – Высокое напряжение  |          | Защитный терминал (Protective Conductor) |
|---|------------------------------|----------|------------------------------------------|
| Â | ВНИМАНИЕ – Смотри Инструкцию | <u> </u> | Клемма заземления (Earth / ground)       |

#### 1.4. Информация об утверждении типа СИ:

Измерители мощности **GPM-78320, GPM-78320(GPIB)**/ **GPM-78330, GPM-78330(GPIB)**: Номер в Государственном реестре средств измерений: № 92912-24

#### 2. ТЕХНИЧЕСКИЕ ХАРАКТЕРИСТИКИ

#### 2.1. Режим измерения напряжения

Верхние пределы измерения напряжения:

- 15 / 30 / 60 / 150 /300 / 600 В, при Cf =3 •
- 7,5 / 15 /30 /75 /150 / 300 В при Cf =6/ 6А •

Пределы допускаемой основной абсолютной погрешности измерения напряжения (В), в диапазоне частот:

- менее 45 Гц:  $\pm (0,001 \cdot U_{_{\rm H3M}} + 0,002 \cdot U_{_{\rm Hp}})$ •
- от 45 до 66 Гц включительно:
- свыше 66 Гц до 1 кГц включительно:  $\pm (0,001 \cdot U_{\mu_{3M}} + 0,002 \cdot U_{\mu_{D}})$ •
- $\pm (0,0007 \cdot f \cdot U_{\text{M3M}} + 0,003 \cdot U_{\text{IID}})$ свыше 1 до 10 кГц включительно:
- свыше 10 до 100 кГи включительно: •
- напряжение постоянного тока: •

U<sub>изм</sub> – измеренное значение напряжения, В

U<sub>пр</sub> – значение верхнего предела измерения напряжения, В

f – частота входного сигнала, кГц

Внимание: погрешность измерения напряжения свыше 750 В с частотой свыше 30 до 100 кГц не нормируется.

Пределы допускаемой дополнительной абсолютной погрешности измерения напряжения (В), при включении сетевого фильтра, в диапазоне частот:

- $\pm 0,01 \cdot U_{_{M3M}}$ менее 45 Гц:
- $\pm 0.003 \cdot U_{_{M3M}}$ от 45 до 66 Гц включительно: •

- при значении коэффициента амплитуды CF=6, CF=6A: в два раза больше основной погрешности при CF=3.

- при значениях интервала обновления показаний 100 мс и Auto в диапазоне частот от 0,1 Гц до 1 кГц: ±0,0005 · U<sub>изм</sub>

Выбор предела измерения: Автоматический или ручной Режим измерения: измерение ср.кв. зн. с учетом гармонических составляющих (True RMS). Входной импеданс: ≥ 2 МОм. Рабочее напряжение: 600 В, САТ II. Максимальное входное напряжение: 1000Вср.кв. / 1500Впик. Коэффициент трансформации по напряжению: 0001-9999,999 (VT). Полоса частот: 0 (DC), 0,1Гц...100 кГц.

#### 2.2. Режим измерения силы тока

Верхние пределы измерения силы тока:

- 0,5/ 1/ 2/ 5/ 10/ 20 А при Cf =3
- 0,25 / 0,5/ 1 / 2,5 / 5 / 10 А при Cf =6/6А •

Пределы допускаемой основной абсолютной погрешности измерения силы тока (А), в диапазоне частот:

- менее 45 Гц: •
- $\pm (0,001 \cdot I_{\mu_{3M}} + 0,002 \cdot I_{\mu_{3M}})$
- $\pm (0,001 \cdot I_{_{\rm H3M}} + 0,0005 \cdot I_{_{\rm HD}})$ от 45 до 66 Гц включительно: .
- свыше 66 Гц до 1 кГц включительно:  $\pm (0,001 \cdot I_{\mu_{3M}} + 0,002 \cdot I_{\mu_{D}})$ •
- свыше 1 до 10 кГц включительно:  $\pm (0,0007 \cdot f \cdot I_{\mu_{3M}} + 0,003 \cdot I_{\mu_{3M}})$ •
- свыше 10 до 100 кГц включительно:  $\pm [(0,005 \cdot I_{\mu_{3M}} + 0,005 \cdot I_{\Pi D}) \pm (0,0004 \cdot (f-10) \cdot I_{\mu_{3M}})]$ •
- постоянный ток:  $\pm (0,001 \cdot I_{\mu_{3M}} + 0,002 \cdot I_{\pi p})$ •

I<sub>изм</sub> – измеренное значение силы тока, А

 $I_{np}$  – значение верхнего предела измерения силы тока, А

f – частота входного сигнала, кГц

 $\pm [(0,005 \cdot U_{_{H3M}} + 0,005 \cdot U_{_{\Pi p}}) \pm (0,0004 \cdot (f-10) \cdot U_{_{H3M}})]$ 

 $\pm (0,001 \cdot U_{\mu_{3M}} + 0,002 \cdot U_{\mu_{3M}})$ 

 $\pm (0,001 \cdot U_{\text{M3M}} + 0,0005 \cdot U_{\text{HD}})$ 

Пределы допускаемой дополнительной абсолютной погрешности измерения силы тока (А), при включении сетевого фильтра, в диапазоне частот:

- менее 45 Гц: ±0,01 · I<sub>изм</sub>
- от 45 до 66 Гц включительно: ±0,003 · I<sub>изм</sub>

- при значении коэффициента амплитуды CF=6, CF=6A: в два раза больше основной погрешности при CF=3.

- при значениях интервала обновления показаний 100 мс и Auto в диапазоне частот от 0,1 Гц до 1 кГц: ±0,0005 · I<sub>изм</sub>

Выбор предела измерения: автоматический или ручной.

Режим измерения: измерение ср.кв. зн. с учетом гармонических составляющих (True RMS).

Входной импеданс (вход I+/I-): 5 мОм (диап. 5 мА-200 мА)/ 500 мОм (для 0,5-20А).

Максимальный входной ток (вход I+/I-):  $30A_{\rm cp. kb.}\,/\,100A_{\rm пик.}$ 

Коэффициент трансформации по току: 0001-9999,999 (СТ).

Полоса частот: 0 (DC), 0,1 Гц ...100 кГц.

Входное сопротивление импеданс (вход Ex1/ Ex2): 100 кОм (диапазон  $2.5B \sim 10B - EX1)/20$  кОм (диапазон  $50 \text{ мB} \sim 2B - EX2$ ).

<u>Замечание:</u> Для подключения нагрузки, через которую протекает ток  $Ih \ge 10A$ , использовать соединительные провода с сечением 1,0 мм<sup>2</sup>, при токе  $10A < Ih \le 20A$  – сечение провода должно быть  $\ge 2,0 \text{ мм}^2$ .

#### 2.3. Режим измерения электрической мощности (1Ф/ однофазная сеть\*)

Верхние пределы измерения мощности (активной, полной, реактивной): 7,5 ... **20.000**\* Вт, В·А, вар. Пределы допускаемой основной абсолютной погрешности измерения мощности (активной, полной,

|                                                  | ·                                                                                                    |
|--------------------------------------------------|----------------------------------------------------------------------------------------------------|
| реактивной), Вт, В·А, вар, в диапазоне частот:   |                                                                                                    |
| <ul> <li>менее 45 Гц:</li> </ul>                 | $\pm (0,003 \cdot P_{_{M3M}} + 0,002 \cdot P_{_{\Pi p}})$                                                             |
| <ul> <li>от 45 до 66 Гц включительно:</li> </ul> | $\pm (0,001 \cdot P_{_{M3M}} + 0,0005 \cdot P_{_{\Pi p}})$                                                            |
| • свыше 66 Гц до 1 кГц включительно:             | $\pm (0,002 \cdot P_{_{H3M}} + 0,002 \cdot P_{_{\Pi p}})$                                                             |
| свыше 1 до 10 кГц включительно:                  | $\pm [(0,001 \cdot P_{_{\rm H3M}} + 0,003 \cdot P_{_{\rm Tp}}) \pm (0,00067 \cdot \cdot (f-1) \cdot P_{_{\rm H3M}})]$ |
| свыше 10 до 100 кГц включительно:                | $\pm [(0,005 \cdot P_{_{\rm H3M}} + 0,005 \cdot P_{_{\rm Tp}}) \pm (0,0009 \cdot (f-10) \cdot P_{_{\rm H3M}})]$       |
| • постоянный ток:                                | $\pm (0,001 \cdot P_{_{H3M}} + 0,002 \cdot P_{_{\Pi p}})$                                                             |
|                                                  |                                                                                                    |

Р<sub>изм</sub> – измеренное значение мощности, Вт, В·А, вар

Р<sub>пр</sub> – значение верхнего предела измерений мощности, Вт, В·А, вар

f – частота входного сигнала, кГц

\* Внимание: При подключении GPM-78330, GPM-78330(GPIB) к ИУ с 3-х фазной схемой электропитания диапазон измерения мощности до 60.000 Вт (с учетом наличия <u>трех входных модулей</u> для одновременного подключения 3-х нагрузок).

Пределы допускаемой дополнительной абсолютной погрешности измерения мощности (активной, полной, реактивной), Вт, В·А, вар, при включении сетевого фильтра, в диапазоне частот:

- менее 45 Гц: ±0,01 · Р<sub>изм</sub>
- от 45 до 66 Гц включительно: ±0,003 · Р<sub>изм</sub>

- при значении коэффициента амплитуды CF=6, CF=6A: в два раза больше основной погрешности при CF=3.

- при значениях интервала обновления показаний 100 мс и Auto в диапазоне частот от 0,1 Гц до 1 кГц: ±0,0005 · Р<sub>изм</sub>

Режим измерения: измерение ср.кв. значения с учетом гармонических составляющих (True RMS).

Входное сопротивление: 5 мОм (диапазон 5 мА-200 мА)/ 500 мОм (для 0,5-20А).

#### 2.4. Режим измерения коэффициента мощности Pf (соsф)

Диапазон измерения: 0,001 ... 1,000

Алгоритм вычисления:  $P/S = \cos \varphi$ , где P – активная мощность (Bt), S – полная мощность (BA).

#### 2.5. Режим измерения частоты

Диапазон измерения: 30Гц ... 9.9999 кГц (ФНЧ выкл.), 30Гц ... 499,99 Гц (ФНЧ вкл.). Погрешность измерения (23±5)°С: ±0,06% Fизм.

#### 2.6. Интегрированные измерения

Диапазон времени интеграции: 1с ... 9999ч 59м 59с (шаг 1 с).

Погрешность установки: ±0,02%.

Режим интеграции: ручной (manual), стандартный (standard), периодический (repetitive).

Выбор предела измерений Р/I: автоматический (Auto) или фиксированный (Fix).

Погрешность измерений: смотри значения при измерении Р/ I + 0, 1%Изм.

Мощность (Вт\*ч/ Watt Hours): полная мощность (WP/ Total power), полная положительная мощность (WP+), полная отрицательная мощность (WP-).

Ток ( $A^*$ ч/ Ampere Hours): суммарный ток (q/ Total mAh), полный ток заряда (q+), полный ток разряда (q-).

#### 2.7. Обшие ланные

Интерфейсы: RS-232, USB, LAN, GPIB.

Усреднение измерений: 8, 16, 32, 64 раз.

Формат отображения: 10 параметров (стандартно «8 + 2»)/ 4 параметра (упрощенный).

Разрядность цифровой шкалы: 5 разрядов.

Дисплей: цветной графический ЖК дисплей, диагональ 12,7 см.

Индикация перегрузки: "О.L".

Коэффициент трансформации: 1 ~ 9999 (при использовании внешних трансформаторов U/ I).

Измеритель мощности обеспечивает свои технические характеристики в пределах норм после времени прогрева, равного 30 минутам.

Параметры измерителя мощности соответствуют техническим характеристикам при питании от сети напряжением (100-240В) и частотой от 50 до 60 Гц.

Максимальная потребляемая мощность: не более 30 В·А.

Прибор допускает непрерывную работу в рабочих условиях эксплуатации в течение 8 часов.

Габаритные размеры: 222 х132 х 402 мм.

Масса: 3,85кг.

|                                                                                             | уатации                        |                                |                         |  |
|---------------------------------------------------------------------------------------------|--------------------------------|--------------------------------|-------------------------|--|
| Нормальные усло                                                                             | эвия (измерений) <sup>1)</sup> | Предельные условия (измерений) |                         |  |
| Температура                                                                                 | Относительная влажность        | Температура                    | Относительная влажность |  |
| окружающего воздуха, °С                                                                     | воздуха, %, не более           | окружающего воздуха, °С        | воздуха, %, не более    |  |
| от +18 до +28                                                                               | 80                             | от 0 до +40                    | 80                      |  |
|                                                                                             |                                | св. +30 до +40                 | 70                      |  |
|                                                                                             |                                | св. +40                        | 50                      |  |
| $^{1)}$ Methodorulecule vanaktenuctuku uonmunuoteg lenez 30 mulut uorde inornena uzmenuteug |                                |                                |                         |  |

#### 20 **Vспория** эксплуятании

Метрологические характеристики нормируются через 30 минут после прогрева измерителя

# 3. СОСТАВ КОМПЛЕКТА ПРИБОРА

Прибор поставляется в комплекте, указанном в таблице 3.1.

|                               |            | Таблица 3.1                               |
|-------------------------------|------------|-------------------------------------------|
| Наименование                  | Количество | Примечание                                |
| Измеритель мощности           | 1          | В зав. от модификации                     |
| Измерительный провод GTL-209  | 2/3        | Для модификации: GPM-78320/ GPM-<br>78330 |
| Измерительный провод GTL-212А | 2/3        | Для модификации: GPM-78320/ GPM-<br>78330 |
| Сетевой кабель                | 1          |                                           |
| Руководство по эксплуатации   | 1          | СД-диск                                   |
| Заглушка для клемм GPM-002    | 1          |                                           |

Дополнительные принадлежности, поставляемые по отдельному заказу (опции):

| <u> </u>     | • • •                                                                |
|--------------|----------------------------------------------------------------------|
|              | Таблица 3                                                            |
| Наименование | Примечание                                                           |
| GTL-234      | Интерфейсный кабель RS-232                                           |
| GTL-246      | Интерфейсный кабель USB                                              |
| GTL-248      | Интерфейсный кабель GPIB                                             |
| GRA-452      | Комплект для монтажа в 19" стойку (высота 3U, до 2-х приборов в ряд) |
| GCP-300      | Токовый пробник (тип «клещи»)                                        |
|              |                                                                      |

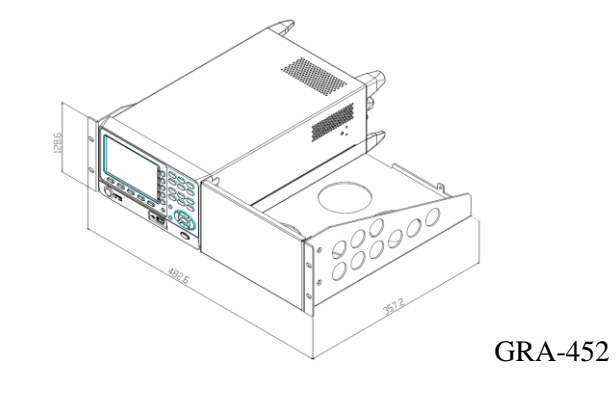

# 4. ОРГАНЫ УПРАВЛЕНИЯ И ИНДИКАЦИИ

#### 4.1. Передняя панель

Передняя панель измерителя мощности приведена на рис. 4.1.

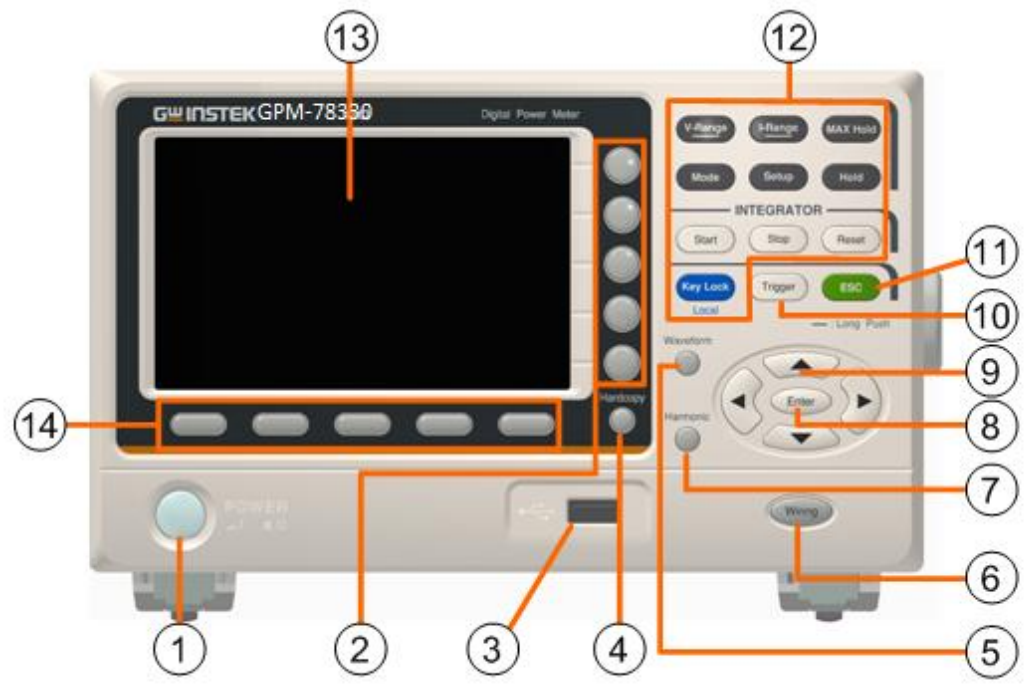

Рис 4.1 Органы управления измерителей GPM-78320/78330

| 1. Кнопка POWER                                                    | POWER    | Клавиша активации питания измерителя мощности:                                                                                                    |
|--------------------------------------------------------------------|----------|----------------------------------------------------------------------------------------------------|
|                                                                    |          | ВКЛ ( – – нажата) / ВЫКЛ ( – – отжата).                                                                                                    |
| 2. Программные<br>клавиши (Soft Keys)                              |          | 5 программных клавиш, имеющих различные<br>функции в зависимости от индикации своих<br>индивидуальных параметров на экране (On-Screen<br>Display) в соответствии с различными настройками<br>меню и режимами. |
| 3. Порт USB Host                                                   |          | Гнездо подключения USB-флэш накопителя для<br>хранения данных (файл регистрации отсчетов)<br>или скриншотов (экранная информация).                                                                            |
| <ol> <li>Клавиша быстрого<br/>сохранения<br/>информации</li> </ol> | Hardcopy | Исполнительная клавиша для активации захвата<br>текущей экранной информации (скриншот) или<br>старта записи входных данных (цифровой<br>логгер)                                                               |
| 5. Клавиша<br>отображения<br>сигнала                               | Waveform | Нажатие на клавишу позволяет одновременно<br>отображать на экране прибора форму сигнала<br>напряжения, силы тока и мощности. Отображает<br>данные только для одного канала.                                   |
| <ol> <li>Клавиша выбора</li> <li>режим измерения</li> </ol>        | Wiring   | Для выбора доступны: 1РЗW, 3РЗW, 3Р4W,<br>3V3A                                                                                                    |
| 7. Клавиша<br>отображения                                          | Harmonic | При настройке параметров 3-х фаз позволяет отобразить на экране значение гармоники 50-ого                                                                                                    |

| гармоник                              |                                         | порядка, либо же график.                                                                                                    |
|---------------------------------------|-----------------------------------------|----------------------------------------------------------------------------------------------------|
| 8. Кнопка<br>подтверждения<br>(Enter) | Enter                                   | Клавиша позволяет войти в меню, подтвердить<br>выбранные настройки или параметры, а также<br>переключиться из стандартного режима в<br>упрощенный режим отображения измерений                                                                                                    |
| 9. Курсорные<br>кнопки (навигация)    |                                         | Курсорные кнопки предназначены для,<br>перемещения по системному меню,<br>редактированию параметров и выбора<br>диапазонов измерений (влево/ вправо, вверх/<br>вниз).                                                                                                    |
| 10. Кнопка запуска                    | Trigger                                 | Кнопка активации функции измерений (старт).                                                                                                    |
| 11. Кнопка отмены<br>(выход)          | ESC                                     | Нажмите клавишу для отмены текущих настроек. Курсор вернется в начальную позицию или к предыдущему меню.                                                                                                    |
| 12. Функциональные кнопки             | V-Range<br>Enter                        | Кнопка V-Range, курсорные кнопки вверх/вниз и Enter<br>используются для выбора диапазона по напряжению, или<br>перехода в режим автоматического выбора диапазона.<br>Также, нажмите и удерживайте кнопку V-Range для<br>выбора между ручными и автоматическими настройками.                            |
|                                       | I-Range<br>Enter                        | Кнопка <b>I-Range</b> , курсорные кнопки <b>вверх/вниз</b> и <b>Enter</b><br>используются для выбора диапазона по току, или<br>перехода в режим автоматического выбора диапазона.<br>Также, нажмите и удерживайте кнопку <b>I-Range</b> для<br>выбора между ручными и автоматическими настройками.     |
|                                       | MAX Hold<br>Mode                        | Кнопка <b>MAX Hold</b> предназначена для отображения и<br>удержания максимального измеренного значения.<br>Кнопка <b>Mode</b> предназначена для выбора режима<br>измерений (AC/ DC/ AC + DC/ V-MEAN).                                                                                                  |
|                                       | Setup<br>Hold                           | Кнопка <b>Setup</b> предназначена для доступа в меню настроек измерения.<br>Кнопка <b>Hold</b> предназначена для остановки и удержания результатов измерений.                                                                                                    |
|                                       | Enter<br>INTEGRATOR<br>Start Stop Reset | Включение режима интеграции измерений. Кнопками<br>влево/вправо выбрать пункт меню <b>Integrator</b> , нажать<br>кнопку Enter для подтверждения выбора. В режиме<br>интеграции измерений, кнопка Start – запуск, Stop –<br>остановка, Reset – сброс результатов измерений.                             |
|                                       | Key Lock<br>Local                       | Кнопка двойного назначения: <b>Local/Key Lock</b> . В режиме измерения Key Lock для блокировки остальных кнопок на передней панели, повторное нажатие Key Lock снимает блокировку. В режиме дистанционного управления кнопка Local переводит измеритель мощности в режим управления с передней панели. |

#### 13. ЖК-дисплей

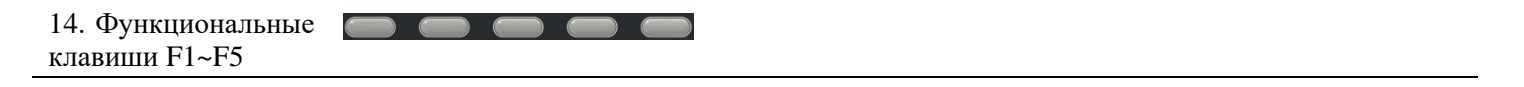

#### Дисплей 4.2.

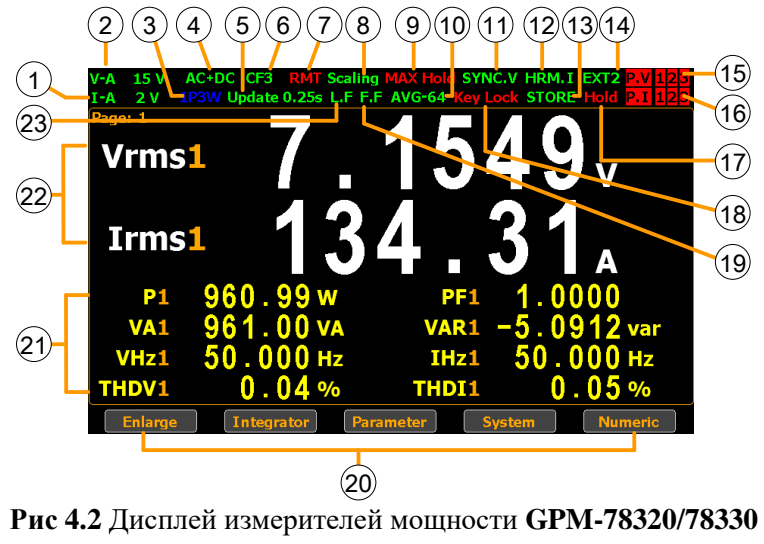

Таблица 4.1

| Наименование       | Иконка             | Описание                                                                                                    |
|--------------------|--------------------|----------------------------------------------------------------------------------------------------|
| Диапазон           | V-Range 15V        | Диапазон измерения напряжения (в примере: диапазон 15 В).                                                                               |
| напряжения         |                    | Диапазоны: 15 / 30/ 60/ 150 / 300 / 600 / 1000В/ Auto. Иконка <b>V_Auto</b>                                                             |
|                    |                    | означает, что включен автоматический выбор диапазона.                                                                                   |
| Диапазон           | I_Auto 10A         | Диапазон измерения тока (в примере: диапазон 10 А).                                                                                     |
| тока               |                    | Диапазоны: 0,5/ 1/ 2/ 5/ 10/ 20 А/ Auto.                                                                                                |
| D                  |                    | Иконка <b>I_Auto</b> означает, что включен автоматический выбор диапазона.                                                              |
| Режим              | AC+DC              | Режим измерения: AC, DC, AC+DC или V-MEAN                                                                                               |
| Ду                 | KMT<br>Undata 0.1a | Режим дистанционного управления: вкл/оп, выкл/оff.                                                                                      |
| Скорость           | Update 0.1s        | Скорость обновления данных (изм. и отображения на ЖКИ):                                                                                 |
| ооновления         | 050                | <b>0.1c</b> / <b>0.25c</b> / <b>0.5c</b> / <b>1c</b> / <b>2c</b> / <b>5c</b> / <b>10c</b> / <b>20c</b> / <b>Auto</b> (Data update rate) |
| CF                 | CF3                | Коэффициент амплитуды сигнала (крест-фактор): CF= 3, 6, 6А.                                                                             |
| Фильтр сетевой*    | L.F                | Сетевой фильтр: (On/Off) - вкл/оп, выкл/off                                                                                             |
| Част. Фильтр*      | F.F                | Частотный фильтр тока или напряжения: (On/Off) - вкл/оп, выкл/off                                                                       |
| коэф.              | PT                 | Коэффициент пересчета (трансформации) <u>по напряжению</u> : вкл/оп,                                                                    |
| трансформации U    |                    | выкл/off.                                                                                                    |
| Коэф.              | СТ                 | Коэффициент пересчета (трансформации) по току: вкл/оп, выкл/off.                                                                        |
| трансформации І    |                    |                                                                                                    |
| Коэф. пересчета    | SF                 | Калькуляция внешней мощности (On/Off)                                                                                                   |
| мощности Р         |                    |                                                                                                    |
| Удержание          | Max. Hold          | Режим регистрации и удержания максимальных значений.                                                                                    |
| максимума          |                    |                                                                                                    |
| Усреднение         | AVG-8              | Усреднение результатов измерений (число выборок: 1/2/4/8/16/32/64).                                                                     |
| Блокировка         | Key Lock           | Блокировка кнопок на передней панели (управление ими невозможно).                                                                       |
| кнопок             |                    |                                                                                                    |
| Ист.               | SYNC.V             | Выбор источника синхронизации /Sync source (V/ I/ Off)                                                                                  |
| синхронизации      | ~                  |                                                                                                    |
| Улержание          | Hold               | Удержание на экране текушего результата измерений.                                                                                      |
| Превышение         | P.V                | Индикатор включается, когда пиковое значение входного напряжения                                                                        |
| напряжения         |                    | превышает установленный предел (V-Range).                                                                                               |
| Превышение         | P.I                | Индикатор включается, когда пиковое значение входного тока                                                                              |
| тока               |                    | превышает установленный предел (I-Range).                                                                                               |
| Измерение гармоник | HRM.I              | Настройка типа вычисления гармоник / calc. method (IEC/CSA/Off)                                                                         |
| Сохранение         | STORE              | Запись измеренных результатов в память прибора (On/ Off)                                                                                |
| данных             |                    |                                                                                                    |
| Внешний датчик     | EXT1               | Функция подключения внешних т/ преобразователей (Ext1/Ext2/ Off)                                                                        |

| Ошибка ДУ                 | Err_xxx     | Индикатор включается (соотв. №№), когда возникает ошибка при                                                         |  |  |
|---------------------------|-------------|----------------------------------------------------------------------------------------------------|--|--|
|                           |             | дистанционном управлении при помощи внешнего ПК.                                                                     |  |  |
| Стандартный режим дисплея |             | Отображение 2-х основных и 8-и дополнительных результатов                                                            |  |  |
| (Standard)                |             | ИЗМЕРЕНИИ.                                                                                                    |  |  |
|                           |             | LAuto 5 mA CF3                                                                                                    |  |  |
|                           |             | $v_{\rm rms} = 0.135_{\rm V}$                                                                                        |  |  |
|                           |             | 0 0100                                                                                                    |  |  |
|                           |             |                                                                                                    |  |  |
|                           |             | $v_{cf}$ 3.1294 $\lambda$ -0.0429                                                                                    |  |  |
|                           |             | $\begin{array}{cccccccccccccccccccccccccccccccccccc$                                                                 |  |  |
|                           |             | Enlarge Integral Parameter System                                                                                    |  |  |
| Упрощенный режи           | м дисплея   | Одновременное отображение результатов измерений 4-х наиболее                                                         |  |  |
| (Simple)                  |             | важных параметров.                                                                                                   |  |  |
|                           |             | Vrms 0 0136                                                                                                    |  |  |
|                           |             | 0.0100                                                                                                    |  |  |
|                           |             | Irms 0.0189 mA                                                                                                    |  |  |
|                           |             |                                                                                                    |  |  |
|                           |             | Ver 3. 331                                                                                                    |  |  |
|                           |             |                                                                                                    |  |  |
|                           |             | ······································                                                                               |  |  |
| Дополнительное ме         | еню функций | Для перемещения по пунктам вторичного меню используются                                                              |  |  |
| (вторичное меню)          |             | курсорные кнопки навигации - влево/вправо.                                                                           |  |  |
|                           |             | • Enlarge                                                                                                    |  |  |
|                           |             | Данный пункт меню служит для переключения между стандартным                                                          |  |  |
|                           |             | режимом дисплея (Enter) и упрощенным режимом дисплея (Esc).                                                          |  |  |
|                           |             | <ul> <li>Ланный пункт меню используется для настройки параметров и</li> </ul>                                        |  |  |
|                           |             | активании режима интеграционных измерений.                                                                           |  |  |
|                           |             | • Parameter                                                                                                    |  |  |
|                           |             | Данный пункт меню используется для настройки параметров                                                              |  |  |
|                           |             | измерений.                                                                                                    |  |  |
|                           |             | • System                                                                                                    |  |  |
|                           |             | Данный пункт меню используется для доступа к системным                                                               |  |  |
|                           |             | настроикам прибора.<br>Graph                                                                                         |  |  |
|                           |             |                                                                                                    |  |  |
|                           |             | данный пункт используется для настройки приоора в режиме отображения графика с целью удобства визуального наблюдения |  |  |
|                           |             | результата (в виде интуитивно понятных кривых U/ I/ P).                                                              |  |  |

#### 4.3. Задняя панель

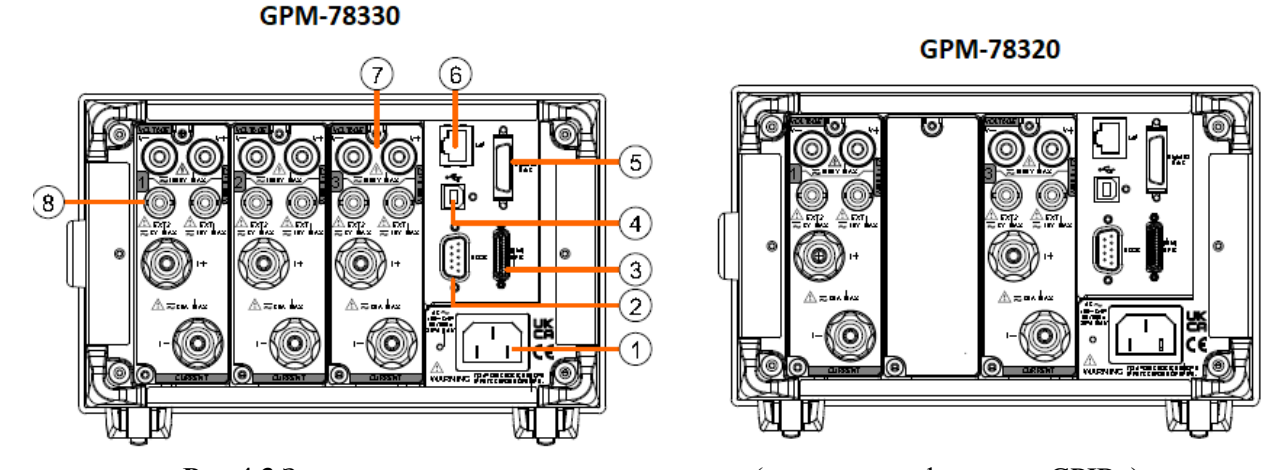

Рис 4.3 Задняя панель измерителя мощности (на рис. <u>модификация «GPIB</u>») (в модели GPM-78330, GPM-78330(GPIB) на задней панели расположены три входных модуля измерения

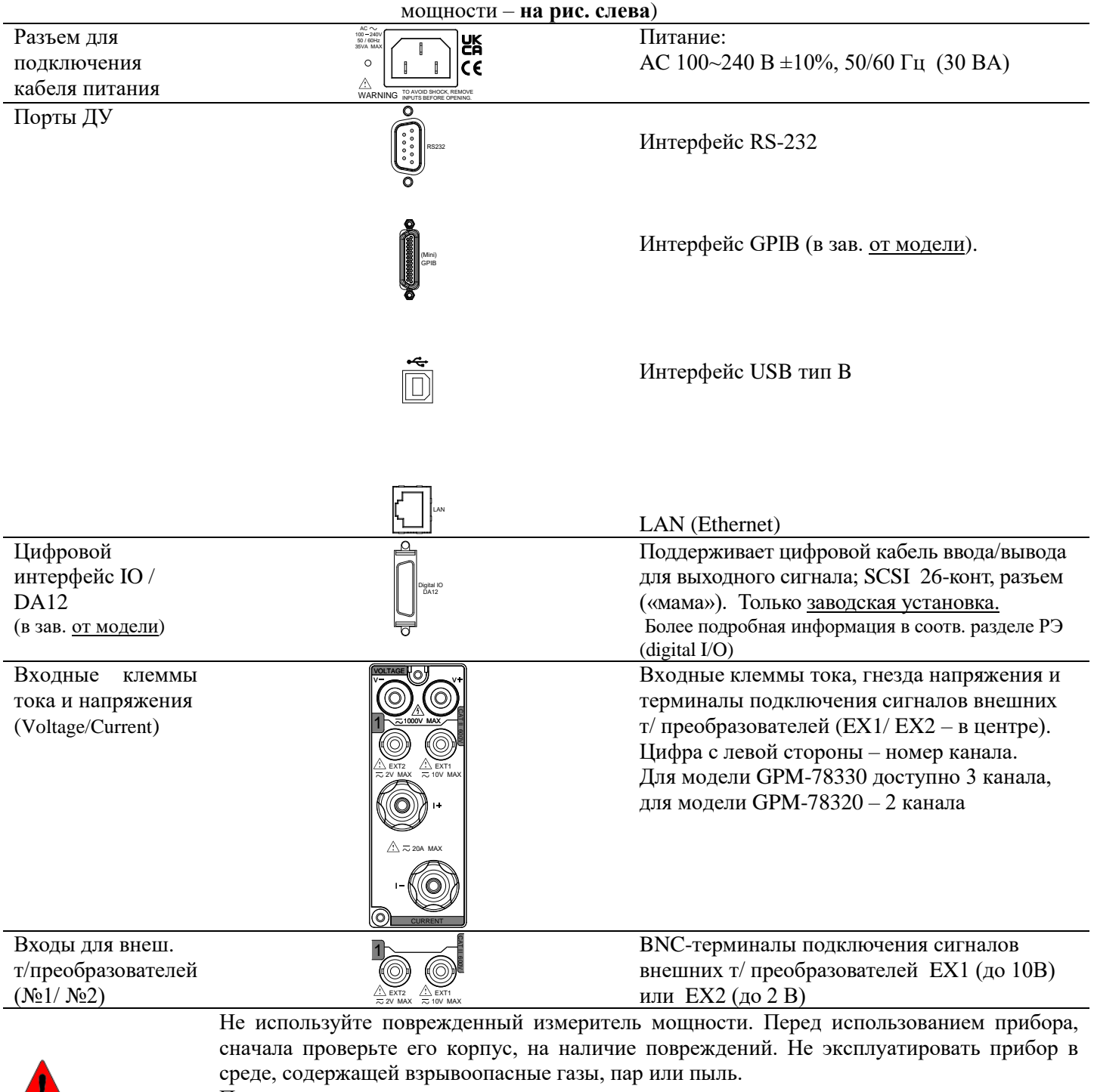

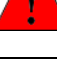

При подключении измерителя мощности к источнику питания с выходными клеммами отрицательной и положительной полярности, необходимо соблюдать следующую схему

| Предупреждение | подключения. Клемма + источника к гнезду + измерителя, клемма – источника к клемме – измерителя (строго соблюдая полярность!). Максимальный измеряемый ток и напряжение составляют 20 А и 600 В для гнезд на задней панели измерителя. Превышение указанных значений тока и напряжения, на передних гнездах, может вывести прибор из строя.                                                                                                    |  |
|----------------|----------------------------------------------------------------------------------------------------|--|
| Предупреждение | <ul> <li>Максимальное входное напряжение для терминалов EX1 и EX2 задней панели GPM-<br/>78320/78330 составляет 10 В и 2 В. Не допускать превышение напряжение, иначе оно<br/>может вызвать его повреждение и даже возгорание.</li> <li>Перед подключением измерительных кабелей, выключить прибор, а также отключить<br/>тестируемый объект.</li> <li>Использовать только рекомендованный сетевой кабель из комплекта поставки.</li> <li>Не устанавливать в прибор запасные части и не выполняйте какие-либо<br/>несанкционированные изменения.</li> <li>Не включать и не использовать прибор, если съемная крышка снята или ослаблена.</li> <li>Всегда выключать питание прибора (и подключенного к нему оборудования) перед<br/>коммутацией цепей на гнездах колодки аналогового управления I/O.</li> </ul> |  |

• Соблюдать все правила и приемы безопасной работы в ЭУ до 1000В.

#### 5. УКАЗАНИЯ МЕР БЕЗОПАСНОСТИ

Прибор содержит элементы и блоки с напряжением опасным для жизни.

К работе с измерителем допускаются лица, ознакомившиеся с руководством по эксплуатации прибора, а также прошедшие инструктаж по технике безопасности и имеющие соответствующую группу по электробезопасности для персонала, работающего в ЭУ до 1000В.

Соблюдение следующих правил безопасности значительно уменьшит опасность поражения электрическим током:

- Старайтесь не подвергать себя воздействию электрического тока это опасно для жизни. Снимайте защитный кожух и экраны только по мере необходимости. Не касайтесь конденсаторов сразу после выключения прибора, помните, что напряжения на них сохраняется в течение 3-5 минут.
- Постарайтесь использовать только одну руку (правую), при регулировке цепей, находящихся под напряжением. Избегайте прикосновения к любым частям оборудования, потому что это может привести к поражению электрическим током.
- Работайте по возможности в сухих помещениях с изолирующим покрытием пола или используйте изолирующие коврики под вашим стулом и ногами. Помещайте переносное оборудование, при обслуживании на изолированную поверхность.
- Постарайтесь изучить цепи, с которыми работаете, для того чтобы избегать участков с высокими напряжениями. Помните, что электрические цепи могут находиться под напряжением даже после выключения оборудования.
- Металлические части оборудования с двухпроводными шнурами питания не имеют заземления. Это не только представляет опасность поражения электрическим током, но также может вызвать повреждение оборудования.
- Никогда не работайте один. Необходимо чтобы в пределах досягаемости находился персонал, который сможет оказать вам первую помощь.

#### 6. ПОДГОТОВКА К РАБОТЕ

#### 6.1. Распаковка прибора

Перед отправкой прибор прошел все необходимые проверки и испытания на предприятии-изготовителе. После получения прибора следует его распаковать (см. **рис ниже**) и проверить, нет ли каких-нибудь повреждений, вызванных транспортировкой. Если обнаружатся признаки повреждения, немедленно известите об этом продавца или дилера.

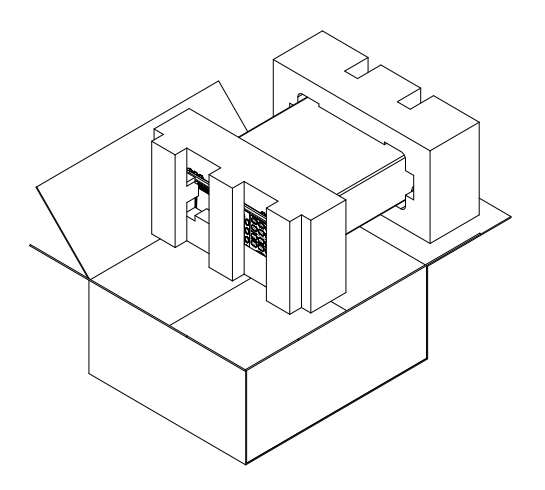

# 7. ПОРЯДОК РАБОТЫ

## 7.1. Включение прибора

1. Подключить прибор к сети переменного напряжения (~100...~ 240В). Шнур питания подключить к соответствующему разъему (гнезду) на задней панели прибора.

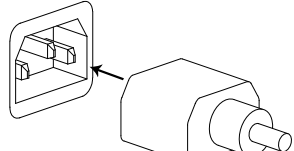

Предупреждение! Прибор имеет 3-х жильный питающий кабель, который имеет литой тройной штекер с фиксированным положением контактов и стандартный коннектор IEC320 (тип C13) для подключения сетевого напряжения и цепи защитного заземления. Входной разъем питания переменного тока размещен непосредственно на корпусе прибора. В целях защиты от поражения током, штекер питания должен быть подключен к розетке, имеющей заземляющий контакт и соединение с системой уравнивания потенциалов ЭУ в точке эксплуатации прибора.

2. Для включения питания прибора, нажать кнопку **POWER** на передней панели.

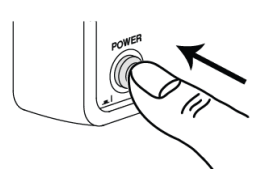

3. После включения, прибор будет работать с настройками, выполненными до выключения или с заводскими установками, в зависимости от системных настроек прибора.

#### 7.2. Подключение нагрузки

**V** +

Для подключения измерителя мощности GPM-78320/78330 к тестируемому объекту (ИУ) используются два отдельных входа. Входные клеммы и разъемы напряжения и тока - изолированы друг от друга.

Схема подключения

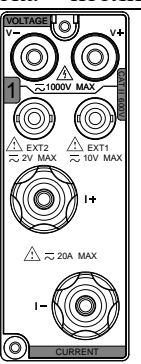

Измеритель мощности GPM-78320/78330 имеет четыре коннектора для подключения. Две клеммы I+ /I- используют при формировании схемы для цепи протекания тока (*CURRENT*) – ее подключают первой, а два гнезда V+/ V- (4мм/ «мама») – для параллельного подключения цепи напряжения (*VOLTAGE*) к ИУ.

Описание

Положительное напряжения (+), до 600В для входа на задней панели.

| <b>V</b> – | Отрицательное напряжения (–), до 600В для входа на задней панели. |
|------------|-------------------------------------------------------------------|
| I +        | Положительный ток (+), до 20А для клемм на задней панели.         |
| I –        | Отрицательный ток (–), до 20А для клемм на задней панели.         |
| EXT1       | Вход 1 внешнего напряжения (Ext1), до 10В на вход задней панели   |
| EXT2       | Вход 2 внешнего напряжения (Ext2), до 2В на вход задней панели    |

#### 7.3. Базовые настройки: ручная установка предела измерений

Для получения точных результатов измерений перед каждым измерением необходимо выполнить установку предела измерений параметра - напряжение /ток (V-range/ I-range).

| предела                                                            |                         |
|--------------------------------------------------------------------|-------------------------|
| по 2 Курсоринии кнопками вреру/вниг выбрать требуемый предел по    |                         |
| по 2. Курсорными кнопками вверх/вниз выорать предустый предел по 6 |                         |
| напряжению напряжению.                                             |                         |
| V-Range 300.V AC+DC CF3 SYNC.V HRM.I<br>I-Range 20 A Update 0.25s  | $\overline{\mathbf{v}}$ |
| $v_{\rm rms}$ 0.000 $v_{\rm v}$                                    |                         |
|                                                                    |                         |
| P 0.0000 mW PF                                                     |                         |
| VAU.UUUU mVAVARU.UUUU mvar<br>VHzmHz IHzmHz                        |                         |
| THDV% THDI%                                                        |                         |
| Enlarge Integrator Parameter System Graph                          |                         |

3. Для подтверждения выбранного предела нажать кнопку Enter.

|--|

| Коэф. амплитуды (CF)= 6/ 6А: АВТО (AUTO), 7,5 В, 15 В, 30 В, 75 В, 150 В, 300<br>1. Нажать кнопку I-Range.                                                                                                    | ) Ви 500 В                                                          |
|----------------------------------------------------------------------------------------------------|---------------------------------------------------------------------|
| 1. Нажать кнопку I-Range.                                                                                                    |                                                                     |
| • •                                                                                                    | I-Range                                                             |
|                                                                                                    |                                                                     |
| 2. Курсорными кнопками вверх/вниз выбрать требуемый предел по току.<br>Vrms O,OOOOv<br>Irms O,OOOOv<br>P 0.0000 mW PF                                                                                                    |                                                                     |
| 3. Для подтверждения выбранного предела нажать кнопку Enter.                                                                                                    | Enter                                                               |
| Коэф. амплитуды ( <b>CF</b> ) =3: АВТО ( <b>AUTO</b> ) <b>0,5 A, 1A, 2A, 5 A, 10 A, 20 A</b>                                                                                                    |                                                                     |
| Коэф. амплитуды (CF)= 6/ 6А: АВТО (АUTO), 250 мА, 0,5 А, 1А, 2,5А, 5 А, 10 А                                                                                                    | A                                                                   |
| На экране прибора, в верхней части, отображаются выбранные пределы: и напряжение.<br>Если выбранные пределы отображаются <u>зеленым</u> цветом (7,5 V, 5 mA), это означает что пределы <u>выбраны корректно</u> и измеряемые значения находятся в заданных пределах.<br>Если выбранные пределы отображаются <u>красны</u> м цветом (300 V, 20 A), это означает что пределы выбраны <u>не верно</u> , измеряемые значения находятся вне заданных пределов.<br>Необходимо выбрать другой предел или выбрать режим <b>AUTO</b> . |                                                                     |
|                                                                                                    | 2. Курсорными кнопками вверх/вниз выбрать требуемый предел по току. |

установленный предел в 3 раза (когда CF = 3) или в 6 раз (когда CF = 6/6A). Иконка **P.V** загорается <u>красным</u> цветом, когда входное пиковое значение напряжения превышает установленный предел в 3 раза (когда CF = 3) или в 6 раз (когда CF = 6/6A).

#### 7.4. Автовыбор предела измерений

При активации функции (AUTO-range) автоматического выбора предела измеритель мощности будет автоматически переключать пределы по току и напряжению в зависимости от параметров входного сигнала (уровня).

| Увеличение<br>предела       Измеритель мощности автоматически переключается на более высокий предел (Up), когда<br>выполняется одно из следующих условий для коэф. амплитуды (крест-фактора):         1. Значение Вскз (Vrms) или Ack3 (Irms) превыплает значение текущего предела на 130%<br>при CF = 3/6.       2. Значение Вскз (Vrms) или Ack3 (Irms) превыплает значение текущего предела на 260%<br>при CF = 6A.         2. Значение Вскз (Vrms) или Ack3 (Irms) превыплает значение текущего предела на 260%<br>при CF = 3.       3. Значение Впик (Vpk) или Anик (Ipk) превыплает значение текущего предела на 300%<br>при CF = 6.         Уменьшение<br>предела       Измеритель мощности автоматически переключается на более низкий предел (Down), когда<br>выполняется одно из следующих условий для коэф. амплитуды (крест-фактора):         1. Значение Bruk (Vpk) или Anик (Ipk) превышает значение текущего предела на 600%<br>при CF = 6/6A.         Уменьшение<br>предела       Измеритель мощности автоматически переключается на более низкий предел (Down), когда<br>выполняется одно из следующих условий для коэф. амплитуды (крест-фактора):         1. Значение Bcкз (Vrms) или Acк3 (Irms) равно или меньше значения текущего предела на<br>30% при CF = 3/ 6/6A.       3. значение Bcкз (Vrms) или Acк3 (Irms) равно или меньше значения текущего предела на<br>125% при CF = 3/ 6/6A.         Примеры       1. значение Bnик (Vpk) или Anик (Ipk) меньше значения текущего предела на 600% при<br>CF = 6/ 6A.         Иримеры       1. уверенное влик (Vpk) или Anик (Ipk) меньше значения текущего предела на 600% при<br>CF = 6/ 6A.         Измернение Bruk (Vpk) или Anик (Ipk) меньше значения текущего предела на 600% при<br>CF = 6/ 6A.         Измеренное зна                                                                                                    | (уровня).  |                                                                                                    |
|----------------------------------------------------------------------------------------------------|------------|----------------------------------------------------------------------------------------------------|
| <ul> <li>предела выполняется одно из следующих условий для коэф. амплитуды (крест-фактора):         <ol> <li>Значение Вскз (Vrms) или Аскз (Irms) превышает значение текущего предела на 130% при CF = 3/6.</li> <li>Значение Викк (Vpk) или Апик (Ipk) превышает значение текущего предела на 260% при CF = 6.</li> <li>Значение Викк (Vpk) или Апик (Ipk) превышает значение текущего предела на 300% при CF = 3.</li> <li>Значение Викк (Vpk) или Апик (Ipk) превышает значение текущего предела на 600% при CF = 6/6A.</li> </ol> </li> <li>Уменьшение предела из следующих условий для коэф. амплитуды (крест-фактора):         <ol> <li>Значение Викк (Vpk) или Апик (Ipk) превышает значение текущего предела на 600% при CF = 3/6/6A.</li> </ol> </li> <li>Уменьшение Скз (Vrms) или Аскз (Irms) равно или меньше значения текущего предела на 30% при CF = 3/6/6A.</li> <li>Значение Вскз (Vrms) или Аскз (Irms) равно или меньше значения текущего предела на 125% при CF = 3/6/6A.</li> <li>Значение Впик (Vpk) или Апик (Ipk) меньше значения текущего предела на 125% при CF = 3/6/6A.</li> <li>Значение Впик (Vpk) или Апик (Ipk) меньше значения текущего предела на 125% при CF = 3/6/6A.</li> </ul> <li>Винолиятся са случащих условий для коэф. амплитуды (крест-фактора):         <ul> <li>Значение Вскз (Vrms) или Аскз (Irms) равно или меньше значения текущего предела на 20% при CF = 3/6/6A.</li> <li>Значение Впик (Vpk) или Апик (Ipk) меньше значения текущего предела на 30% при CF = 3/6/6A.</li> <li>Значение Впик (Vpk) или Апик (Ipk) меньше значения текущего предела на 600% при CF = 6/6A.</li> <li>Значение Впик (Vpk) или Апик (Ipk) меньше значения текущего предела на 600% при CF = 3/6/6A.</li> <li>Значение Впик (Vpk) или Апик (Ipk) меньше значения текущего предела на 600% при CF = 3/6/6A.</li></ul></li>                                                                                                    | Увеличение | Измеритель мощности автоматически переключается на более высокий предел (Up), когда                                                                                                    |
| <ul> <li>1. Значение Вскз (Vrms) или Аскз (Irms) превышает значение текущего предела на 130% при CF = 3/6.</li> <li>2. Значение Вскз (Vrms) или Аскз (Irms) превышает значение текущего предела на 260% при CF = 6A.</li> <li>3. Значение Впик (Vpk) или Апик (Ipk) превышает значение текущего предела на 300% при CF = 3.</li> <li>4. Значение Впик (Vpk) или Апик (Ipk) превышает значение текущего предела на 600% при CF = 6 / 6A.</li> <li>Уменьшение предела</li> <li>Измеритель мощности автоматически переключается на более низкий предел (Down), когда выполняется одно из следующих условий для коэф. амплитуды (крест-фактора):</li> <li>1. Значение Вскз (Vrms) или Аскз (Irms) равно или меньше значения текущего предела на 30% при CF = 3 / 6 / 6A.</li> <li>Значение Вскз (Vrms) или Аскз (Irms) равно или меньше значения текущего предела на 125% при CF = 3 / 6 / 6A.</li> <li>Значение Впик (Vpk) или Апик (Ipk) меньше значения текущего предела на 125% при CF = 3 / 6 / 6A.</li> <li>Значение Впик (Vpk) или Апик (Ipk) меньше значения текущего предела на 600% при CF = 3.</li> <li>Значение Впик (Vpk) или Апик (Ipk) меньше значения текущего предела на 00% при CF = 6 / 6A.</li> </ul>                                                                                                    | предела    | выполняется одно из следующих условий для коэф. амплитуды (крест-фактора):                                                                                                    |
| <ul> <li>2. Значение Вскз (Vrms) или Аскз (Irms) превышает значение текущего предела на 260% при CF = 6. А.</li> <li>3. Значение Впик (Vpk) или Апик (Ipk) превышает значение текущего предела на 300% при CF = 3.</li> <li>4. Значение Впик (Vpk) или Апик (Ipk) превышает значение текущего предела на 600% при CF = 6/ 6А.</li> <li>Уменьшение предела</li> <li>Измеритель мощности автоматически переключается на более низкий предел (Down), когда выполняется одно из следующих условий для коэф. амплитуды (крест-фактора):</li> <li>1. Значение Вскз (Vrms) или Аскз (Irms) равно или меньше значения текущего предела на 30% при CF = 3/ 6/ 6A.</li> <li>Значение Вскз (Vrms) или Аскз (Irms) равно или меньше значения текущего предела на 125% при CF = 3/ 6/ 6A.</li> <li>Значение Впик (Vpk) или Апик (Ipk) меньше значения текущего предела на 25% при CF = 3/ 6/ 6A.</li> <li>Значение Впик (Vpk) или Апик (Ipk) меньше значения текущего предела на 125% при CF = 3/ 6/ 6A.</li> <li>Значение Впик (Vpk) или Апик (Ipk) меньше значения текущего предела на 600% при CF = 6/ 6A.</li> <li>Примеры</li> </ul>                                                                                                    |            | <ol> <li>Значение Вскз (Vrms) или Аскз (Irms) превышает значение текущего предела на 130%<br/>при CF = 3/6.</li> </ol>                                                                                                    |
| при СГ – 0А.<br>3. Значение Влик (Vpk) или Апик (Ipk) превышает значение текущего предела на 300% при СГ = 3.<br>4. Значение Влик (Vpk) или Апик (Ipk) превышает значение текущего предела на 600% при СГ = 6/ 6А.<br>Уменьшение предела<br>1. Значение Вскз (Vrms) или Аскз (Irms) равно или меньше значения текущего предела на 30% при СГ = 3/ 6/ 6А.<br>2. Значение Вскз (Vrms) или Аскз (Irms) равно или меньше значения текущего предела на 125% при СГ = 3/ 6/ 6А.<br>3. значение Влик (Vpk) или Апик (Ipk) меньше значения текущего предела на 20% при CF = 3.<br>4. Значение Влик (Vpk) или Аскз (Irms) равно или меньше значения текущего предела на 125% при CF = 3/ 6/ 6А.<br>3. значение Влик (Vpk) или Аскз (Irms) равно или меньше значения текущего предела на 125% при CF = 3.<br>4. Значение Влик (Vpk) или Апик (Ipk) меньше значения текущего предела на 600% при CF = 3.<br>4. Значение Влик (Vpk) или Апик (Ipk) меньше значения текущего предела на 600% при CF = 3.<br>4. Значение Влик (Vpk) или Апик (Ipk) меньше значения текущего предела на 600% при CF = 6/ 6A.<br>Примеры<br>Измеренное значение Аскз (Irms) = 99897 м/ или и 10.954 муму ини 10.954 муму ини 10.954 |            | 2. Значение Вскз (Vrms) или Аскз (Irms) превышает значение текущего предела на 260%                                                                                                    |
| <ul> <li>3. значение Влик (Vpk) или Апик (Ipk) превышает значение текущего предела на 300% при CF = 3.</li> <li>4. Значение Влик (Vpk) или Апик (Ipk) превышает значение текущего предела на 600% при CF = 6/ 6A.</li> <li>Уменьшение предела</li> <li>Измеритель мощности автоматически переключается на более низкий предел (Down), когда выполняется одно из следующих условий для коэф. амплитуды (крест-фактора):</li> <li>1. Значение Вскз (Vrms) или Аскз (Irms) равно или меньше значения текущего предела на 30% при CF = 3/ 6/ 6A.</li> <li>2. значение Вскз (Vrms) или Аскз (Irms) равно или меньше значения текущего предела на 125% при CF = 3/ 6/ 6A</li> <li>3. значение Впик (Vpk) или Апик (Ipk) меньше значения текущего предела на 125% при CF = 3/ 6/ 6A</li> <li>3. значение Впик (Vpk) или Апик (Ipk) меньше значения текущего предела на 200% при CF = 3.</li> <li>4. значение Впик (Vpk) или Апик (Ipk) меньше значения текущего предела на 600% при CF = 3.</li> <li>4. значение Впик (Vpk) или Апик (Ipk) меньше значения текущего предела на 600% при CF = 6/ 6A.</li> <li>Примеры</li> </ul>                                                                                                    |            | IIPH CF = 0A.                                                                                                    |
| <ul> <li>4. Значение Впик (Vpk) или Апик (Ipk) превышает значение текущего предела на 600% при CF = 6/ 6A.</li> <li>Уменьшение предела</li> <li>Измеритель мощности автоматически переключается на более низкий предел (Down), когда выполняется одно из следующих условий для коэф. амплитуды (крест-фактора):         <ol> <li>Значение Вскз (Vrms) или Аскз (Irms) равно или меньше значения текущего предела на 30% при CF = 3/ 6/ 6A.</li> <li>Значение Вскз (Vrms) или Аскз (Irms) равно или меньше значения текущего предела на 125% при CF = 3/ 6/ 6A.</li> <li>Значение Вскз (Vrms) или Аскз (Irms) равно или меньше значения текущего предела на 125% при CF = 3/ 6/ 6A.</li> <li>Значение Впик (Vpk) или Апик (Ipk) меньше значения текущего предела на 300% при CF = 3.</li> <li>Значение Впик (Vpk) или Апик (Ipk) меньше значения текущего предела на 600% при CF = 6/ 6A.</li> </ol> </li> <li>Примеры</li> </ul>                                                                                                    |            | 5. Shadehue Bhuk (vpk) или Ahuk (lpk) превышает значение текущего предела на $500\%$ при CF = 3.                                                                                                    |
| Уменьшение<br>пределаИзмеритель мощности автоматически переключается на более низкий предел (Down), когда<br>выполняется одно из следующих условий для коэф. амплитуды (крест-фактора):<br>1. Значение Вскз (Vrms) или Аскз (Irms) равно или меньше значения текущего предела на<br>$30\%$ при CF = 3/ 6/ 6A.2. Значение Вскз (Vrms) или Аскз (Irms) равно или меньше значения текущего предела на<br>$125\%$ при CF = 3/ 6/ 6A3. Значение Впик (Vpk) или Апик (Ipk) меньше значения текущего предела на 300% при<br>CF = 3.4. Значение Впик (Vpk) или Апик (Ipk) меньше значения текущего предела на 600% при<br>CF = 6/ 6A.Примеры         Измеренное значение Аскз (Irms) = 998.91 мA, полученное при заданном пределе «1 A».         10 - 0000 v<br>10 - 000 v<br>10 - 000 v<                                                                                                    |            | 4. Значение Впик (Vpk) или Апик (Ipk) превышает значение текущего предела на 600% при CF = 6/ 6A.                                                                                                    |
| <ul> <li>предела выполняется одно из следующих условий для коэф. амплитуды (крест-фактора):         <ol> <li>Значение Вскз (Vrms) или Аскз (Irms) равно или меньше значения текущего предела на 30% при CF = 3/ 6/ 6A.</li> <li>Значение Вскз (Vrms) или Аскз (Irms) равно или меньше значения текущего предела на 125% при CF = 3/ 6/ 6A.</li> <li>Значение Впик (Vpk) или Апик (Ipk) меньше значения текущего предела на 300% при CF = 3.</li> <li>Значение Впик (Vpk) или Апик (Ipk) меньше значения текущего предела на 300% при CF = 6/ 6A.</li> </ol></li></ul> <li>Примеры</li>                                                                                                    | Уменьшение | Измеритель мощности автоматически переключается на более низкий предел (Down), когда                                                                                                    |
| <ul> <li>1. Значение Вскз (Vrms) или Аскз (Irms) равно или меньше значения текущего предела на 30% при CF = 3/6/6A.</li> <li>2. Значение Вскз (Vrms) или Аскз (Irms) равно или меньше значения текущего предела на 125% при CF = 3/6/6A</li> <li>3. Значение Впик (Vpk) или Апик (Ipk) меньше значения текущего предела на 300% при CF = 3.</li> <li>4. Значение Впик (Vpk) или Апик (Ipk) меньше значения текущего предела на 600% при CF = 6/6A.</li> <li>Примеры</li> </ul>                                                                                                    | предела    | выполняется одно из следующих условий для коэф. амплитуды (крест-фактора):                                                                                                    |
| <ul> <li>2. Значение Вскз (Vrms) или Аскз (Irms) равно или меньше значения текущего предела на 125% при CF = 3/6/6A</li> <li>3. Значение Впик (Vpk) или Апик (Ipk) меньше значения текущего предела на 300% при CF = 3.</li> <li>4. Значение Впик (Vpk) или Апик (Ipk) меньше значения текущего предела на 600% при CF = 6/6A.</li> </ul> Примеры       Примеры                                                                                                    |            | 1. Значение Вскз (Vrms) или Аскз (Irms) равно или меньше значения текущего предела на 30% при <b>CF = 3/ 6/ 6A</b> .                                                                                                    |
| 125% при CF = 3/ 6/ 6A         3. Значение Впик (Vpk) или Апик (Ipk) меньше значения текущего предела на 300% при CF = 3.         4. Значение Впик (Vpk) или Апик (Ipk) меньше значения текущего предела на 600% при CF = 6/ 6A.         Примеры <sup>м</sup> зау 4500 сго у миси ими (Ipk) меньше значения текущего предела на 600% при CF = 6/ 6A. <sup>м</sup> зау 4500 сго у миси ими (Ipk) меньше значения текущего предела на 600% при CF = 6/ 6A. <sup>м</sup> зау 4500 сго у миси ими (Ipk) меньше значения текущего предела на 600% при CF = 6/ 6A. <sup>м</sup> зау 4500 сго у миси ими (Ipk) меньше значения текущего предела на 600% при CF = 6/ 6A. <sup>м</sup> зау 4500 сго у миси ими (Ipk) меньше значения текущего предела на 600% при CF = 6/ 6A. <sup>м</sup> зау 4500 сго у миси ими (Ipk) меньше значения текущего пределе (Ipk (Ipk 25%) у миси ими (Ipk ) миси ими (Ipk ) миси (Ipk ) миси (Ipk ) мис                                                                                                    |            | 2. Значение Вскз (Vrms) или Аскз (Irms) равно или меньше значения текущего предела на                                                                                                    |
| <ul> <li>3. Значение Впик (Vpk) или Апик (Ipk) меньше значения текущего предела на 300% при CF = 3.</li> <li>4. Значение Впик (Vpk) или Апик (Ipk) меньше значения текущего предела на 600% при CF = 6/6A.</li> </ul> Примеры          иние впик (Vpk) или Апик (Ipk) меньше значения текущего предела на 600% при CF = 6/6A.         иние впик (Vpk) или Апик (Ipk) меньше значения текущего предела на 600% при CF = 6/6A.         иние впик (Vpk) или Апик (Ipk) меньше значения текущего предела на 600% при CF = 6/6A.         иние впик (Vpk) или Апик (Ipk) меньше значения текущего предела на 600% при CF = 6/6A.         иние впик (Vpk) или Апик (Ipk) меньше значения текущего предела на 600% при CF = 6/6A.         иние впик (Vpk) или Апик (Ipk) меньше значения текущего предела на 600% при CF = 6/6A.         иние впик (Vpk) или Апик (Ipk) меньше значения текущего пределе (Ipk) или CF = 6/6A.         иние впик (Vpk) или Апик (Ipk) меньше значения текущего пределе (Ipk) или CF = 6/6A.         иние впик (Vpk) или впик (Ipk) или (Ipk) или (Ipk) ил                                                                                                    |            | 125% при CF = 3/ 6/ 6А                                                                                                    |
| СП = 5.         4. Значение Впик (Vpk) или Апик (Ipk) меньше значения текущего предела на 600% при CF = 6/6A.         Примеры                                                                                                    |            | 3. Значение Впик (Vpk) или Апик (Ipk) меньше значения текущего предела на 300% при<br>CF = 3                                                                                                    |
| Примеры         Горина и при совото при совото при совото при совото при ССГ = 6/6А.         Горина и при совото при совото при сово                                                                                                    |            | 4 Значение Влик (Vpk) или Алик (Jpk) меньше значения текущего предела на 600% при                                                                                                    |
| Примеры                                                                                                    |            | CF = 6/6A                                                                                                    |
| Irms1 1. 3601 A<br>P1 13.602 W<br>VA1 13.602 VA<br>VH2 12.000 mvar<br>VH2 112.000 mvar<br>VH2 112.000 mvar                                                                                                    | Примеры    | VA 15V 1600 C23       SYNCV HRM1         Page: 1       10,0001 v         Irms1       9998.91 mA         P1       9.9897 w         VA1 19.9897 w       PF1         VA1 19.9897 w       PF1         VA1 19.9897 w       PF1         VA1 19.9897 w       PF1         VA1 19.9897 w       PF1         VA1 19.9897 w       PF1         VA1 19.9897 w       VAR1         VA1 19.9897 w       VAR1         VA1 19.9897 w       VAR1         VA1 19.9897 w       VAR1         VA1 19.9897 w       VAR1         VA1 19.9897 w       VAR1         VA1 19.9897 w       VAR1         VA1 19.9897 w       VAR1         VA1 19.9897 w       VAR1         VA1 19.9897 w       VAR1         VA1 19.99897 w       VAR1         VA1 19.99897 w       VAR1         VA1 19.99897 w       VAR1         VA1 19.99897 w       VAR1         VA1 19.999897 w       VAR1         VA1 19.9000 v       VAR1         VA1 19.0000 v       PF1         VA1 19.0000 v       PF1         VAR1       12.0000 mvar         VA1 19.0000 v       PH2 |
| Изм. значение Acks (Irms) = <b>1.3601</b> A, при увеличении тока и превышении диапазона 1 A на                                                                                                    |            | Изм. значение Ack3 (Irms) = <b>1.3601</b> A, при увеличении тока и превышении диапазона 1 A на                                                                                                    |
| 130%, ▶ предел автоматически переключается на более высокое значение 2 А.                                                                                                    |            | 130%, ▶ предел автоматически переключается на более высокое значение 2 А.                                                                                                    |

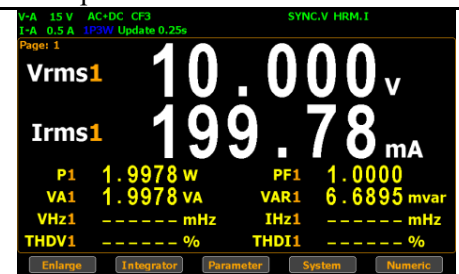

Изм. значение Acкз (Irms) = **199.78 mA** составляет <30% от диапазона I-Auto 1 A, поэтому предел автоматически переключается на более низкое значение 0,5 A.

#### 7.5. Настройка параметров измерений и статусов прибора 7.5.1. Выбор источника синхронизации (Sync Source)

| Порядок     | 1. Нажать кнопку <b>Setup</b> . | Setup    |
|-------------|---------------------------------|----------|
| действий    |                                 |          |
| (настройка) | 2. Нажать кнопку <b>Enter</b> . | $\frown$ |
|             |                                 | (Enter)  |

|          | 3. Нажать курсорную кнопку вниз до поля « <b>Sync Source</b> ».              |                               |
|----------|------------------------------------------------------------------------------|-------------------------------|
|          |                                                                              | $\overline{}$                 |
|          | 4. Используйте программные клавиши, чтобы выбрать и подтвердить              |                               |
|          | нужную настроику (режим).                                                    | $\bigcirc$                    |
|          | Sync Source V V<br>Line Filter Off                                           | $\bigcirc$                    |
|          | Frequency Filter Off I<br>Crest Factor 3                                     | õ                             |
|          | Auto Zero Off off                                                            | $\tilde{\mathbf{O}}$          |
|          | Data Update Rate 0.255 Time Out 1s                                           | Ö                             |
|          | Measure Storage Off                                                          | $\mathbf{O}$                  |
| Варианты | V: Выбрать напряжение в качестве источника синхронизации.                    |                               |
| выбора   | I: Выбрать ток в качестве источника синхронизации.                           |                               |
|          | <b>OFF</b> : Выбрать интервал обновления данных в качестве источника синхрон | изации.                       |
|          | По умолчанию в качестве источника синхронизации выорано напряжение           | (V- <u>3ab. yct</u> ).        |
| 7.5.2.   | Сетевого фильтра (Line Filter)                                               |                               |
| Порядок  | 1. Нажать кнопку Setup.                                                      | Setup                         |
| деиствии | 2 Нажать кнопку Enter                                                        |                               |
|          |                                                                              | Enter                         |
|          | 3. Нажатием курсорной кнопки переместить курсор вниз и выбрать поле          |                               |
|          | «Line Filter».                                                               |                               |
|          | 4. Используйте программные клавиши, чтобы выбрать и подтвердить              | $\bigcirc$                    |
|          | нужную настройку - для включения или выключения ФНЧ (Line Filter).           | $\bigcirc$                    |
|          | Sync Source V Dn                                                             | $\bigcirc$                    |
|          | Frequency Filter Off off                                                     | Õ                             |
|          | Auto Zero Off                                                                | $\tilde{\mathbf{o}}$          |
|          | Data Update Rate 0.255 Time Out 1s                                           | U                             |
|          | Measure Storage Off                                                          |                               |
| Варианты | On: Включение фильтра нижних частот (ФНЧ), частота среза 500 Гц. Икон        | ка <b>L.F.</b> горит          |
| выбора   | зеленым цветом (статус Line Filter). Включается функция фильтра в схе        | еме измерения                 |
|          | входного напряжения и тока (а также при измерении мощности), что             | обеспечивает                  |
|          | <b>ОГГЕ</b> : Выключение ФНЧ.                                                | іх значениях.                 |
|          | По умолчанию фильтр выключен (OFF).                                          |                               |
| 7.5.3.   | Частотный фильтр (Frequency Filter)                                          |                               |
| Порядок  | 5. Нажать кнопку Setup.                                                      | Setup                         |
| действий | 6. Нажать кнопку Enter.                                                      | Enter                         |
|          | 7 Нажатием курсориой кионки нарамастить курсор рина и риброту нача           | $\sim$                        |
|          | «Frequency Filter».                                                          | <b>x</b> 3                    |
|          | 8. Используйте программные клавиши, чтобы выбрать и подтвердить              | $\bigcirc$                    |
|          | нужную настройку - для включения или выключения фильтра ФНЧ                  | $\bigcirc$                    |
|          | (Frequency Filter).                                                          | õ                             |
|          |                                                                              | $\widetilde{\mathbf{a}}$      |
|          |                                                                              | $\mathbf{\tilde{\mathbf{O}}}$ |
|          |                                                                              | O                             |

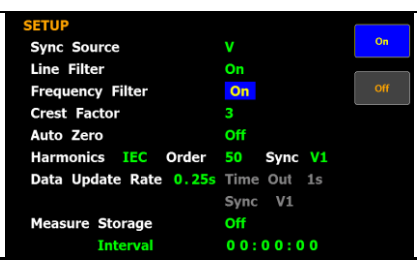

Варианты выбора On: Включение фильтра нижних частот (ФНЧ), частота среза 500 Гц. Иконка F.F. горит зеленым цветом (статус Frequency Filter). Включается функция фильтра в режиме измерения частоты/ frequency, что обеспечивает блокировку высокочастотных компонент. OFF: Выключение ФНЧ.

По умолчанию фильтр выключен (OFF).

#### 7.5.4. Выбор коэффициента амплитуды (CF)

| Порядок<br>действий | 1. Нажать кнопку Setup.                                                                                                    | Setup      |  |  |  |
|---------------------|----------------------------------------------------------------------------------------------------|------------|--|--|--|
|                     | 2. Нажать кнопку Enter.                                                                                                    | Enter      |  |  |  |
|                     | <ol> <li>Нажатием курсорной кнопки (4 раза) переместить курсор вниз и выбрать поле «Crest Factor)».</li> <li>4.</li> </ol>                                                                                                    | <b>x</b> 4 |  |  |  |
|                     | <ul> <li>5. Используйте программные клавиши, чтобы выбрать и подтвердить нужную настройку значения для параметра «Crest Factor)».</li> <li>Setup Sync Source V 3</li> <li>Line Filter On 6</li> <li>Crest Factor 3</li> <li>Auto Zero Off 6</li> <li>Harmonics IEC Order 50 Sync V1</li> <li>Data Update Rate 0.25s Time Out 1s Sync V1</li> <li>Measure Storage Off Interval 00:00:00</li> </ul> |            |  |  |  |
| Варианты            | <b>СF=3</b> : Выбор коэффициента амплитуды равного 3.                                                                                                    |            |  |  |  |
| выбора              | <b>СF=6</b> : Выбор коэффициента амплитуды 6.                                                                                                    |            |  |  |  |
| - 1                 |                                                                                                    |            |  |  |  |

крест-фактора **CF=6A** выбирается в тех случаях когда требуется расширить диапазон измерений значений входного параметра чем при CF= 6. Это практично для минимизации частых изменений диапазона при измерении, в режиме автовыбора диапазона, а также анализе сильно искаженной формы сигнала.

Значение коэффициента амплитуды по умолчанию: 3 (Default – зав. уставка).

7.5.5.

| 7.5.6.   | Автоматическое обнуление измерений (Auto Zero)                                                                                                    |                         |
|----------|----------------------------------------------------------------------------------------------------|-------------------------|
| Порядок  | 1. Нажать кнопку Setup.                                                                                                    | Setup                   |
| действий | 2. Нажать кнопку <b>Enter</b> .                                                                                                    | Enter                   |
|          | 3. Нажатием курсорной кнопки (5 раз) переместить курсор вниз и выбрать поле Auto Zero.                                                                 | <b>()</b> <sub>x5</sub> |
|          | <ol> <li>Используйте программные клавиши, чтобы выбрать и подтвердить<br/>нужную настройку для параметра (Auto Zero) – Вкл/ Выкл (On/ Off).</li> </ol> |                         |

|              | CETUD                  |             |     |              |
|--------------|------------------------|-------------|-----|--------------|
|              | Sync Source            | v           | On  | $\mathbf{O}$ |
|              | Line Filter            | On          |     |              |
|              | Frequency Filter       | On          | Off | $\bigcirc$   |
|              | Crest Factor           | 3           |     |              |
|              | Auto Zero              | Off         |     |              |
|              | Harmonics IEC Order    | 50 Sync V1  |     | <b>U</b>     |
|              | Data Update Rate 0.25s | Time Out 1s |     | $\bigcirc$   |
|              |                        | Sync V1     |     |              |
|              | Measure Storage        | Off         |     | $\bigcirc$   |
|              | Interval               | 00:00:00    |     |              |
| <b>A D</b> 1 |                        |             | ~ 0 |              |

| Варианты  | <b>Оп</b> : Включение функции автоматического оонуления измерении. Автоматическое   |
|-----------|-------------------------------------------------------------------------------------|
| настройки | обнуление измерений происходит один раз в час или при смене предела измерений.      |
|           | Off: Отключение функции автоматического обнуления измерений. Обнуление измерений    |
|           | выполняется один раз при смене предела измерений. Функция автоматического обнуления |
|           | измерений выключается, когда включена функция интегрирования (анализ мощности и     |
|           | потребляемого тока во временной области).                                           |
|           | По умолчанию функция Auto Zero выключена.                                           |

#### 7.5.7. Выбор метода расчета гармоник (Harmonics) Порядок 1. Нажать кнопку Setup. Setup действий Enter 2. Нажать кнопку Enter. )<sub>x6</sub> 3. Шесть раз нажать курсорную кнопку вниз/ ▼. 0000000 4. Нажать кнопку Enter для выбора метода расчета гармоник (Harmonics). Для выбора использовать курсорные кнопки вверх/вниз, для подтверждения выбора нажать кнопку Enter. Sync Source Sync Time Out 1s Update Rate 0.25s V1 Sync Measure Storage Off 00:00:00 Варианты **IEC**: вычисление через коэф. гармонических искажений (КГИ) - отношение ср.кв. значения выбора

всех высших гармоник сигнала (с 2 по 50-ю) к ср.кв. значению спектральных компонент метода всего сигнала (с 1 по 50). CSA: вычисление через коэффициент нелинейных искажений (КНИ) - отношение среднеквадратичного значения всех высших гармоник сигнала (с 2 по 50-ю гармонику) к напряжению первой гармоники. Off: в данном положении вычисление гармонических искажений выключено. <u>По умолчанию</u> (зав. уст.) функция вычисления включена в «IEC». Шаги 5. Нажимайте клавишу «вправо» для перемещения курсора в поле настройки выбора требуемой гармоники (Order) Ŏ Используйте программные клавиши для увеличения или уменьшения 6. числа №№ гармоники. Sync Source ine Filter ncy Fil 50 Sync date Rate

#### Упс У1 Меазиге Storage Off Interval 00:00:00 Диапазон 1-50 Установите верхний предел гармонических измерений, выбрав значение компоненты в диапазоне от 1 до 50-й. По умолчанию 50 (зав. Уставка) (зав. Уставка)

#### 7.5.8. Настройка скорости обновления данных

Шаги настройки

- 1. Нажать кнопку **Setup**.
  - 2. Нажать кнопку Enter.
  - 3. Нажатием курсорной кнопки «▼» переместить курсор вниз и выбрать поле «Data Update Rate»/ Скорость обновл. измерений
  - Использовать программные софт-клавиши для выбора и подтверждения требуемой настройки. Нажать More для перехода к следующим страницам, содержащим другие параметры для выбора.

| SETUP                  |             |       |
|------------------------|-------------|-------|
| Sync Source            | V           | 0.1s  |
| Line Filter            | On          |       |
| Frequency Filter       | On          | 0.25s |
| Crest Factor           | 3           |       |
| Auto Zero              | Off         | 0.5s  |
| Harmonics IEC Order    | 50 Sync V1  |       |
| Data Update Rate 0.25s | Time Out 1s | 15    |
|                        | Sync V1     |       |
| Measure Storage        | Off         | More  |
| Interval               | 00:00:00    | 1/3   |

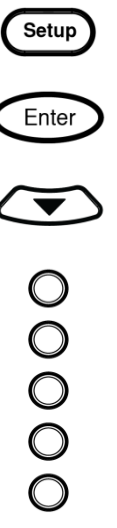

| Диапазон     | 0.1s/0.25s/0.5s/1s/<br>2s/5s/10s/20s             | Измеренное значение обновляется на экране в соответствии с заданным временным интервалом. Например, иконка статуса [Update 5s] на дисплее загорается <u>зеленым цветом</u> при выборе настройки 5 сек.<br>Данные обновляются только при обнаружении заданного периода ( <i>Time Out</i> ) формы входной сигнала. |   |  |
|--------------|--------------------------------------------------|----------------------------------------------------------------------------------------------------|---|--|
|              | Auto                                             |                                                                                                    |   |  |
| По умолчанию | <b>0.25</b> (зав. У                              | Иставка)                                                                                                    |   |  |
| Операции     | 5. В положении<br>перемещения                    | настройки <b>Auto</b> - нажимайте клавишу «вправо» для<br>курсора в поле выбора вр. интервала ( <b>Time Out</b> )                                                                                                    |   |  |
|              | <ol> <li>Использоват<br/>требуемой на</li> </ol> | ь программные клавиши для выбора и подтверждения<br>стройки                                                                                                    | 0 |  |

| SETUP                 |             |            |
|-----------------------|-------------|------------|
| Sync Source           | V           | 15         |
| Line Filter           | Off         |            |
| Frequency Filter      | Off         | <b>5</b> 9 |
| Crest Factor          | 3           |            |
| Auto Zero             | Off         | 10s        |
| Harmonics IEC Order   | 50 Sync V1  |            |
| Data Update Rate Auto | Time Out 1s | 20s        |
|                       | Sync V1     |            |
| Measure Storage       | Off         |            |
| Interval              | 00:00:00    |            |

| Диапазон         | 1s/5s/ 10s/20s                      | Значение интервала <b>Time Out</b> определяет ограничение по времени при детектировании периода формы входного сигнала (time limit) |
|------------------|-------------------------------------|----------------------------------------------------------------------------------------------------|
| По умолчанию     | <b>1s</b> (зав. Уста                | вка)                                                                                                    |
| <b>!</b> примеч. | Функция <b>Time</b><br>Update Rate. | Out доступна только в настройке Auto скорости обновления данных/ Data                                                               |
| 7.5.9.           | Настройка интерв                    | ала записи в память                                                                                                    |

- Шаги настройки 1. Нажать кнопку Setup.
  - 2. Нажать кнопку Enter.

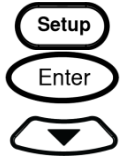

 $\tilde{\circ}$ 

3. Нажатием курсорной кнопки «▼» переместить курсор вниз и выбрать поле «**Measure Storage**»/ Запись измерений

Функция записи и сохранения измерений недоступна при выборе настройки Auto для параметра Data Update Rate (скорости обновления данных)

4. Использовать программные клавиши для выбора и подтверждения требуемой настройки.

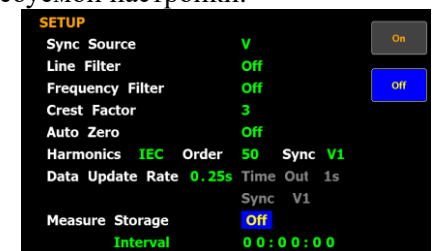

|              |    |             | Measure Storage Off<br>Interval 0 0      | :00:00                        |                                            |               |
|--------------|----|-------------|------------------------------------------|-------------------------------|--------------------------------------------|---------------|
| Диапазон     |    | On          | Все отсчеты измер                        | рений будут                   | храниться во внутренней памяти с зад       | анными        |
|              |    |             | интервалом выбор                         | оки для повт                  | горения циклов записи данных. Значок       | статуса STORE |
|              |    |             | на дисплее загора                        | ется <u>зелены</u>            | <u>м цветом</u> при включении функции запи | иси данных/   |
|              |    |             | Measure Storage-                         | On                            |                                            |               |
|              |    | Off         | Функция записи                           | отключена.                    |                                            |               |
| По умолчанию |    | Off         | (зав. Уставка)                           |                               |                                            |               |
| Операции     | 5. | Наж<br>поле | атием курсорной ки<br>«Interval»/ Интерг | нопки «▼»<br>ал выборки       | переместить курсор вниз и выбрать          |               |
|              | 6. | Исп<br>умен | ользовать программ вышения интервала     | иные софт-к<br>(incr+/ incr-) | лавиши для увеличения или<br>).            | 0             |
|              |    |             | SETUP                                    | V                             | Incr +                                     | Ŭ             |
|              |    |             | Line Filter                              | Off                           |                                            | $\bigcirc$    |
|              |    |             | Frequency Filter                         | Off                           | Incr-                                      | $\bigcirc$    |
|              |    |             | Auto Zero                                | 3<br>Off                      |                                            | U             |
|              |    |             | Harmonics IEC Orde                       | r 50 Sync V1                  |                                            | $\bigcirc$    |

| SETUP                  |             |        |
|------------------------|-------------|--------|
| Sync Source            | V           | Incr+  |
| Line Filter            | Off         |        |
| Frequency Filter       | Off         | Incr - |
| Crest Factor           | 3           |        |
| Auto Zero              | Off         |        |
| Harmonics IEC Order    | 50 Sync V1  |        |
| Data Update Rate 0.25s | Time Out 1s |        |
|                        | Sync V1     |        |
| Measure Storage        | Off         |        |
| Interval               | 00:00:00    |        |

| Диапазон     | Диапазон настроек параметра Interval от 00:00:00 до 99:59:59.                                                                                                    |
|--------------|----------------------------------------------------------------------------------------------------|
| По умолчанию | 00:00:00                                                                                                    |
| Примечание   | <ul> <li>При вводе значения 00:00:00 интервал хранения отсчетов измерений будет синхронизирован с заданной скоростью обновления данных/ Data Update Rate.</li> <li>Запись и сохранение останавливается при следующих обстоятельствах:</li> <li>Когда данные записаны во все ячейки памяти, в режиме измерений «Нормальный» / Normal отсчеты могут записаны для сохранения в объеме 10.000 блоков, в функции «Нормальный с гармониками» / Normal with Harmonic доступно для записи 1.000 блоков.</li> <li>При выборе настройки записи данных Off/ Выкл (в процессе регистрации)</li> <li>При нажатии HOLD (для удержания на дисплее результата), операция измерения и сохранение данных по интервалу записи будут приостановлены (пауза), что приводит к приостановке записи в память. Если интеграция данных будет продолжена, то прибор возобновит измерения и сбор данных в фоновом режиме.</li> </ul> |
| 7.5.10. У    | / среднение (Average)                                                                                                    |

|                     | _  |                                                                               |         |
|---------------------|----|-------------------------------------------------------------------------------|---------|
| Порядок<br>действий | 1. | Нажать Setup.                                                                 | Setup   |
|                     | 2. | Нажать программную кнопку Average (функция усреднения).                       | Average |
|                     | 3. | Нажать кнопку Enter.                                                          | Enter   |
|                     | 4. | Нажатием курсорной кнопки «▼» переместить курсор вниз и выбрать поле «State». |         |

|                    | 5. Используйте программные клавиши, чтобы выбрать и подтвердить нужную настройку параметра (Вкл/ Выкл – On/ Off).          AVERAGE       Off         State       Off         Type       Linear         Count       8                                                                                                    | 00000                                                                                                    |
|--------------------|----------------------------------------------------------------------------------------------------|----------------------------------------------------------------------------------------------------|
| Варианты<br>выбора | On – включена функция вычисления среднего значения для л<br>экспоненциального закона усреднения численных данных. Это особенно<br>ситуаций больших колебаний в нагрузке или при анализе мощности с ни<br>входного сигнала. Диапазон: 1, 2, 4, 6, 8, 16, 32 и 64<br>Число усреднений и выбранный тип (Linear / Exponential) позволяет<br>скорость обновления данных на экране прибора. При выборе числа усреднени<br>будут обновляться каждые 100 мс. При увеличении числа усреднения, скорос<br>данных. Например, при выборе числа усреднений 64, показания на экране<br>меняться раз в 6,4 секунды.<br>Off - функция усреднения выключена. | инейного или<br>практично для<br>изкой частотой<br>г регулировать<br>ий <b>1</b> измерения<br>сть обновления<br>прибора будут |
| По умолчанию       | Активируется настройка – Выкл / <b>Off</b>                                                                                                    |                                                                                                    |
| Операции           | <ul> <li>6. Нажатием клавиши √/вниз переместить в меню настройки курсор в поле Туре / тип (усреднения).</li> <li>7. Используйте программные клавиши для выбора нужной настройки параметра – TYPE Тип усреднения (Linear / Exponential).</li> <li></li></ul>                                                                                                    | 00000                                                                                                    |
| Настройки          | Linear используется линейный тип обработки отсчетов (выборки измеренн для вычисления среднего значения                                                                                                    | ых данных)                                                                                                    |
|                    | <b>Exponent</b> При указанном типе обработки отсчетов (с Exp затуханием данных) значения производится с усреднением в геометрической прогрессии                                                                                                    | вычисление                                                                                                    |
| По умолчанию       | Linear Данная настройка активируется по умолчанию при включении (Defa                                                                                                    | ult/ зав. Уст.)                                                                                                    |
| Операции           | 8. Нажатием клавиши ▼/вниз переместить в меню настройки курсор в поле <b>Count</b> / Число усреднений                                                                                                    |                                                                                                    |
|                    | <ul> <li>9. Используйте программные клавиши для выбора нужной настройки числа усреднений из доступных значений.</li> <li>AVERAGE 0n 8</li> <li>Type Linear 16</li> <li>Count 8</li> </ul>                                                                                                    | 00000                                                                                                    |

| Настройки                                          | 8/ 16/ 32/ 64                   | Диапазон значений включает числа x8, x16, x32 и x64 для экспоненциального и линейного типа вычисления среднего значения. Пример: статус <b>AVG-8</b> на дисплее загорается зеленым цветом, когда для усреднения выбрано число «8». |
|----------------------------------------------------|---------------------------------|----------------------------------------------------------------------------------------------------|
| По умолчанию                                       | 8                               | При включении данное число активируется по умолчанию (Default/ зав. Уст.)                                                                                                    |
| 7.5.11.                                            | Настройки в                     | меню «Смена пределов» по напряжению/ току                                                                                                    |
| Предназначе<br>активации требуе<br>входных данных. | ено для конфин<br>мых переходон | урирования прибора с функцией смены пределов измерений (V/ I skipping) для («перескоков») между диапазонами U/ I непосредственно в процессе обработки                                                                              |
| Порядок 1<br>действий                              | . Нажать копк                   | y Setup. Setup                                                                                                    |
| 2                                                  | 2. Нажать прог                  | раммную софт-клавишу V / I Range.                                                                                                    |

- 3. Нажать Enter.
- 4. Нажатием клавиши ▼/вниз переместить в меню настройки курсор в поле **Mode**.
- 5. Используйте программные клавиши для выбора настройки из доступных значений.

| MEASUREMENT<br>Mode<br>Skipping Confi          | RANGE CONFI        | IG<br><mark>lenu</mark><br>f | Menu  |
|------------------------------------------------|--------------------|------------------------------|-------|
| V-Range<br>15V<br>150V<br>V 1000V<br>Peak Over | 30V<br>300V<br>Off | 60V<br>600V                  | Quick |
| I-Range<br>0.5A<br>5A<br>Peak Over             | 1A<br>10A<br>Off   | 2A<br>✓ 20A                  |       |

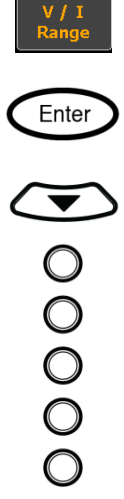

• 00000

|           | Menu  | В момент выполнения пользователем настройки диапазона измеренные данные <u>не будут отображаться.</u>                                                                            |
|-----------|-------|----------------------------------------------------------------------------------------------------|
| Настройки | Quick | Результаты измерений будут отображаться <u>одновременно с включением диапазона,</u><br>выбранного пользователем. Это удобно в случае частых переключений диапазона<br>измерений. |
| По        | Menu  | (зав. Уставка)                                                                                                    |

| умолчанию |  |
|-----------|--|

- Операции 6. Нажатием клавиши ▼/вниз переместить в меню настройки курсор в поле Skipping **Config**.
  - 7. Используйте программные клавиши для выбора и подтверждения настройки.

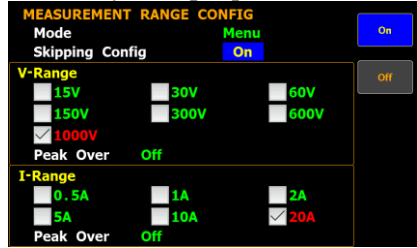

| Настройки       | On  | При включении функции прибор будет пропускать <u>определенный диапазон</u> (ы) измерений («перескок» не используемых пределов). Это уменьшит потерю данных измерений, которая происходит во время переключения диапазонов. |  |  |  |
|-----------------|-----|----------------------------------------------------------------------------------------------------|--|--|--|
|                 | Off | Функция пропуска выключена.                                                                                                    |  |  |  |
| По<br>умолчанию | Off | (зав. Уставка)                                                                                                    |  |  |  |

| Операции        | 8. Нажатием клавиши ▼/вниз переместить курсор в меню настройки в обоих полях: как в <b>V-Range</b> , так и в разделе I <b>-Range</b> .                                                                                                    |                             |  |  |  |
|-----------------|----------------------------------------------------------------------------------------------------|-----------------------------|--|--|--|
|                 | 9. Используйте программные клавиши для включения или выключения функции смены пределов измерений/ <i>skipping</i> и подтверждения настройки в каждом из диапазонов (V-Range/ I-Range).          MEASUREMENT RANGE CONFIG       0n         Skipping Config       0n         V-Range       0n         150V       300V         600V       600V         V-Range       01         0.5A       10A         20A       20A | 00000                       |  |  |  |
| Настройки       | <b>On</b> При включении функции заданные пределы (активные настройки) будут о прибором в соответствующих разделах для реализации функции пропуска.                                                                                                    | тслеживаться                |  |  |  |
|                 | Off В положении выключено - данная функция будет заблокирована.                                                                                                    |                             |  |  |  |
| По<br>умолчанию | Off (зав. Уставка)                                                                                                    |                             |  |  |  |
| Операции        | 10. Нажатием клавиши ▼/вниз переместить курсор в меню настройки <b>Peak Over</b> раздельно для обоих полей: <b>V-Range</b> и <b>I-Range</b> .                                                                                                    |                             |  |  |  |
|                 | 11. Используите софт-клавиши для выоора и подтверждения настроики. Нажать         Моге для переключения между страницами Peak Over для параметра V-Range         и I-Range.                                                                                                    | 1/2                         |  |  |  |
| Настройки       | При возникновении пик. значений с превышением предела (over-range) в режиме ав диапазона (Auto range), пользователь может задать диапазон измерений для переклю Доступные варианты выбора в каждом из режимов перечислены ниже.                                                                                                    | говыбора<br>очения на него. |  |  |  |
|                 | При значении настройки «режим CF3» для параметра «V-Range»:                                                                                                    |                             |  |  |  |
| диапазон        | Off/ 15V/ 30V / 60V/ 150V/ 300V/ 600V                                                                                                    |                             |  |  |  |
|                 | При значении настройки «режим <b>CF6/6A</b> » для параметра « <b>V-Range</b> »:                                                                                                    |                             |  |  |  |
| диапазон        | Off/7.5V/15V /30V/75V/150V/300V                                                                                                    |                             |  |  |  |
|                 | При значении настройки «режим <b>CF3</b> » для параметра « <b>I-Range</b> »:                                                                                                    |                             |  |  |  |
| диапазон        | Off/0.5A/1A/2A/5A/10A/20A                                                                                                    |                             |  |  |  |
|                 | При значении настройки «режим <b>CF6/6A</b> » для параметра « <b>I-Range</b> »:                                                                                                    |                             |  |  |  |
| диапазон        | Off/250mA/0.5A/1A/2A/5A/10A                                                                                                    |                             |  |  |  |
| По<br>умолчанию | Off (зав. Уставка)                                                                                                    |                             |  |  |  |
| Л примеч.       | Доступные варианты настроек параметра <b>Peak Over</b> ограничены номиналами вар диапазонов V-Range и I-Range указанных выше.                                                                                                    | риантов                     |  |  |  |

#### 7.5.12. Меню «Смена пределов» для внешних т/ датчиков

Режим конфигурации и настройки функции «Смена пределов»/ **Skipping** (последовательные переходы в виде смены пределов, заданных пользователем) для режима измерения напряжения / тока (V/ I) при использовании внешних т/датчиков **Ex1/ Ex2**.

| Порядок      | 1. Нажать копку <b>Setup</b> .                                                                                                    | Setup                               |  |  |  |
|--------------|----------------------------------------------------------------------------------------------------|-------------------------------------|--|--|--|
| деиствии     | 2. Нажать программную софт-клавишу V / I Range.                                                                                                    |                                     |  |  |  |
|              | 3. Нажать <b>Enter</b> .                                                                                                    | Enter                               |  |  |  |
|              | <ol> <li>Нажатием клавиши ▼/вниз переместить курсор в меню настройки – поле<br/>Skipping Config.</li> </ol>                                                                                                    |                                     |  |  |  |
|              | 5. Используйте софт-клавиши для выбора и подтверждения требуемой настройки.          MEASUREMENT RANGE CONFIG       0%         Mode       Menu         Skipping Config       00         V-Range       00         15V       30V         60V       15V         15V       30V         60V       60V         150V       300V         60V       60V         150V       300V         600V       5A         10A       20A                                                                                                    | 00000                               |  |  |  |
| Настройки    | On При включении данной функции по внешним входам прибор будет <u>пропу</u><br><u>определенный диапазон</u> (ы) измерений («перескок» не используемых пр<br>уменьшит потерю данных измерений, которая происходит во время пере<br>диапазонов.                                                                                                    | скать<br>ределов). Это<br>еключения |  |  |  |
|              | Off (зав. Уставка)                                                                                                    |                                     |  |  |  |
| по умолчанию |                                                                                                    |                                     |  |  |  |
| Операции     | 6. Нажать клавишу <b>ESC</b> .                                                                                                    | ESC                                 |  |  |  |
|              | 7. Нажать софт-клавишу External.                                                                                                    |                                     |  |  |  |
|              | 8. Нажать <b>Enter</b> .                                                                                                    | Enter                               |  |  |  |
|              | 9. Нажатием клавиши ▼/вниз переместить курсор в меню настройки раздельно для полей: Ext. Sensor 1 или Ext. Sensor 2                                                                                                    |                                     |  |  |  |
|              | 10.Используйте софт-клавиши для выбора и подтверждения требуемого<br>параметра (диапазона) в каждой из настроек.<br>EXTERNAL SKIPPING CONFIG<br>Extenal Sensor 1<br>2.5V<br>Peak Over Off<br>Extenal Sensor 2<br>50mV<br>10mV<br>200mV<br>200mV<br>10mV<br>200mV<br>10mV<br>200mV<br>200mV<br>10mV<br>200mV<br>200mV<br>10mV<br>200mV<br>10mV<br>200mV<br>200mV<br>10mV<br>10mV<br>200mV<br>10mV<br>10mV | 00000                               |  |  |  |
| Настройки    | <b>On</b> При включении функции по внешним входам <b>Ex1/ Ex2</b> заданные диапазо настройки) будут отслеживаться прибором в соответствующих разделах д реализации функции пропуска.                                                                                                    | оны (активные<br>цля                |  |  |  |

Off В положении выключено - функция будет заблокирована.

| По умолчанию        | <b>Оff</b> (зав. Уставка)                                                                                                    |  |  |  |  |  |  |
|---------------------|----------------------------------------------------------------------------------------------------|--|--|--|--|--|--|
| Операции            | 11.Нажатием клавиши ▼/вниз переместить курсор в меню настройки параметра<br><b>Peak Over</b> раздельно для полей: <b>Ext. Sensor 1</b> или <b>Ext. Sensor 2</b>                                                                                                    |  |  |  |  |  |  |
|                     | 12.Используйте софт-клавиши для выбора и подтверждения настройки. Нажать<br>More для переключения между страницами Peak Over раздельно для<br>параметра Ext-1 и Ext-2.<br><u>Extenal Sensor 1</u><br><u>900</u><br><u>900</u> |  |  |  |  |  |  |
| Настройки           | При появлении пик. значений с превышением предела (over-range) в режиме автовыбора диапазона (Auto range) на внешних входах <b>Ext-1</b> и <b>Ext-2</b> , пользователь может задать диапазон измерений для переключения на этот номинал. Доступные варианты выбора в каждом из режимов перечислены ниже.                                                                                                    |  |  |  |  |  |  |
|                     | При значении настройки «режим CF3» для входа Ext 1:                                                                                                    |  |  |  |  |  |  |
| диапазон            | Off/ 2.5V/ 5V/ 10V                                                                                                    |  |  |  |  |  |  |
|                     | При значении настройки «режим CF6/6A» для входа Ext 1:                                                                                                    |  |  |  |  |  |  |
| диапазон            | Off/ 1.25V/ 2.5V/ 5V                                                                                                    |  |  |  |  |  |  |
|                     | При значении настройки «режим CF3» для входа Ext 2:                                                                                                    |  |  |  |  |  |  |
| диапазон            | Off/ 50mV/ 100mV/ 200mV/ 500mV/ 1V/ 2V                                                                                                    |  |  |  |  |  |  |
|                     | При значении настройки «режим CF6/6A» для входа Ext 2:                                                                                                    |  |  |  |  |  |  |
| диапазон            | Off/ 25mV/ 50mV/ 100mV/ 250mV/ 0.5V/ 1V                                                                                                    |  |  |  |  |  |  |
| По умолчанию        | <b>Оff</b> (зав. Уставка)                                                                                                    |  |  |  |  |  |  |
| Примеч.             | <ul> <li>Доступный внешний вход определяется тем, на какое из гнезд был предварительно<br/>подключен внешний т/ датчика. Внимание: в функции использования для внешних входов<br/>необходимо выбрать либо Ext1 или Ext2 в качестве активного до включения меню<br/>конфигурации пропуска пределов.</li> </ul>                                                                                                    |  |  |  |  |  |  |
|                     | • Доступные варианты настроек параметра <b>Peak Over</b> (поля номиналов) ограничены вариантами значений диапазонов External Sensor 1 и External Sensor 2 указанных выше.                                                                                                    |  |  |  |  |  |  |
| 7.5.13.<br>7.5.14.  | Установка коэф. пересчета по напряжению (трансформации/ VT ratio)                                                                                                    |  |  |  |  |  |  |
| Порядок<br>действий | 1. Нажать кнопку Setup.                                                                                                    |  |  |  |  |  |  |
|                     | 2. Нажать кнопку <b>Ratio</b>                                                                                                    |  |  |  |  |  |  |
|                     | 3. Далее нажать кнопку Enter.                                                                                                    |  |  |  |  |  |  |
|                     | <ol> <li>Нажатием клавиши ▼/вниз переместить в меню настройки курсор в поле<br/>VT Ratio State / коэф. трансформации напряжения.</li> </ol>                                                                                                    |  |  |  |  |  |  |
|                     | 5. Используйте программные клавиши для активации и установки значения<br>VT Ratio/ коэф. трансформации напряжении в соответствии с полключенным трансформатором TH на вхоле                                                                                                    |  |  |  |  |  |  |

|              | RatioAllElementAllVT Ratio StateOffRatio0 0 0 1 . 0 0 0CT Ratio0 0 0 1 . 0 0 0Ratio0 0 0 1 . 0 0 0Power RatioStateRatio0 0 0 1 . 0 0 0Ratio0 0 0 1 . 0 0 0CokCok | 00000      |  |  |  |
|--------------|----------------------------------------------------------------------------------------------------|------------|--|--|--|
| Варианты     | <b>Оп</b> : включение пересчета по напряжению, иконка статуса VT загорается                                                                                      | на экране  |  |  |  |
| выбора       | прибора зеленым цветом.                                                                                                    |            |  |  |  |
|              | Off: функция пересчета по напряжению выключена.                                                                                                    |            |  |  |  |
| По умолчанию | По умолчанию функция пересчета по напряжению VT Ratio выключена (Off –                                                                                           | зав. уст). |  |  |  |
| Операции     | 13.Нажатием клавиши ▼/вниз переместить в меню настройки курсор в поле <b>Ratio</b> / Значение коэф. пересчета                                                    |            |  |  |  |
|              | 14. Используйте программные клавиши для выбора требуемого коэф. пересчета<br>(трансформации) - в доступном диапазоне значений.                                   | 00000      |  |  |  |
| Настройки    | Диапазон установки коэф. пересчета (трансформации/ VT Ratio): 0000,001 999                                                                                       | 99,999.    |  |  |  |
| По умолчанию | 0001.000 (Зав. уставка)                                                                                                    |            |  |  |  |

# 7.5.15. Установка коэф. пересчета по току (трансформации/ СТ)

| 1. Нажать кнопку <b>Setup</b> .                                                                                                    | Setup                                                                                                    |  |  |  |  |
|----------------------------------------------------------------------------------------------------|----------------------------------------------------------------------------------------------------|--|--|--|--|
| 2. Нажать кнопку <b>Ratio</b>                                                                                                    | Ratio                                                                                                    |  |  |  |  |
| 3. Нажать кнопку Enter.                                                                                                    | Enter                                                                                                    |  |  |  |  |
| 4. Нажатием клавиши ▼/вниз переместить в меню настройки курсор в поле <b>CT Ratio State</b> / коэф. трансформации по току.                                                                                                    |                                                                                                    |  |  |  |  |
| 5. Используйте программные клавиши для активации и установки значения CT Ratio / коэф. трансформации по току в соответствии с подключенным трансформатором TT на входе.          Ratio       All         VT Ratio State       On         Ratio       0001.000         CT Ratio State       Off         Ratio       0001.000         Ratio       0001.000         Greation       Off         Ratio       Off         Ratio       0001.000         Ower Ratio State       Off         Ratio       0001.000         Ower Ratio State       Off         Ratio       0001.000         Other Ratio       Other Ratio         Other Ratio       Other Ratio | 00000                                                                                                    |  |  |  |  |
| On: включение пересчета по току, иконка статуса CT загорается на экран                                                                                                    | е прибора                                                                                                    |  |  |  |  |
| зеленым цветом                                                                                                    |                                                                                                    |  |  |  |  |
| ОП: функция пересчета по току выключена.                                                                                                    |                                                                                                    |  |  |  |  |
| Функция пересчета по току выключена (Off – зав. уст.).                                                                                                    |                                                                                                    |  |  |  |  |
| 6. Нажатием клавиши ▼/вниз переместить в меню настройки курсор в поле<br>СТ Ratio / Значение коэф. пересчета тока                                                                                                    |                                                                                                    |  |  |  |  |
| -                                                                                                    | <ol> <li>Нажать кнопку Ratio</li> <li>Нажать кнопку Enter.</li> <li>Нажатием клавиши ▼/вниз переместить в меню настройки курсор в поле CT Ratio State / коэф. трансформации по току.</li> <li>Используйте программные клавиши для активации и установки значения CT Ratio / коэф. трансформации по току в соответствии с подключенным трансформатором TT на входе.</li> <li>№ <sup>10</sup>/<sub>1</sub> Ratio State 0001.000 00000000000000000000000000000</li></ol> |  |  |  |  |

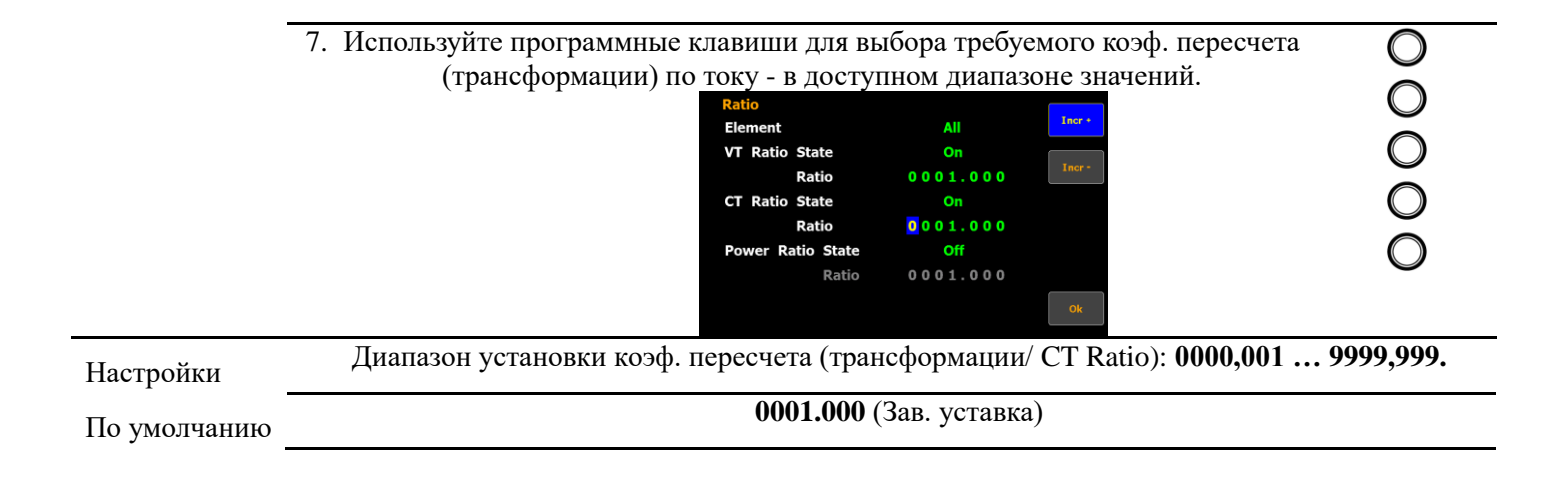

| 7.5.16.             | Установка коэф. пересчета по мощности (трансформации/ Power Ratio)                                                                                                    |                       |
|---------------------|----------------------------------------------------------------------------------------------------|-----------------------|
| Порядок<br>действий | 6. Нажать кнопку <b>Setup</b> .                                                                                                    | Setup                 |
|                     | 7. Нажать софт-клавишу <b>Ratio</b>                                                                                                    | Ratio                 |
|                     | 8. Нажать кнопку Enter.                                                                                                    | Enter                 |
|                     | <ol> <li>Нажатием клавиши ▼/вниз переместить в меню настройки курсор в<br/>поле Power Ratio State / коэф. трансформации по мощности.</li> </ol>                                                                                                  |                       |
|                     | 10. Используйте программные клавиши для активации и установки<br>значения Power Ratio/ коэф. трансформации по мощности.<br>Ratio All Con<br>VT Ratio State On<br>Ratio 0001.000 Off<br>Ratio 0001.000<br>Power Ratio State Off<br>Ratio 0001.000 | 00000                 |
| Варианты            | On: включение пересчета по мощности, иконка статуса Power Ratio (S                                                                                                    | <b>F</b> ) загорается |
| выбора              | на экране прибора зеленым цветом.                                                                                                    | _                     |
|                     | Off: функция пересчета по мощности выключена.                                                                                                    |                       |
| По умолчани         | ию Функция пересчета по току выключена (Off – зав. уст.).                                                                                                    |                       |
| Операции            | 11.Нажатием клавиши ▼/вниз переместить в меню настройки курсор в поле Power Ratio / Значение коэф. пересчета по мощности                                                                                                    |                       |
|                     | 12. Используйте программные клавиши (увелич./ уменьш.) для выбора<br>требуемого коэф. пересчета (трансформации) по мощности в доступном<br>диапазоне значений.                                                                                   | 00000                 |
| Настройки           | Диапазон установки коэф. пересчета (трансформации/ Power Ratio): 9999,999.                                                                                                    | 0000,001              |
| По умолчани         | ию 0001.000 (Зав. уставка)                                                                                                    |                       |

#### 7.5.17. Меню настройки внешних т/ датчиков (external sensor Ex1/ Ex2)

- Порядок действий
- 1. Нажать кнопку **Setup** 
  - 2. Нажать программную клавишу External.
  - 3. Нажать Enter.
  - 4. Нажатием клавиши ▼/вниз переместить в меню курсор в поле External Sensor State / настройка внешних т/ преобразователей.
  - 5. Используйте программные клавиши для активации и установки требуемого значения в данном меню (EXT1/ EXT2).

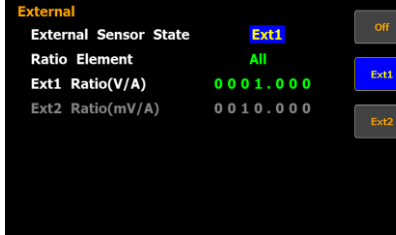

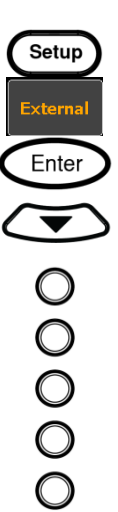

| Варианты  |    | Ext1                                                                   | Включение терминала Ext1 на который для измерения подается входное напряжение до                                                                             |  |  |  |  |
|-----------|----|------------------------------------------------------------------------|----------------------------------------------------------------------------------------------------|--|--|--|--|
| выбора    |    |                                                                        | 10 В от внешнего датчика тока (от т/ шунтов и внешних т/преобразователей), при этом                                                                          |  |  |  |  |
| _         |    |                                                                        | иконка статуса <b>EXT1</b> на дисплее загорается <u>зеленым цветом</u> .<br>Включение терминала Ext2 на который для измерения подается входное напряжение до |  |  |  |  |
|           |    | Ext2                                                                   |                                                                                                    |  |  |  |  |
|           |    |                                                                        | 2 В от внешнего датчика тока (аналогично Ext1), иконка статуса EXT2 на дисплее                                                                               |  |  |  |  |
|           |    |                                                                        | загорается зеленым цветом.                                                                                                    |  |  |  |  |
|           |    | Off                                                                    | Отключение входа внешних датчиков EXT1/ EXT2 и возвращение прибора к измерению                                                                               |  |  |  |  |
|           |    |                                                                        | на клеммах токового входа (current input terminal).                                                                                                    |  |  |  |  |
| По умолч. |    | Off:                                                                   | рункция входов внешних датчиков выключена (зав. уставка).                                                                                                    |  |  |  |  |
| Операции  | 6. | Наж                                                                    | атием клавиши ▼/вниз переместить в меню настройки курсор в поле Ext1 /                                                                                       |  |  |  |  |
| настройки |    | Ratio (V/A) or Ext2 Ratio (mV/A) / выбор значения коэф. преобразования |                                                                                                    |  |  |  |  |
| _         |    | т/дат                                                                  | чика.                                                                                                    |  |  |  |  |
|           | 7  | Испе                                                                   | льзуйте программные клариши Incr+/Incr- (урелиц / уменьш ) лля выбора                                                                                        |  |  |  |  |

7. Используйте программные клавиши Incr+/Incr- (увелич./ уменьш.) для выбора требуемого коэф. преобразования (трансформации) для входа Ext1 или Ext2в доступном диапазоне значений.

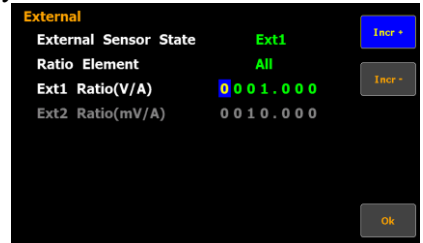

| Диапазон<br>настройки | Диапазон установки коэф. трансформации для датчика входов Ext1 / Ext2 : 0000,001 9999,999.                                                                                                    |                               |  |  |
|-----------------------|----------------------------------------------------------------------------------------------------|-------------------------------|--|--|
| По умолч.             | Ext1         0001.000         (Зав. уставка)           Ext2         0010.000         (Зав. уставка)                                                                                                    |                               |  |  |
| <u>!</u><br>Примеч.   | Для включения режима конфигурации и настройки функции «Пропуски пределов<br>диапазонам) на входах внешних датчиков <b>Ex1/ Ex2</b> необходимо предварительно а<br>функцию внешнего входа (статус Ex1 <b>On</b> / Ex2 <b>On</b> ). | »» (скачки по<br>активировать |  |  |
| 7.5.18.               | Запись в память и воспроизведение настроек (setup parameters)                                                                                                    |                               |  |  |
| Порядок               | 1. Нажать Setup.                                                                                                    | Setup                         |  |  |
| действий              | 2. Нажать программную клавишу Page 1/2.                                                                                                    | Page<br>1/2                   |  |  |
|                       | 3. Нажать программную клавишу Save Load/ Запись/ Вызов.                                                                                                    | Save<br>Load                  |  |  |
|                       | 4. Нажать Enter.                                                                                                    | Enter                         |  |  |
|                       | <ol> <li>Нажатием клавиши ▼/вниз переместить в меню настройки курсор в поле<br/>выбора функции – поле Туре.</li> </ol>                                                                                                    |                               |  |  |

6. Используйте программные клавиши (SAVE/ LOAD) для выбора требуемой операции.

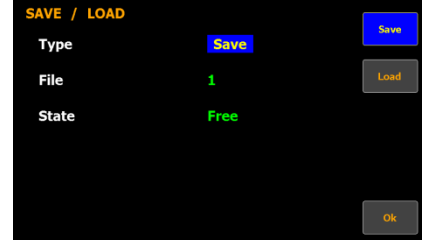

|                       |                                                                   | Ck                                                                                                    | 0                                                |
|-----------------------|-------------------------------------------------------------------|----------------------------------------------------------------------------------------------------|--------------------------------------------------|
| Варианты<br>выбора    | Save                                                              | При выборе <b>Save</b> активируется функция <u>записи параметров</u> настройки ( <b>se</b> /профиля) в ячейку внутренней памяти                                                                                                    | tup                                              |
|                       | Load                                                              | При выборе <b>Load</b> активируется функция <u>вызова параметров</u> настройки ( <b>se</b><br>/профиля) из внутренней памяти прибора.                                                                                                    | tup                                              |
| По умолч.             | Save                                                              | е – функция сохранения профиля в память (зав. уставка)                                                                                                    |                                                  |
| Операции<br>настройки | <ol> <li>Наж<br/>File/</li> <li>Исп-<br/>наст<br/>Ok )</li> </ol> | атием клавиши ▼/вниз переместить в меню настройки курсор в поле<br>/ файл (№№профиля).<br>ользуйте софт-клавиши для выбора и подтверждения требуемого набора<br>роек (профиля) в памяти прибора с последующим программной клавиши<br>для подтверждения действия - Save / Load (Записи или Воспроизведения).                                                                                                    | 00000                                            |
| Диапазон<br>настройки | 1 - 4                                                             | Предусмотрено возможность сохранения во внутреннюю память до 4-х ком параметров настройки (запись/ вызов).<br>Ниже в меню (поле <b>State</b> /Состояние) указывается статус выбранного профи<br>( <b>Saved</b> ).<br>Иконка <b>Free</b> означает, что ячейка памяти пуста (нет сохраненных параметро<br>сообщение <b>Saved</b> /Сохранено указывает, что набор параметров настройки б<br>во внутренней памяти. | плектов<br>иля в памяти<br>ов), а<br>ыл сохранен |
| По умолч.             | 1 -,                                                              | для записи/ воспроизведения выбрана <u>ячейка №1</u> (Зав. уставка)                                                                                                    |                                                  |
| 7.5.19.<br>783        | Конфи<br>30 (GPII                                                 | гурация и настройки выхода D/A (только для <u>GPM-78320 (GPIB/DA</u><br>B/DA12))                                                                                                    | <u>12) и GPM-</u>                                |
| Порядок               | 1. Наж                                                            | ать кнопку <b>Setup</b> .                                                                                                    | Setup                                            |
| действий              | 2. Наж                                                            | ать <b>Page 1/2</b> (софт-клавиша).                                                                                                    | Page<br>1/2                                      |
|                       | 3. Наж                                                            | ать программную клавишу <b>D/A</b> .                                                                                                    | D/A                                              |
|                       | 4. Наж                                                            | ать Enter.                                                                                                    | Enter                                            |
|                       | Примеч                                                            | и. Выхордной порт DA4 является дополнительным аксессуаром (опцией), ко<br>предусмотрен только в варианте исполнения GPM-78320 (GPIB/DA12) и<br>(GPIB/DA12) (заводская установка). Если данное меню не доступно на в<br>устройстве, то программная клавиша [D/A] не будет отображаться оранж<br>цветом в правой части экрана (софт-клавиша – не активна и имеет серый<br>показано на рисунке ниже).             | торый<br>GPM-78330<br>зашем<br>евым<br>цвет, как |

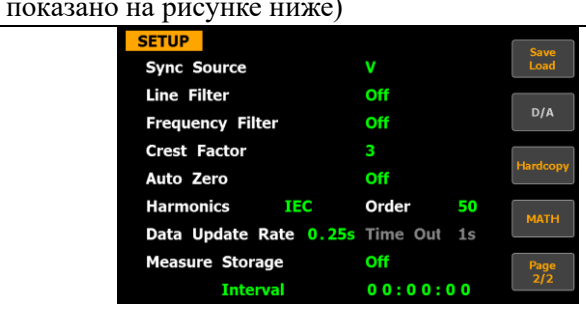

- 5. Нажатием клавиши ▼/вниз переместить в меню настройки курсор в поле **Default Mode** (режим по умолчанию).
- 6. Используйте соответствующие софт-клавиши для выбора и подтверждения настроек в меню.

| D/A OUT | грит с  | ONFIG  |     |       |           |            |
|---------|---------|--------|-----|-------|-----------|------------|
| Preconf | figured | format | No  | rmal  |           | Normal     |
| Rated 3 | Integra | tor    | 000 | 01:00 | 0 0       |            |
| CH1     | V1      | CH5    | 11  | CH9   | P1        | Integrator |
| CH2     | V2      | CH6    | 12  | CH10  | P 2       |            |
| СНЗ     | V3      | CH7    | 13  | CH11  | <b>P3</b> |            |
| CH4     | ٧E      | CH8    | IΣ  | CH12  | PΣ        |            |
|         |         |        |     |       |           |            |
|         |         |        |     |       |           |            |

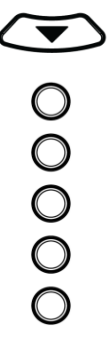

| Варианты              | Normal                                                                           | Параметр                           | ы выхода <b>D/A</b> (ЦАП) для каждого канала будут изменены на з                                                     | начение     |  |  |  |
|-----------------------|----------------------------------------------------------------------------------|------------------------------------|----------------------------------------------------------------------------------------------------|-------------|--|--|--|
| выбора                | (нормально)                                                                      | параметра                          | а по умолчанию, которые предусмотрены переченем для режи                                                             | ма          |  |  |  |
|                       |                                                                                  | «Нормал                            | ьно», как указано ниже.                                                                                              |             |  |  |  |
|                       | Режим                                                                            | Парам                              | етры по умолчанию (Зав. уставка / <b>Default</b> )                                                                   |             |  |  |  |
|                       | Normal                                                                           |                                    |                                                                                                    |             |  |  |  |
|                       | каналы                                                                           | CH1                                | V1                                                                                                    |             |  |  |  |
|                       |                                                                                  | CH2                                | I2                                                                                                    |             |  |  |  |
|                       |                                                                                  | CH3                                | P3                                                                                                    |             |  |  |  |
|                       |                                                                                  | CH4                                | VHz                                                                                                    |             |  |  |  |
|                       | Integrator                                                                       | Параметр                           | ы выхода <b>D/A</b> (ЦАП) для каждого канала будут изменены на з                                                     | начение     |  |  |  |
|                       | (интеграция)                                                                     | параметра                          | а по умолчанию, которые для режима «Интеграция» указаны                                                              | ниже.       |  |  |  |
|                       | Режим                                                                            | Парам                              | етры по умолчанию (Зав. уставка / <b>Default</b> )                                                                   |             |  |  |  |
|                       | Integrator                                                                       |                                    |                                                                                                    |             |  |  |  |
|                       | каналы                                                                           | CH1                                | P1                                                                                                    |             |  |  |  |
|                       |                                                                                  | CH2                                | WP2                                                                                                    |             |  |  |  |
|                       |                                                                                  | CH3                                | Q3                                                                                                    |             |  |  |  |
|                       |                                                                                  | CH4                                | VHz                                                                                                    |             |  |  |  |
| По умолч.             | Normal – B                                                                       | измерител                          | е при включении питания активируется режим «Нормально                                                                | )>>         |  |  |  |
| Операции              | 7. Нажатием                                                                      | клавиши 🗸                          | /вниз переместить в меню настройки курсор в поле Rated                                                               |             |  |  |  |
| настройки             | Integrator/ интервал интегрирования.                                             |                                    |                                                                                                    |             |  |  |  |
|                       | 8. Используйте программные клавиши Incr+/Incr- (увелич./ уменьш.) для выбора 💦 🔘 |                                    |                                                                                                    |             |  |  |  |
|                       | требуемого                                                                       | времени и                          | интегрирования в доступном диапазоне значений для                                                                    | õ           |  |  |  |
|                       | функции in                                                                       | tegrator.                          |                                                                                                    | Q           |  |  |  |
|                       | D/A<br>Pr                                                                        | OUTPUT CONFIG<br>econfigured forma | t Normal Incr+                                                                                                    | $\bigcirc$  |  |  |  |
|                       | Ra                                                                               | ted Integrator                     | 0001:00:00                                                                                                    | $\bigcirc$  |  |  |  |
|                       | CH                                                                               | 11 V1 CH5<br>12 V2 CH6             | II CH9 P1<br>I2 CH10 P2                                                                                              |             |  |  |  |
|                       | CH                                                                               | 13 V3 CH7                          | I3 CH11 P3                                                                                                    | $\bigcirc$  |  |  |  |
|                       | CH                                                                               | i4 <b>VΣ</b> CH8                   | TX CH12 PX                                                                                                    |             |  |  |  |
|                       |                                                                                  |                                    |                                                                                                    |             |  |  |  |
|                       |                                                                                  |                                    |                                                                                                    |             |  |  |  |
| Пиопороц              | P puoueuur                                                                       | v uuraraun/                        | $\mathbf{D}$                                                                                                    |             |  |  |  |
| дианазон<br>настройки | D значения.<br>присутству                                                        | х интегриро<br>ет непреры          | званных параметров на выходе «D/A» номинальное значение<br>вно в течение назначенного времени и 100% уровню соответс | FRVeT       |  |  |  |
| naerponkn             | значение 5                                                                       | И Пиапазон                         | и настройки времени интеграции составляет от 0000:00:00 до 9                                                         | 9999:59:59c |  |  |  |
|                       | При устано                                                                       | вке времен                         | и интеграции в нулевое значение (0000:00:00) - на выхоле D/A                                                         | булет       |  |  |  |
|                       | выдаваться                                                                       | значение 0                         | V.                                                                                                    | Jra         |  |  |  |
| По умолч.             | 0001.00:00                                                                       |                                    |                                                                                                    |             |  |  |  |
| Операции              | 9. Нажатием                                                                      | клавиши 🗸                          | /вниз переместить в меню настройки курсор в                                                                          |             |  |  |  |
| -                     | соответств                                                                       | ующее пол                          | e - CH1 до CH12                                                                                                    | Ý           |  |  |  |

настройки 10.Используйте соответствующие софт-клавиши для выбора и подтверждения настройки в меню. Нажмите софт-клавишу **Моге** для переключения страниц для

| выоор  | ра па   | рамет  | pa : | при н  | аст       | роике |
|--------|---------|--------|------|--------|-----------|-------|
| D/A OU | TPUT C  | ONFIG  |      |        |           |       |
| Precon | figured | format | Norn | nal    |           | V     |
| Rated  | Integra | tor    | 000  | 01:00: | 0 0       |       |
| CH1    | V 1     | CH5    | 11   | CH9    | <b>P1</b> | L     |
| CH2    | V2      | CH6    | 12   | CH10   | P 2       |       |
| СНЗ    | V3      | CH7    | 13   | CH11   | P3        | P     |
| CH4    | ٧E      | CH8    | IΣ   | CH12   | PΣ        | VA    |
|        |         |        |      |        |           |       |
|        |         |        |      |        |           | More  |
|        |         |        |      |        |           | 1/5   |

Настройки

Для каждого выходного цифрового канала (ЦАП) можно выбрать следующие параметры

V Voltage Ι Current Р Active power VA Apparent power VAR Reactive power PF Power factor DEG Phase angle VHz Voltage frequency IHz Current frequency VpK Voltage peak IpK Current peak WP Total watt hour WP+ Positive watt hour WP-Negative watt hour Total ampere hour q Positive ampere hour q+ Negative ampere hour q-Off 0V D/A Output

#### 7.5.20. Настройка записи экранов и регистратора (hardcopy & log)

Порядок действий

2. Нажать **Page 1/2** (софт-клавиша).

1. Нажать Setup.

- 3. Далее нажать **Hardcopy** (софт-клавиша).
- 4. Нажать кнопку Enter.
- 5. Нажатием клавиши ▼/вниз переместить в меню настройки курсор в соответствующее поле **Туре**/ тип записи.
- 6. Используйте софт-клавиши для выбора и подтверждения соответствующей настройки в меню.

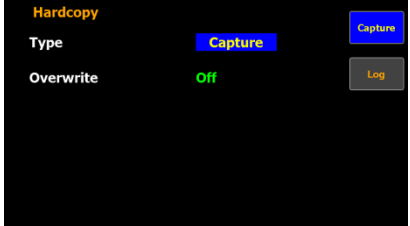

| Настройки | Capture | Выберите Capture / сохранение скриншота экранной информации в виде файла в                                                                                    |
|-----------|---------|----------------------------------------------------------------------------------------------------|
| функции   |         | память установленного на передней панели USB-flash носителя.                                                                                                  |
|           | Log     | Выберите Log / регистратор для активации цифрового регистратора (Logger) для записи входных данных (отсчетов) в память USB-flash носителя на передней панели. |
| По умолч. | Captu   | <b>re</b> / / сохранение скриншота (экран)                                                                                                    |

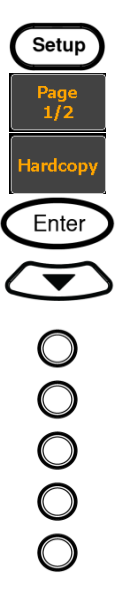

| Операции<br>настройки | 7. Нажатием клавиши ▼/вниз переместить в меню настройки курсор в поле <b>Overwrite</b> .                                                                                                  |                                    |  |  |  |  |  |
|-----------------------|----------------------------------------------------------------------------------------------------|------------------------------------|--|--|--|--|--|
|                       | 8. Используйте софт-клавиши для выбора и подтверждения соответствующей                                                                                                    | $\bigcirc$                         |  |  |  |  |  |
|                       | настройки в меню.                                                                                                    | Õ                                  |  |  |  |  |  |
|                       | Type Capture                                                                                                    | õ                                  |  |  |  |  |  |
|                       | Overwrite Off Off                                                                                                    |                                    |  |  |  |  |  |
|                       |                                                                                                    | Ö                                  |  |  |  |  |  |
|                       |                                                                                                    | $\bigcirc$                         |  |  |  |  |  |
|                       |                                                                                                    |                                    |  |  |  |  |  |
|                       |                                                                                                    |                                    |  |  |  |  |  |
| Лиапазон              | <b>Оп</b> При активании функции (On) существующий файл в USB-лиске булет сох                                                                                                    | ранен с                            |  |  |  |  |  |
| настройки             | удалением предыдущего (т.е. перезаписан) в момент выполнения записи на                                                                                                    | жатием                             |  |  |  |  |  |
|                       | клавиши <b>Hardcopy.</b>                                                                                                    | _                                  |  |  |  |  |  |
|                       | <b>Off</b> Функция перезаписи скриншотов выключена (Off), при этом сохраненный                                                                                                    | экран будет                        |  |  |  |  |  |
|                       | Нагору.                                                                                                    | зия клавишеи                       |  |  |  |  |  |
| По умолч.             | Off – функция выключена (зав. Уставка).                                                                                                    |                                    |  |  |  |  |  |
|                       |                                                                                                    |                                    |  |  |  |  |  |
| 7.5.21.               | Настройка функций математики (МАТН)                                                                                                    |                                    |  |  |  |  |  |
| Порядок               | 1. Нажать Setup.                                                                                                    | Setup                              |  |  |  |  |  |
| действий              | 2 Hawart Page 1/2 (codt_kuapuus)                                                                                                    |                                    |  |  |  |  |  |
|                       |                                                                                                    |                                    |  |  |  |  |  |
|                       | 3. Нажать MATH (софт-клавиша). Матн                                                                                                    |                                    |  |  |  |  |  |
|                       | 4. Нажать Enter.                                                                                                    |                                    |  |  |  |  |  |
|                       | <ol> <li>Нажатием клавиши ▼/вниз переместить в меню настройки курсор в поле –</li> </ol>                                                                                                  |                                    |  |  |  |  |  |
|                       | Computation / Вычисления.                                                                                                    |                                    |  |  |  |  |  |
|                       | 6. Используйте софт-клавиши для выбора и подтверждения соответствующей                                                                                                    | $\bigcirc$                         |  |  |  |  |  |
|                       | настроики в меню (вертикальный <u>столоец в правои части экрана</u> ).                                                                                                    | $\bigcirc$                         |  |  |  |  |  |
|                       | Computation A/B                                                                                                    | $\bigcirc$                         |  |  |  |  |  |
|                       | Item A V1 A-B                                                                                                    | Õ                                  |  |  |  |  |  |
|                       |                                                                                                    |                                    |  |  |  |  |  |
|                       | A/D                                                                                                    | U                                  |  |  |  |  |  |
|                       | Nore<br>1/2                                                                                                    |                                    |  |  |  |  |  |
| Настройки             | $A+B, A-B,$ Доступно до 6 функций математики ( $A+B, A-B, A \times B, A \div B, A^2 \div B, A^2$                                                                                          | ÷ <b>В</b> <sup>2</sup> ), которые |  |  |  |  |  |
|                       | <b>A*B</b> , <b>A/B</b> , основаны на четырех базовых арифметических действиях (сумма, вычитание, $A/B^2$ , $A^2/B$ , умножение и деление). Вычисления могут быть выполнены измерителем с |                                    |  |  |  |  |  |
|                       | использованием 2-х переменных, выбранных из 5 операторов ( <b>V</b> , <b>I</b> , <b>I</b>                                                                                                 | <b>P, VA, VAR</b> ).               |  |  |  |  |  |
|                       | Результатом вычисления будет численное значение без указания ед.                                                                                                    | ИЗМ.                               |  |  |  |  |  |
| По умолч.             | <b>A/B</b> (отношение двух величин – функция «деление» - <b>зав. уставка</b> )<br>7 Наукатием кнарици $\nabla$ /рина нереместить в мещо настройки кулсор в ноле                           | $\sim$                             |  |  |  |  |  |
| настройки             | Item A/ onepatop «A».                                                                                                    |                                    |  |  |  |  |  |
| 1                     | 8. Используйте софт-клавиши для выбора и подтверждения соответствующей                                                                                                    | $\bigcirc$                         |  |  |  |  |  |
|                       | настройки в меню.                                                                                                    | Õ                                  |  |  |  |  |  |
|                       | Computation A/B                                                                                                    | $\tilde{\circ}$                    |  |  |  |  |  |
|                       | Item A P 1                                                                                                    |                                    |  |  |  |  |  |
|                       | Item B II P                                                                                                    | $\bigcirc$                         |  |  |  |  |  |
|                       | .v.                                                                                                    | $\bigcirc$                         |  |  |  |  |  |
|                       | More 1/2                                                                                                    |                                    |  |  |  |  |  |
|                       |                                                                                                    |                                    |  |  |  |  |  |

|                                    | РАктивная мощность/ Active powerVAПолная мощность/ Apparent powerVABDescription accuration accuration accuration                                                                                                    |       |
|------------------------------------|----------------------------------------------------------------------------------------------------|-------|
| По умолч                           | VAR Peakrubhas Moщность/ Reactive power<br>V (напряжение - зав. уставка)                                                                                                    |       |
| Операции<br>настройки              | <ul> <li>9. Нажатием клавиши V/вниз переместить в меню настройки курсор в поле- Item В/ оператор «В».</li> <li>10.Используйте софт-клавиши для выбора и подтверждения соответствующего оператора в меню.</li> </ul>                                                                                                    | 00000 |
| Диапазон<br>настройки<br>По умолч. | VНапряжение/VoltageIТок/ CurrentРАктивная мощность/ Active powerVAПолная мощность/ Apparent powerVARРеактивная мощность/ Reactive powerI(сила тока - зав. уставка)                                                                                                    |       |
| 7.6. CHCT                          | емные настроики приоора (System status)<br>Меню системных настроек                                                                                                    |       |
| Операции<br>настройки              | Испостнетеливых настроск         1.С помощью курсорных кнопок влево/вправо выбрать во вторичном меню<br>(нижняя строка на экране) - пункт System.         Уч. 1000 у Аслос ста<br>Уч. 1000 у Аслос ста<br>Уч. 1000 у Аслос ста<br>Уч. 1000 у Аслос ста<br>Уч. 1000 у Аслос ста<br>Уч. 1000 у Аслос ста<br>Уч. 1000 у Аслос ста<br>Уч. 1000 у Аслос ста<br>Уч. 1000 у Аслос ста<br>Уч. 1000 у Аслос ста<br>Уч. 1000 у Аслос ста<br>Уч. 1000 у Аслос ста<br>Уч. 1000 у Аслос ста<br>Уч. 1000 у Аслос ста<br>Уч. 1000 0 у Аслос ста<br>Уч. 1000 0 у Аслос ста<br>Уч. 1000 0 у Аслос ста<br>Уч. 1000 0 у Аслос одоо одоо одоо одоо одоо одоо одоо |       |

2.Нажать кнопку Enter для входа в меню SYSTEM INFORMATION, на экране отображается подробная информация, включая модель, серийный номер, версию MCU/FPGA и MAC адрес устройства (см. на рис. ниже).

Enter

Enter

• 00000

| SYSTEM INFORMATION   |                   | 00-4    | SYSTEM INFORMATION   |                   |    |
|----------------------|-------------------|---------|----------------------|-------------------|----|
| Model                | GPM-8320          | Config1 | Model                | GPM-8330          | 6  |
| Serial Number        | GPM000000000000   | Config2 | Serial Number        | EETEST2           | Co |
| MUC/FPGA Version     | V1.00 / V1.00     | Measure | MUC/FPGA Version     | V1.00 / V0.01     | Me |
| MAC Address          | 00:22:24:00:00:00 |         | MAC Address          | 00:22:24:81:7F:5E | L  |
| Calibration Password | Ok                |         | Calibration Password | Ok                |    |

- 3. Нажать кнопку Enter для входа в меню конфигурации системных настроек (SYSTEM CONFIG).
- 4. Нажатием клавиши ▼/вниз переместить в меню настройки курсор в поле Calibration Password / пароль калибровки.
- 5. Используйте программные клавиши Incr+/ Incr- (увелич./ уменьш.) и софт-клавиши влево/ вправо для ввода пароля доступа, а затем дважды нажать Enter, для входа на страницу меню калибровки/ Calibration.

| SYSTEM INFORMATION   |                   |        | SYSTEM INFORMATION   |                   |        |
|----------------------|-------------------|--------|----------------------|-------------------|--------|
| Model                | GPM-8320          | Incr + | Model                | GPM-8330          | Incr + |
| Serial Number        | GPM000000000000   | Incr-  | Serial Number        | EETEST2           | Incr - |
| MUC/FPGA Version     | V1.00 / V1.00     |        | MUC/FPGA Version     | V1.00 / V0.01     |        |
| MAC Address          | 00:22:24:00:00:00 |        | MAC Address          | 00:22:24:81:7F:5E |        |
| Calibration Password | 99999 Ok          |        | Calibration Password | 99999 Ok          |        |
|                      |                   |        |                      |                   |        |

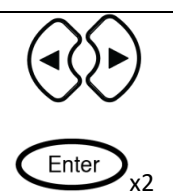

| По умолч. | <b>99999</b> (зав. уставка)                                                                                                    |
|-----------|----------------------------------------------------------------------------------------------------|
| Ĺ         | Для выполнения подстройки и калибровки допускается <u>только квалифицированный</u><br><u>персонал,</u> имеющий соответствующую квалификацию и допуск для выполнения таких работ                                                                                                    |
| Примеч.   | с применением оригинального Руководства по обслуживанию (service manual) в <u>сертифицированном сервис-центре</u> .                                                                                                    |
| Важно!!!  | В случае необходимости обратитесь к квалифицированному персоналу уполномоченного сервис-центра для помощи и получения более подробной информации. Неквалифицированные действия по регулировке и калибровке могут привести к нарушению нормального функционирования прибора и несоответствию технических характеристик указанным в Р.2 настоящего РЭ. Внимание!!! Проведение процедур калибровки <u>требует применения образцового оборудования.</u> |

## 7.6.2. Информация о системной конфигурации (System CONFIG1)

Операции настройки

1. С помощью курсорных кнопок **влево/вправо** на передней панели выбрать пункт в меню – **System** 

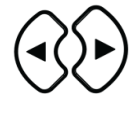

Enter

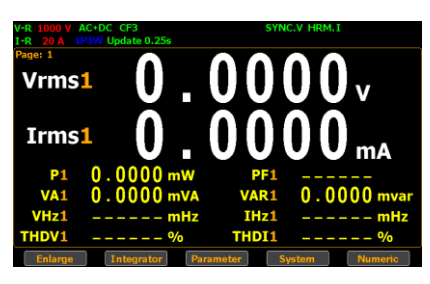

2. Далее нажать софт-клавишу Config для входа в экран настроек SYSTEM

| CONFIG         | f (на рис. ниже). |         |
|----------------|-------------------|---------|
| SYSTEM CONFIG  | 1                 |         |
| Power On Statu | s Setup Default   | Config2 |
| Brightness     | 7                 |         |
| Key Sound      | Off               | Info    |
| I/O Model      | LAN               |         |
| IP Model       | DHCP              | Measure |
| Socket Port    | 00023             |         |
| IP Address     | 172. 16. 26.164   |         |
| Subnet mask    | 255.255.128. 0    |         |
| Gateway        | 172. 16. 0.254    |         |

|  |  | ľ | Config |
|--|--|---|--------|
|  |  |   |        |
|  |  |   |        |
|  |  |   |        |

| 7.6.3.    | Настройки при включении прибора (Power On Status)                            |            |  |  |  |  |  |
|-----------|------------------------------------------------------------------------------|------------|--|--|--|--|--|
| Описание  | Описанный далее порядок действий выполняется в активированном меню системных |            |  |  |  |  |  |
|           | Hacipoek (SISIEM CONFIGI).                                                   |            |  |  |  |  |  |
| Операции  | 1. Нажать кнопку Enter для выбора настроек при включении прибора             | Enter      |  |  |  |  |  |
| настройки | (Power ON).                                                                  |            |  |  |  |  |  |
|           | 2. Нажатием клавиши ▼/вниз переместить в меню настройки курсор в             |            |  |  |  |  |  |
|           | 2 Hower on Status Setup.                                                     | $\bigcirc$ |  |  |  |  |  |
|           | <ol> <li>используите софт-клавиши для выоора и подтверждения</li> </ol>      |            |  |  |  |  |  |
|           | соответствующего оператора в меню.                                           | $\bigcirc$ |  |  |  |  |  |
|           |                                                                              | $\bigcirc$ |  |  |  |  |  |
|           |                                                                              | õ          |  |  |  |  |  |

|           | SYSTEM CONFIG1                                                         |       |
|-----------|------------------------------------------------------------------------|-------|
|           | Power On Status Setup Default Previous                                 |       |
|           | Brightness 7                                                           |       |
|           | Key Sound Off                                                          |       |
|           | I/O Model LAN                                                          |       |
|           | IP Model DHCP                                                          |       |
|           | Socket Port 00023                                                      |       |
|           | IP Address 172. 16. 26.164                                             |       |
|           | Subnet mask 255.255.128. 0                                             |       |
|           | Gateway 172.16.0.254                                                   |       |
| Варианты  | Previous: включение прибора с настройками, выполненными в приборе пере | д его |
| выбора    | выключением.                                                           |       |
|           | Default: включение с заводскими установками (настройки по умолчанию).  |       |
| По умолч. | Default - выбран режим включения с заводскими установками              |       |

## 7.6.4. Настройка яркости экрана (Brightness)

| Описание  | Описанный далее порядок действий выполняется <u>в меню системных</u> настроек (SYSTEM |
|-----------|---------------------------------------------------------------------------------------|
|           | CONFIG1).                                                                             |
| Операции  | 1. Нажать кнопку Enter входа в меню настройки яркости экрана.                         |
| настройки | 2. Нажатием клавиши ▼/вниз переместить в меню настройки курсор в поле -               |
| •         | Brightness (нажать 2 раза).                                                           |
|           | 3. Используйте программные клавиши Incr+/ Incr- (увелич./ уменьш.) для                |
|           | регулировки требуемой яркости экрана. О                                               |
|           | SYSTEM CONFIG1 Power On Status Setup Default                                          |
|           | Brightness 7                                                                          |
|           | Key Sound Off                                                                         |
|           | IP Model DHCP                                                                         |
|           | Socket Port 00023                                                                     |
|           | IP Address 172. 16. 26.164                                                            |
|           | Gateway 172.16.0.254                                                                  |
| Диапазон  | Установки яркости от 1 до 10: при выборе настройки «1» уровень яркости будет          |
| выбора    | минимальным, дисплей темным, настройке «10» соответствует максимальный уровень        |
|           | яркости экрана.                                                                       |

По умолч. Значение яркости установлено = 7. 7.6.5.

## 7.6.6. Настройка звука при нажатии кнопок (Sound)

| Описание              | Описанный далее порядок действий выполняется <u>в меню системных</u> настроек (SYSTEM CONFIG1).                                                                                                    |
|-----------------------|----------------------------------------------------------------------------------------------------|
| Операции<br>настройки | <ol> <li>Нажать кнопку Enter для настройки звукового сопровождения при<br/>нажатии кнопок.</li> <li>Нажатием клавиши ▼/вниз переместить в меню настройки курсор в<br/>поле - Key Sound. (нажать 3 раза).</li> </ol>                                                                                                    |
|                       | <ul> <li>3. Используйте софт-клавиши для выбора и подтверждения соответствующей настройки в меню.</li> <li>SYSTEM CONFIGI</li> <li>Power On Status Setup Default</li> <li>Brightness 7</li> <li>Off</li> <li>I/O Model LAN</li> <li>IP Model DHCP</li> <li>Socket Port 00023</li> <li>IP Address 172. 16. 26.164</li> <li>Subnet mask 255.255.128. 0</li> <li>Gateway 172. 16. 0.254</li> </ul> |
| Варианты              | <b>Оп</b> : включение звукового сопровождения при нажатии кнопок на передней панели                                                                                                    |
| выоора                |                                                                                                    |
|                       | <b>ОП:</b> ЗВУКОВОЕ СОПРОВОЖЛЕНИЕ ВЫКЛЮЧЕНО.                                                                                                    |

|           | он. звуковое сопровождение выключено.                           |
|-----------|-----------------------------------------------------------------|
| По умолч. | Функция звукового сопровождения выключена (Off – зав. уставка). |
| 7.6.7.    |                                                                 |

| 7.6.8.                | Настройки интерфейсов ДУ (remote)                                                                                                    |
|-----------------------|----------------------------------------------------------------------------------------------------|
| Описание              | Описанный далее порядок действий <u>выполняется в меню системных</u> настроек (SYSTEM CONFIG1).                                                                                                    |
| Операции<br>настройки | 1. Нажать кнопку Enter для выбора типа интерфейса.                                                                                                    |
| f                     | <ul> <li>2. Нажатием клавиши V/вниз переместить в меню настройки курсор в поле - I/O Model (нажать 4 раза).</li> <li>3. Используйте софт-клавиши для выбора и подтверждения соответствующей настройки интерфейса в меню (вертикальный <u>столбец закладок в правой части экрана</u>).</li> </ul> |
|                       | Key Sound Off   I/O Model RS232   Baud Rate 115200   Terminator CR+LF                                                                                                    |
|                       | <ol> <li>После выбора типа интерфейса необходимо выполнить дополнительные<br/>настройки и назначения для RS232, GPIB (GPIB-адрес) и LAN (DHCP).</li> <li>Подробнее о настройках параметров интерфейсов изложено в РЭ в главе<br/>"Дистанционное управление".</li> </ol>                          |
| Варианты<br>выбора    | RS232: Требуется установка скорость передачи данных (Baud Rate) - 1200, 2400, 4800, 9600, 19200, 38400, 57600 или 115200.                                                                                                    |
|                       | <ul> <li>USB: Дополнительных настроек в меню не требуется.</li> <li>GPIB: Требуется установка адреса GPIB, значение от 1 до 30.</li> <li>LAN: Требуется выполнить выбор между ручной или автоматической настройкой параметров DHSP.</li> </ul>                                                   |
| По умолч.             | выбран интерфейс <b>RS232</b> , Baud Rate 115200 (зав. уставка).                                                                                                    |
| 7.6.9.                | Настройка идентификатора SCPI                                                                                                    |
| Описание              | Описанный далее порядок действий <u>выполняется в меню системных</u> настроек (SYSTEM CONFIG2).                                                                                                    |
| Операции<br>настройки | 1. Нажать софт-клавишу SCPI для входа в экранное меню настройки SCPI.         2. Нажать Enter.                                                                                                    |
|                       | <ol> <li>Нажатием клавиши ▼/вниз переместить в меню настройки курсор в поле -<br/>Туре / тип идентификатора.</li> </ol>                                                                                                    |
|                       | <ol> <li>Используйте софт-клавиши для выбора и подтверждения соответствующей<br/>настройки в меню.</li> </ol>                                                                                                    |
|                       | SCPI Type Default Dehult User                                                                                                    |
| Варианты<br>выбора    | <b>Default</b> В режиме ДУ возвращает сообщение с информацией по умолчанию: производитель, молель, серийный номер и прочую информацию                                                                                                    |
| 2200pu                | User В режиме ДУ формируется ответное сообщение с информацией <u>настроенной</u><br>пользователем: произволитель, молець, серийный номер                                                                                                    |
| По умолч.             | Выбран тип идентификатора <b>Default</b> (зав. установка)                                                                                                    |

# 8. ФУНКЦИИ ИЗМЕРЕНИЙ И РЕСУРСЫ АНАЛИЗА

Ваттметры **GPM-78320/78330** обеспечивают широкий спектр измерений основных параметров потребителей (ЭУ), сети электропитания и мощности. Благодаря 5-и разрядным цифровым индикаторам прибор обеспечивает точные измерения напряжения, тока, мощности постоянного и переменного тока («DC»/ «AC»/ «AC + DC»/ «V-

MEAN»), коэф. мощности (Pf), гармоник, частоты и др. Входной импеданс составляет 2 МОм, максимальное входное напряжение 1000 Вскз.

Максимальный входной ток непосредственно подаваемый на измерительные гнезда задней панели до 20Аскз. Прибор выдаст предупреждающий звуковой сигнал тревоги в случаях перегрузки по уровню: входное напряжение превысит значение **1050 Вскз**, или когда входной ток будет ≥ **28,5 Аскз**.

8.1. Основные виды измерений (описание параметров)

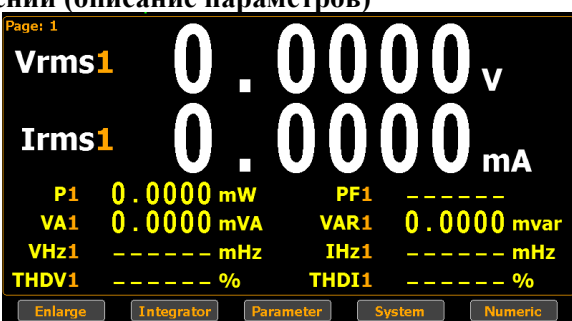

| Измеряемый параметр             | Иконка на экране прибора                                   |  |  |  |
|---------------------------------|------------------------------------------------------------|--|--|--|
| Напряжение                      | <b>Vac</b> (AC) – переменное с.к.з.                        |  |  |  |
|                                 | Vdc (DC) – постоянное                                      |  |  |  |
|                                 | Vrms (AC+DC) - переменное с пост. смещением (составляющей) |  |  |  |
|                                 | Vmn (V-MEAN) – действующее значение                        |  |  |  |
| Ток                             | Iac (AC) – переменный ток с.к.з.                           |  |  |  |
|                                 | Idc (DC) - постоянный ток                                  |  |  |  |
|                                 | Irms (AC+DC, V-MEAN)                                       |  |  |  |
| Активная мощность               | Р                                                          |  |  |  |
| Полная мощность                 | VA                                                         |  |  |  |
| Реактивная мощность             | VAR                                                        |  |  |  |
| Коэффициент мощности            | PF                                                         |  |  |  |
| Фазовый угол                    | DEG                                                        |  |  |  |
| Частота                         | IHz, VHz                                                   |  |  |  |
| Пиковое значение напряжения     | V+pk, V-pk (положительное/отрицательное)                   |  |  |  |
| Пиковое значение тока           | I+pk, I-pk (положительное/ отрицательное)                  |  |  |  |
| Пиковая активная мощность       | P+pk, P-pk                                                 |  |  |  |
| Коэф. гармонических искажений   | THDV, THDI                                                 |  |  |  |
| Коэффициент амплитуды U/I       | СFV, СFI (крест-фактор)                                    |  |  |  |
| Математические операции         | MATH                                                       |  |  |  |
| Макс. коэффициент передачи тока | MCR (Crest Factor (CFI) / Power Factor)                    |  |  |  |
| (Maximum Current Ratio)         |                                                            |  |  |  |

#### 8.2. Выбор измеряемых параметров

Операции настройки 1. Курсорными кнопками вправо/влево выбрать во вторичном меню пункт Parameter.

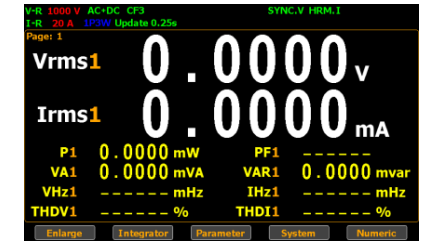

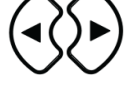

2. Нажать Enter, при этом первый измеряемый параметр будет выделен <u>зеленым цветом.</u>

Enter

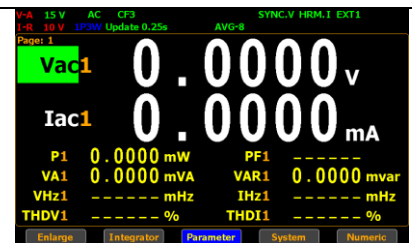

3. Переключение между параметрами выполняется нажатием курсорных кнопок **вверх/вниз, влево/ вправо** (выбор второго параметра).

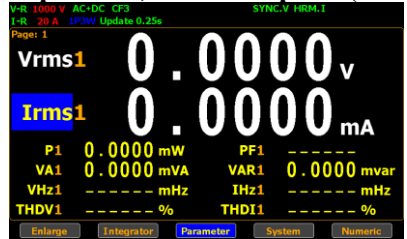

4. После выбора параметра, который необходимо изменить нажать кнопку **Enter**. Подсветка параметра с зеленого цвета изменится на синий. Курсорными кнопками **вверх/вниз** изменить измеряемый параметр. Для подтверждения выбора нажать кнопку **Enter**.

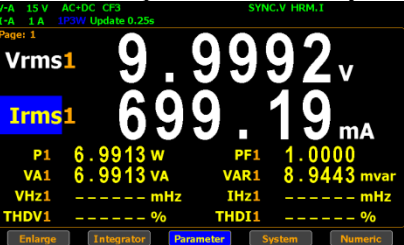

Enter

5. Пользователь может применить вышеприведенные операции настройки для каждого из доступных параметров измерений. Предусмотрено до 2-х основных (major) и 8 вспомогательных (minor) параметров измерений, которые будут включены для индикации на экране.

#### 8.2.1. Переключение режима отображения на экране (standard / simple)

По умолчанию измеритель работает в режиме расширенного формата отображения измеряемых параметров «**Standard**» (отображение 2-х основных и 8-и дополнительных результатов измерений).

Пользователю доступна возможность переключения дисплея в упрощенный режим «Simple»:

отображение 4-х результатов измерений.

Операции Для переключения между режимами отображения необходимо: настройки

1. Курсорами кнопками вправо/влево выбрать во вторичном меню пункт Enlarge

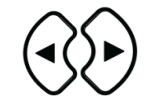

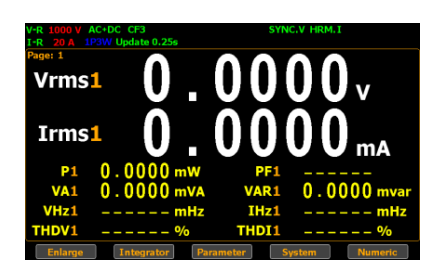

2. Нажать кнопку Enter. для переключения в упрощенный режим дисплея/ Simple mode.

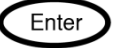

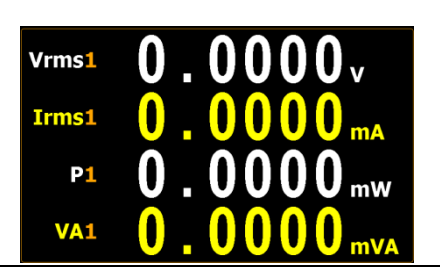

Упрощенный режим включает 4 <u>основных параметра измерения</u>, представляющих собой верхние 4 параметра расширенного стандартного режима индикации результатов, как показано на рис. ниже.

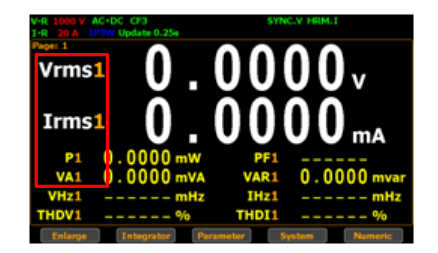

3. Нажать **ESC** для возврата от упрощенного режима к стандартному формату индикации параметров на дисплее.

ESC

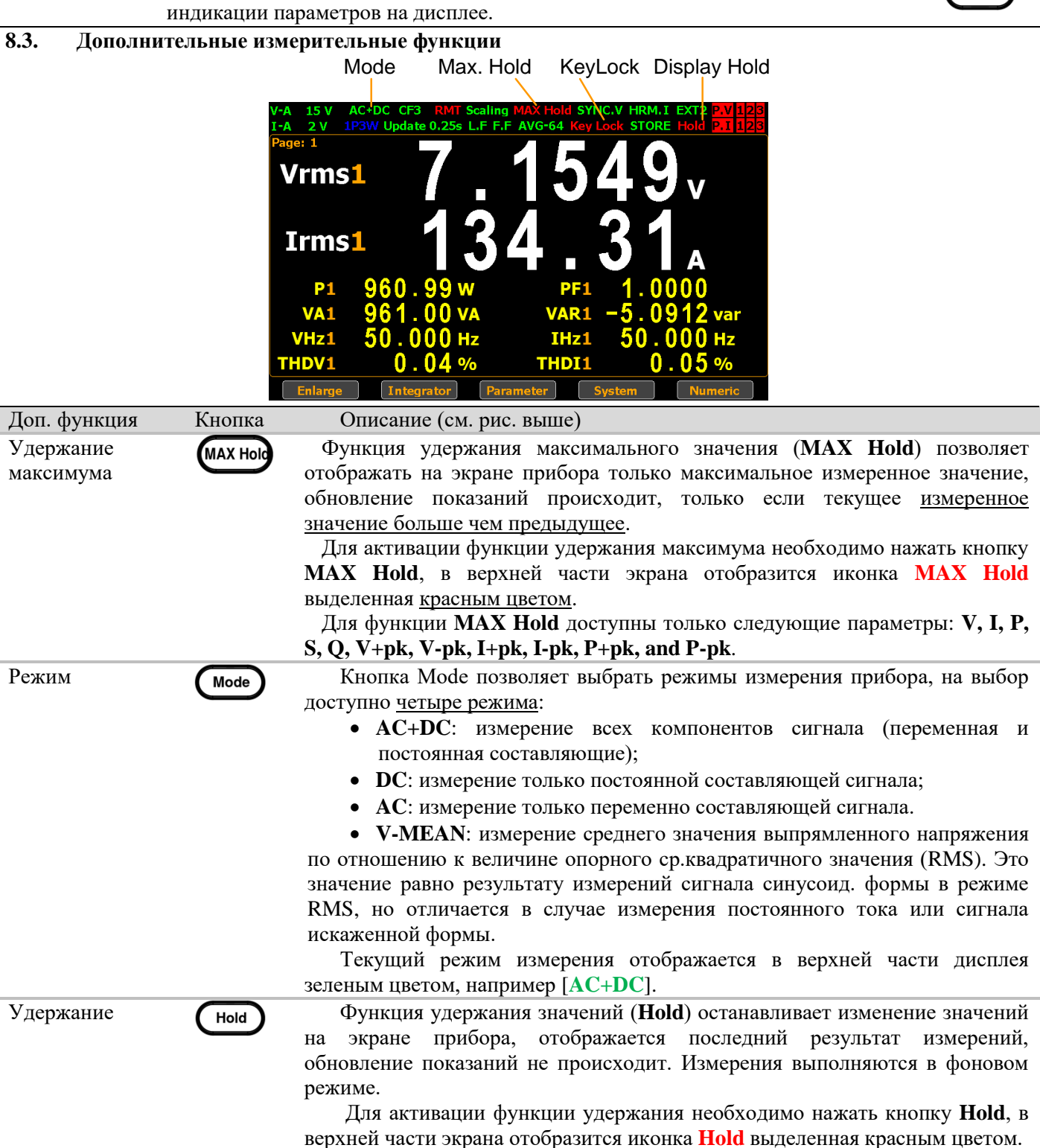

| Запуск | Trigger | Нажатие | на | копку | Trigger | В | режиме | активации | функции | Hold |
|--------|---------|---------|----|-------|---------|---|--------|-----------|---------|------|
|--------|---------|---------|----|-------|---------|---|--------|-----------|---------|------|

|                | (        | осспечивает запуск обновления текущего значения в соответствии с     |  |  |  |  |
|----------------|----------|----------------------------------------------------------------------|--|--|--|--|
|                | 3        | заданным периодом скорости обновления данных/ Update Rate            |  |  |  |  |
|                | (        | однократное отображение измеренного результата).                     |  |  |  |  |
| МУ/Блокировка  | Key Lock | Кнопка двойного назначения:                                          |  |  |  |  |
| кнопок         | Local    | • В режиме дистанционного управления кнопка позволяет деактивировать |  |  |  |  |
|                |          | режим ДУ и вернутся к управлению с передней панели.                  |  |  |  |  |
|                | •        | • В обычном режиме работы, данная кнопка отвечает за блокировку всех |  |  |  |  |
|                |          | кнопок на передней панели. Когда функция блокировки активна, в       |  |  |  |  |
|                |          | верхней части экрана отображается иконка [Key Lock] выделенная       |  |  |  |  |
|                |          | красным цветом. Повторное нажатии кнопки выключает блокировку.       |  |  |  |  |
| Ввод           | Enter    | Кнопка выбора функции или подтверждения действия (выбора).           |  |  |  |  |
| Выход (отмена) | ESC      | Кнопка отмены действия (выход из меню) или возврата к стандартному   |  |  |  |  |
|                |          | режиму отображения.                                                  |  |  |  |  |

#### 9. ИНТЕГРИРОВАНИЕ

Измеритель мощности **GPM-78320/78330** оснащен режимом интегральных измерений при анализе электропитания тестируемого устройства (анализ мощности и потребляемого тока во временной области). Пользователю доступна возможность задать временной интервал для выполнения интеграции при измерениях перетекающей от источника к нагрузке мощности или вычислить усредненное значение мощности (Pcp), разделив полученный результат на время теста.

#### 9.1. Настройка режима интегрирования

| Порядок  | 1. Курсорами кнопками вправо/влево выбрать во вторичном меню пункт | $\bigcirc \bigcirc$ |
|----------|--------------------------------------------------------------------|---------------------|
| действий | Integrator.                                                        | (∢()▶)              |
|          | V-R 1000 V AC-DC CF3 SYNC.V HRM.I<br>I-R 20 A 1290 Update 0.25s    | $\nabla \nabla$     |
|          | $V_{rms1} 0.0000v$                                                 |                     |

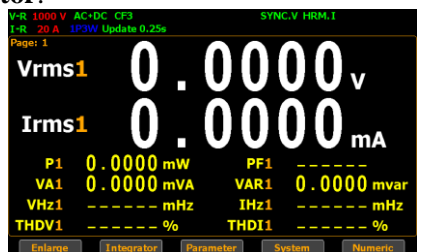

2. Нажать кнопку Enter для включения режима интегрирования.

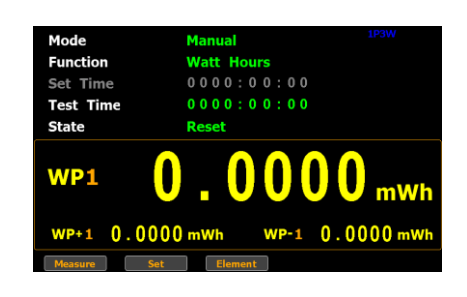

3. Нажать курсорную кнопку **право** для выбора во вторичном меню пункта **Set** (установки).

Enter

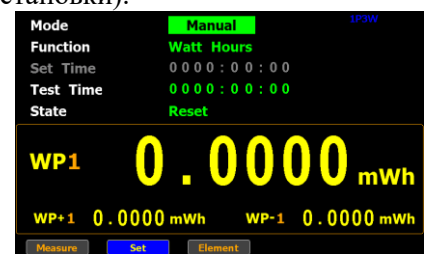

Выбор режима 4. измерения в функции «Интеграция»

4. Нажать **Enter** для подтверждения выбора и перехода к настройкам режима интегрирования.

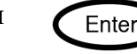

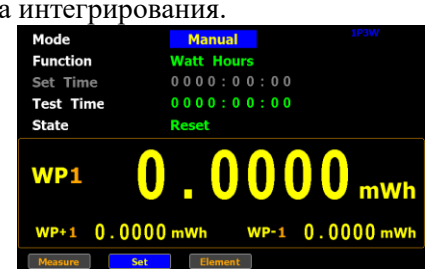

- 5. Нажать Enter, далее курсорными кнопками вверх/вниз выбрать режим измерения: Ручной (Manual) или Стандартный (Standard).
- Переключение между параметрами выполняется нажатием курсорных кнопок вверх/вниз. Для подтверждения выбора необходимо нажать кнопку **Enter**.
- При выборе Ручного режима (**Manual**) параметр **Set Time** (установка длительности интегрирования) становится неактивным и выделяется на дисплее <u>серым цветом</u>.

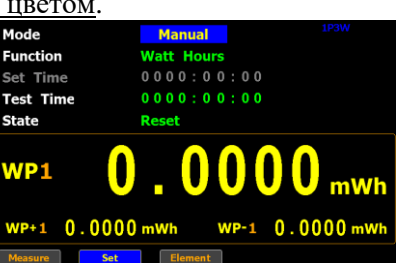

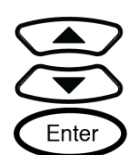

Enter

Интегрирование будет выполнятся до максимально возможного значения времени (≤10.000 часов) или до остановки вручную.

При выборе режима «Стандартный» (Standard)/ Непрерывно (Continuous) параметр Set Time (установка длительности интегрирования) доступен для настройки пользователем. Минимальная длительность интегрирования 1 сек., максимальная 9999 часов 59 минут 59 секунд.

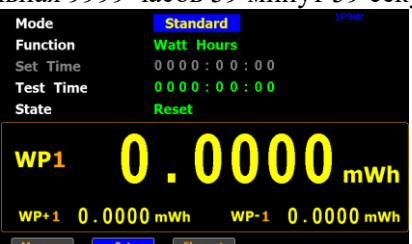

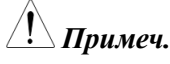

Когда настройка **Set Time** установлено в нулевое значение (=0), оба режима «Стандартный»/ **Standard** режим и Непрерывно/ **Continuous** - <u>не могут быть выполнены</u> (блокируются).

Выбор <u>вида</u> измерения при интегрировании б. Для выбора вида измерения, необходимо нажать курсорную кнопку вниз до выбора пункта меню Function.
 Mode Manual Function Watt Hours Set Time 0000:00:00
 Test Time 0000:00:00
 State Reset
 WP1 0.0000 mwh
 WP-1 0.0000 mwh

7. Нажать кнопку Enter, курсорными кнопками вверх/вниз выбрать вид измерения (подсвечен <u>синим фоном</u>): Ampere Hours/ Ампер\*Час или Watt Hours /Batt\*Час.

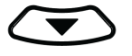

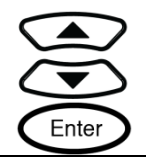

Enter

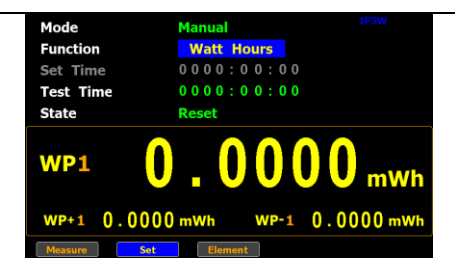

При выборе **Ampere Hours** (А\*ч) измеренное полное значение электрической ёмкости ИУ будет отображаться в нижней половине части экрана (под чертой) - в строке «**q**».

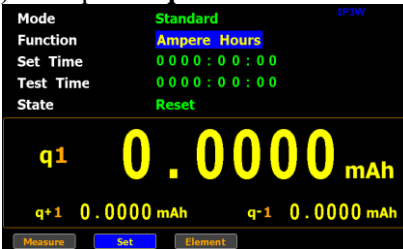

При выборе **Watt Hours** (Вт\*ч) измеренное полное значение электрической энергии ИУ будет отображаться в нижней половине части экрана (под чертой) - в строке «**WP**».

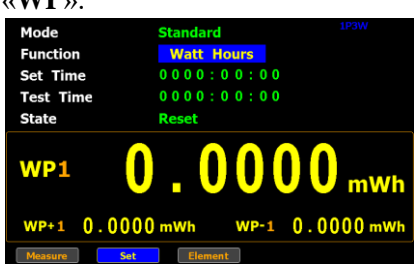

Выбор <u>параметра</u> <u>интегрировани</u>я при измерении

8. Нажатием клавиши ▼/вниз переместить в меню настройки (нижняя половина экрана) - курсор в поле, где отображается измеренное значение.

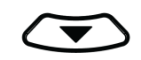

| Mode                            | Manual 1P3W    |    |  |  |  |  |
|---------------------------------|----------------|----|--|--|--|--|
| Function                        | Watt Hours     |    |  |  |  |  |
| Set Time                        | 0000:00:00     |    |  |  |  |  |
| Test Time                       | 0000:00:00     |    |  |  |  |  |
| State                           | Reset          |    |  |  |  |  |
| WP1                             | <b>0.000</b> m | Nh |  |  |  |  |
| WP+1 0.0000 mWh WP-1 0.0000 mWh |                |    |  |  |  |  |
| Measure                         | Element        |    |  |  |  |  |

9. Нажмите Enter для входа в 1-й вспомогательный параметр, а затем с помощью клавиш вверх / вниз, чтобы перейти на требуемый параметр. Нажмите Enter еще раз, чтобы подтвердить выбор.

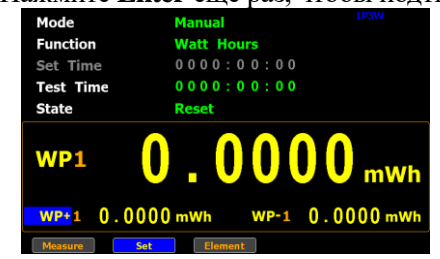

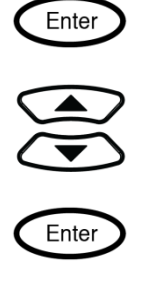

Нажмите на клавишу **влево/вправо** для перехода ко второму вспомогательному параметру, и следуйте описанной выше процедуре для выбора и настройки предпочтительного параметра.

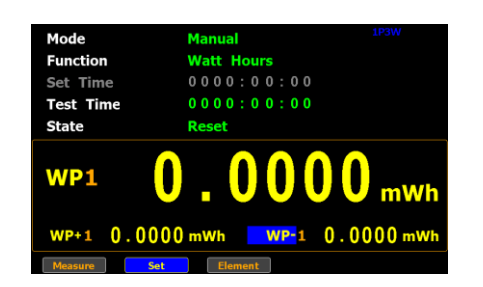

#### 9.2. Параметры интегральных измерений

| Параметр                             | Описание                                                                                                    |
|--------------------------------------|----------------------------------------------------------------------------------------------------|
| Режим<br>( <b>Mode</b> )             | <ul> <li>Стандартный (Standard)- позволяет оператору задать параметр Set Time (длит. интервала/ период) в диапазоне значений 1 сек 9999ч. 59 мин и 59 сек для измерения в функции интегратора.</li> <li>Ручной (Manual)- оператор не может задать параметр Set Time/ период интегрирования. Измерение в режиме интеграции данных будут выполняться постоянно до тех пор, пока не будет нажата кнопка Stop.</li> <li>Непрерывно (Continuous)- Частично идентичен стандартному режиму/Standard, в режиме интегратора выполняется цикл измерений, заданный настройкой Set Time, который повторяется бесконечно до тех пор, пока не будет нажата кнопка Stop.</li> </ul> |
| Вид измерения<br>( <b>Function</b> ) | <ul> <li>Ватт*Час (Watt Hours)<br/>WP1: полная мощность<br/>WP+1: положительная полная<br/>мощность<br/>WP-1: отрицательная полная<br/>мощность<br/>P(avg)1: усредненная мощность</li> <li><u>Ампер*Час (Ampere Hours)</u><br/>q1: полная эл.ёмкость m*Ah<br/>q+1: полная положительная mAh<br/>q-1: полная отрицательная mAh<br/>q-1: полная отрицательная mAh<br/>q-1: усредненный ток</li> </ul>                                                                                                    |
| Время интегрирования (Test Time)     | Отображает текущее общее время выполнения интегрирования (т.е. сколько времени прошло с момента запуска измерений в данной функции).                                                                                                    |
| Уст. время интеграции<br>(Set Time)  | Установка параметра –значение длительности интегрированных измерений.<br>Мин. длительность интегрирования 1 сек, макс. 9999 часов 59 минут 59 секунд.<br>При достижении заданного периода времени, интегрирование измерений<br>останавливается.                                                                                                    |
| Состояние (State)                    | • Running<br>Интегрирование запущенно<br>(выполняется сбор данных).<br>Моde Standard Ampere Hours<br>Set Time 0200:00:00<br>state Running<br>q1 0.0008 mAh<br>est. 0.0008 mAh                                                                                                    |

easure Set Element

• Stop Процесс интегрирования остановлен вручную.

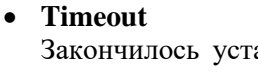

Закончилось установленное время выполнения интегрирования (с), сбор данных остановлен.

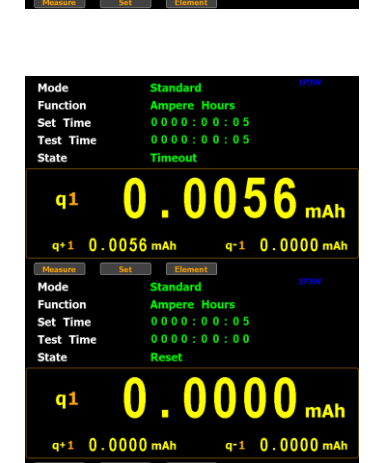

0040

0.0000

0

0040

## Reset

Сброс накопленных результатов интегрирования. Прибор готов к новому запуску интегрирования.

Измеренные значения параметров

#### For Watt Hours

Positive total power: WP+ Negative total power: WP-Average power: P(avg) Напряжение/Voltage: Vdc (DC voltage), Vac (AC voltage), Vrms (AC+DC voltage),Vmn (Voltage mean)

Ток/Current: Idc (DC current), Iac (AC current), Irms (AC+DC current)

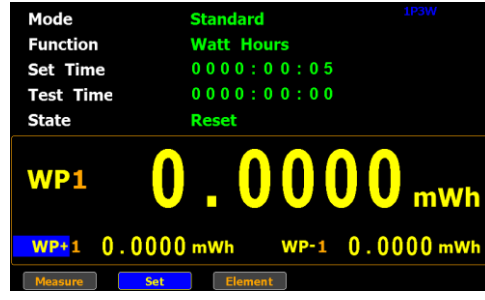

For Ampere Hours

Total mAh: q Positive total mAh: q+ Negative total mAh: q-Average Current : q(avg) Напряжение /Voltage: Vdc (DC voltage), Vac (AC voltage), Vrms (AC+DC voltage), Vmn (Voltage mean)

Ток/Current: Idc (DC current), Iac (AC current), Irms (AC+DC current)

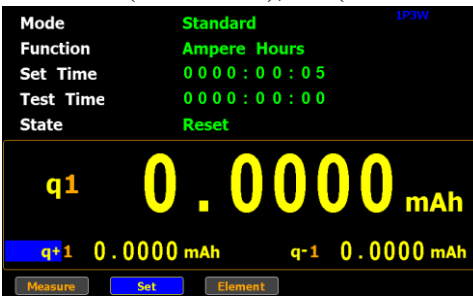

#### 9.3. Работа в режиме интегральных измерений (интегрирования данных)

Ручной режим (Manual mode) 1. В ручном режиме работы (Manual mode) для запуска интегрирования необходимо нажать кнопку Start на передней панели прибора (появится сообщение – *Running*).

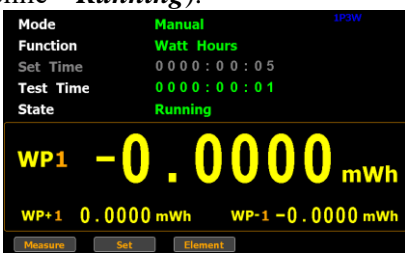

Start

2. Для остановки интегрирования нажать кнопку **Stop** на передней панели.

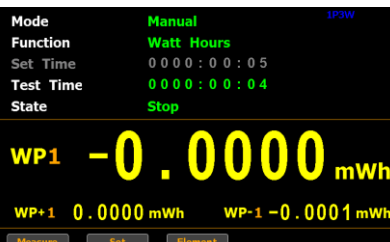

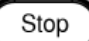

Reset

3. Нажать кнопку Reset для сброса (обнуления) накопленных данных.

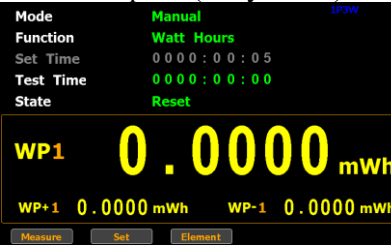

Стандартный 1. Выполнить установку длительности интегрирования (Set Time) до начала работы в данном режиме.
 (Standard mode) 2. Все другие операции настройки (шаги) и запуска измерений аналогичны приведенным выше для ручного режима/ manual mode.

При выполнении измерений в функции интегратора время тестирования (test time) увеличивается до значения <u>заданного времени интеграции</u> измерений.

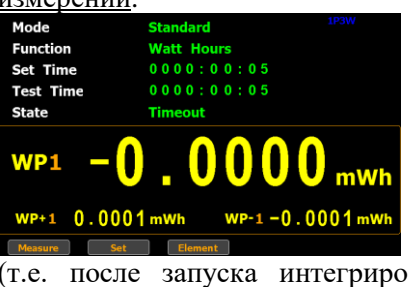

(т.е. после запуска интегрирования время в ячейке **Test Time** будет увеличиваться пока не достигнет заданного значения **Set Time**.)

| Непрерывный  | 1. | Выполнить установку длительности интегрирования (Set Time) до |
|--------------|----|---------------------------------------------------------------|
| режим        |    | начала работы в данном режиме.                                |
| (Continuous) | 2. | Все другие операции настройки (шаги) и запуска измерений      |
|              |    | аналогичны приведенным выше для ручного режима/ manual mode   |

В функции выполнения интегрирования время тестирования (*test time*) увеличивается до времени интегратора (цикл) и повторяет цикл бесконечно до тех пор, пока не будет нажата кнопка **Stop.** 

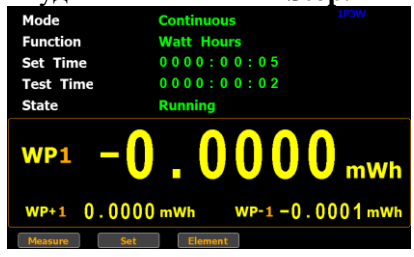

# ▲ Примечание В функции выполнения интегрирования для возврата к режиму основных измерений, необходимо во вторичном меню, выбрать пункт Measure и нажать кнопку Enter. Прибор переключится в обычный режим измерения, при этом процесс интегрирования будут продолжен (на это указывает подсветка пункта Integrator красным цветом, во вторичном меню). Для возврата к окну интегрирования необходимо выбрать пункт Integrator и нажать кнопку Enter. В процессе интегрирования, не доступно изменение пределов измерений, а также параметров измерений. Если в процессе интегрирования измеренное значение тока или напряжение превышает установленный предел измерений, то измерено значение будет выделено

#### 9.4. Функция «График»: отображение формы сигнала на дисплее

красным цветом.

В данном разделе РЭ рассмотрена функция отображения на экране графиков/ формы измеряемых параметров (**Graph**) и операции настройки в приборе.

GPM-78320/78330 обеспечивает профессиональную функцию построения графиков измерений которая позволяет оператору хорошо понимать и правильно оценивать флуктуации измеренных значений в форме входного сигнала, визуализировать гармонические компоненты в виде диаграммы или отобразить сразу несколько графиков параметров (листинг) в удобном для пользователя интерфейсе. В режиме «График» доступен выбор требуемого диапазона напряжения и тока с отображением формы в режиме реального времени (как осциллограф), а также имеется возможность легко изменить режимы отображения соответствующих параметров (развертку – по горизонтали или вертикали).

#### 9.4.1. Настройки режима «График» (графического отображения формы)

Порядок действий 1. На передней панели прибора нажать клавишу **Waveform** для входа в меню **Graph**/ График.

| V-A 15 V<br>I-R 10 V | / Display( V: I:<br>/ Time Div: 10ms | P: ): V, I, P<br>Sync: V Zoom: 1 |                  |
|----------------------|--------------------------------------|----------------------------------|------------------|
|                      |                                      |                                  | Vac1<br>0.0000v  |
|                      |                                      |                                  | Iac1<br>0.0000mA |
|                      |                                      |                                  | P1<br>0.0000mW   |
|                      |                                      |                                  | VA1<br>0.0000mvA |

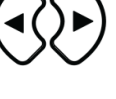

|                                                          | 2. | BUGDATL<br>VA 15 V Display(VI T 1<br>SR 10 V Time Divi 19ms                                                                                                    | Image: Note of the second second se | меню                                                                                                    | Set                                                                                                    | (настройки).                                                                                                    |                                              |
|----------------------------------------------------------|----|----------------------------------------------------------------------------------------------------|----------------------------------------------------------------------------------------------------|----------------------------------------------------------------------------------------------------|----------------------------------------------------------------------------------------------------|----------------------------------------------------------------------------------------------------|----------------------------------------------|
|                                                          |    | Set Paramete                                                                                                    | C.0000mW     VA1     O.0000mV     O.0000mV     O.0000mV                                                                                                    | A                                                                                                    |                                                                                                    |                                                                                                    |                                              |
| Выбор<br>параметра<br>в режиме<br>отображения<br>формы   | 3. | Нажмите Ente<br>Display, а зате<br>параметр. Наж<br>(выбора).                                                                                                    | ет для входа в поле вы<br>м используйте клави:<br>кмите Enter еще раз д                                                                                                    | бора параметра<br>ши вверх / вни<br>џля подтвержде                                                                                        | а для отображе<br>13, чтобы перей<br>ния сделанной                                                                              | ния на экране -<br>ти на требуемый<br>настройки                                                                         | Enter<br>Enter<br>Enter                      |
| Варианты<br>выбора                                       |    | V, I, P         Отобр<br>мощно<br>зелень           V, I         Отобра<br>форм с           V, I         Отобра<br>форм с           V         Отобра           I         Отобра                                                                                                    | ражение одновременн<br>ость в виде разноцвет<br>ий) в функции постро<br>ажение д <b>вух параме</b><br>сигналов (V: желтый,<br>ажение только измер-                                                                                                    | но <b>трех парамо</b><br>ных форм сигн<br>ения графиков.<br><b>гров:</b> измеренн<br>I: красный) в ф<br>енного напряжа<br>енного тока в в | е <b>тров</b> , включая<br>алов (V: желты<br>юе напряжение<br>оункции постро<br>ения в виде <u>гра</u><br>иде графика <u>кр</u> | измеренное напрял<br>й, I: красный, Мощ<br>и ток в виде разно<br>рения графиков.<br>фика желтого цвета<br>асного цвета. | кение, ток и<br>ность:<br>цветных<br><u></u> |
|                                                          |    | Р Отобра                                                                                                    | ажение только измер                                                                                                    | енной мощност                                                                                                    | ги в виде графи                                                                                                    | ка <u>синего цвета</u> .                                                                                                |                                              |
| По умолч.<br>Выбор<br>времени<br>развертки<br>(time Div) | 4. | <b>V, I, P</b> (зав. Ус<br>Нажатием кл<br>экране) - курс<br>настройки зна<br><sup>VA 15 V</sup> Овержу(V) 10<br><sup>VA 15 V</sup> Овержу(V) 10<br><sup>VA 15 V</sup> 10<br><sup>VA 15 V</sup> 10<br><sup>VA 15 V 10<br/><sup>VA 15 V</sup> 10<br/><sup>VA 15 V</sup> 10<br/><sup>VA 15 V 10<br/><sup>VA 15 V</sup> 10<br/><sup>VA 15 V</sup> 10<br/><sup>VA 15 V 10<br/><sup>VA 15 V</sup> 10<br/><sup>VA 15 V</sup> 10<br/><sup>VA 15 V</sup> 10<br/><sup>VA 15 V 10<br/><sup>VA 15 V 10<br/><sup>VA 15 V 10<br/><sup>VA 15 V 10<br/><sup>VA 15 V 10<br/><sup>VA 15 V 10<br/><sup>VA 15 V</sup> 10<br/><sup>VA 15 V 10<br/><sup>VA 15 V </sup></sup></sup></sup></sup></sup></sup></sup></sup></sup></sup></sup></sup></sup></sup></sup></sup></sup></sup></sup></sup></sup></sup></sup></sup></sup></sup></sup></sup></sup></sup></sup> | тавка/ Default)<br>авиши √/вниз перем<br>ор в поле, где отобра<br>чения (иконка подсе<br>вчения (иконка подсе<br>учения (иконка подсе<br>учения (иконка подсе<br>учения (иконка подсе<br>учения (иконка подсе<br>учения (иконка подсе<br>учения (иконка подсе<br>учения (иконка подсе<br>учения (иконка подсе<br>учения (иконка подсе<br>учения (иконка подсе<br>учения (иконка подсе<br>учения (иконка подсе<br>о.оооо<br>и<br>в поле, где отобра<br>учения (иконка подсе<br>о.оооо<br>и<br>и<br>и<br>и<br>и<br>и<br>и<br>и<br>и<br>и<br>и<br>и<br>и<br>и<br>и<br>и                                                                                                    | лестить в менк<br>ажается времен<br>вечена <u>зеленым</u><br><b>мине Div</b> , а затен                                                    | о настройки (н<br>ни развертки /<br><u>и</u> ).<br>м используйте 1                                                              | ижняя строка на<br>time Div для<br>клавиши <b>вверх</b> /                                                               |                                              |
|                                                          |    | ВНИЗ, ЧТОБЫ У<br>ПОДТВЕРЖДЕНИ<br>** 15 У Display(V: 1<br>** 19 У Типе Div: 20<br>5et Раганее                                                                                                    | становить требуемое<br>я сделанной настройн<br>в syne: V zoom: 1<br>Vac1<br>0.0000v<br>Jac1<br>0.0000m<br>P1<br>0.0000m<br>VA1<br>0.0000m<br>VA1<br>0.0000m                                                                                                    | значение. Нажи                                                                                                    | мите Enter еще<br>свечена синим                                                                                                 | : раз для<br>).                                                                                                    | Enter<br>Enter                               |
| Диапазон<br>настройки<br>( <b>time Div</b> )             | 1  | 25us, 50us,<br>100us, 250us,<br>500us, 1ms,                                                                                                    | Различные значен<br>настроить предпо<br>В теории для боле                                                                                                    | ния развертки і<br>чтительное отс<br>ее короткого пе                                                                                      | по времени поз<br>ображение фор<br>риода измерен                                                                                | зволяют пользовате<br>мы сигнала на экра<br>ий подходит меньп                                                           | лю<br>не.<br>пе значение                     |

| 500us, 1111s,  | В теории для облее короткого периода измерении подходит меньше значение    |
|----------------|----------------------------------------------------------------------------|
| 2.5ms, 5ms,    | единицы времени развертки. И наоборот, для увеличения отображаемого        |
| 10ms, 25ms,    | периода измерений, необходимо выбрать большее значение единицы времени     |
| 50ms, 100ms,   | (развертку по горизонтали).                                                |
| 250mg 500mg 1g | Prisonute acomponent unit populate und populate un uniteresting (populate) |

**250ms, 500ms, 1s** Выберите соответствующий вариант для различных измерений (параметров) и значения частоты входного сигнала.

| По умолч.                                                  | 5ms (зав. Уставка/ Default)                                                                                                    |
|------------------------------------------------------------|----------------------------------------------------------------------------------------------------|
| <u>!</u><br>примеч.                                        | Доступные варианты сочетаний параметров «time Div» зависят от конкретных настроек времени обновления ( <i>Update Time</i> ). Подробная информация об этом в соответствующем разделе РЭ (таблица корреляций).                                           |
| Выбор<br>источника<br>синхрониз.<br>( <b>sync source</b> ) | 6. Нажать курсорную кнопку <b>право</b> для выбора во вторичном меню пункта <b>Sync</b> /<br>выбор источника синхронизации (поле подсвечено <u>зеленым</u> ).                                                                                          |
|                                                            | <ul> <li>7. Нажмите Enter для входа в поле Sync (поле подсвечено <u>синим</u>), а затем используйте клавиши вверх / вниз, чтобы установить требуемый параметр. Нажмите Enter еще раз для подтверждения выбора сделанной настройки.</li> <li></li></ul> |
| Диапазон<br>настройки                                      | <ul> <li>V Выбор напряжения сигнала (voltage / V) в качестве источника синхронизации.</li> <li>I Выбор сили тока сигнала (current / I) в качестве источника синхронизации.</li> </ul>                                                                  |
|                                                            | <ul> <li>Оff Выберите полный интервал периода обновления данных (interval of data updating) в качестве источника синхронизации.</li> </ul>                                                                                                    |
| По умолч.                                                  | V (зав. Уставка/ Default)                                                                                                    |
| Масштабиров                                                | 8. Нажать курсорную кнопку право для выбора во вторичном меню верхнего                                                                                                    |
| ание формы<br>( <b>zoom</b> )                              | уровня – поля <b>Zoom (V)</b> / растяжка по вертикали (поле подсвечено <u>зеленым</u> ).                                                                                                    |

9. Нажмите Enter для входа в настройки поля Zoom (V) (поле подсвечено <u>синим</u>), а затем используйте клавиши вверх / вниз, чтобы установить требуемое значение масштабирования графика (растяжки). Нажмите Enter еще раз для подтверждения выбора сделанной настройки.

| -A 15 V | Display( V: I: | P: ): V, I, P |         |                 |
|---------|----------------|---------------|---------|-----------------|
| -R 10 V | Time Div: 10ms | Sync: V Zoom: | 2       |                 |
|         |                |               |         | Vac1<br>0.0000v |
|         |                |               |         | Iac1            |
|         |                |               |         | 0.0000mA        |
|         |                |               |         | P1              |
|         |                |               |         | 0.000mW         |
|         |                |               |         | VA1             |
|         |                |               |         | 0.0000mVA       |
| Set     | Parameter      | Measure       | Element |                 |

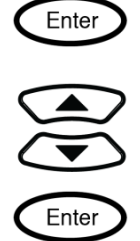

 Диапазон
 1, 2, 3
 Различные коэф. масштабирования графика (значения растяжки) позволяют

 настройки
 оператору настроить предпочтительный вид отображения формы сигнала на дисплее.

 В теории, при сжатом на экране сигнале необходимо выбрать более значительную

 растяжку формы. В противоположном случае, для сжатия изображения формы на

 экране – следует уменьшить коэф. растяжки по вертикали для правильного

 отображения. Значение «1» означает стандартное увеличение, а растяжка x3

 представляет собой максимально возможное увеличение (zoom). Примеры

 использования растяжки приведены на рис. – ниже.

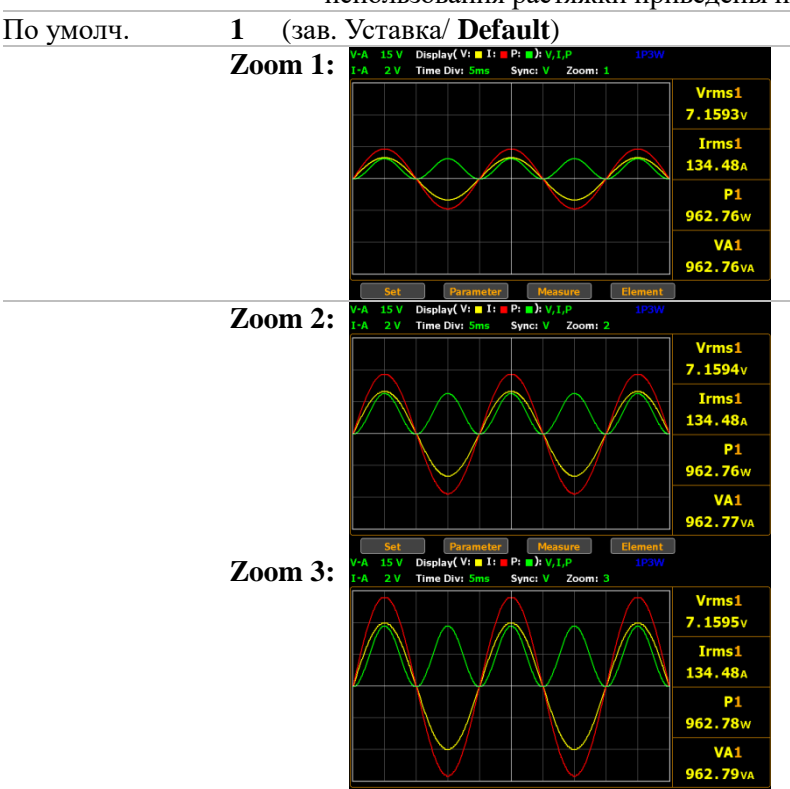

 Превышение
 В случае превышения частотного диапазона по напряжению или току (частота входного диапазона

 диапазона
 сигнала больше максимального значения) - это представляет собой превышение предела

 частот
 измерений по частоте и который непосредственно связан с параметром Time Div. В этих

 (Frequency over limit)
 подсвечено красным), как показано на рисунках ниже.

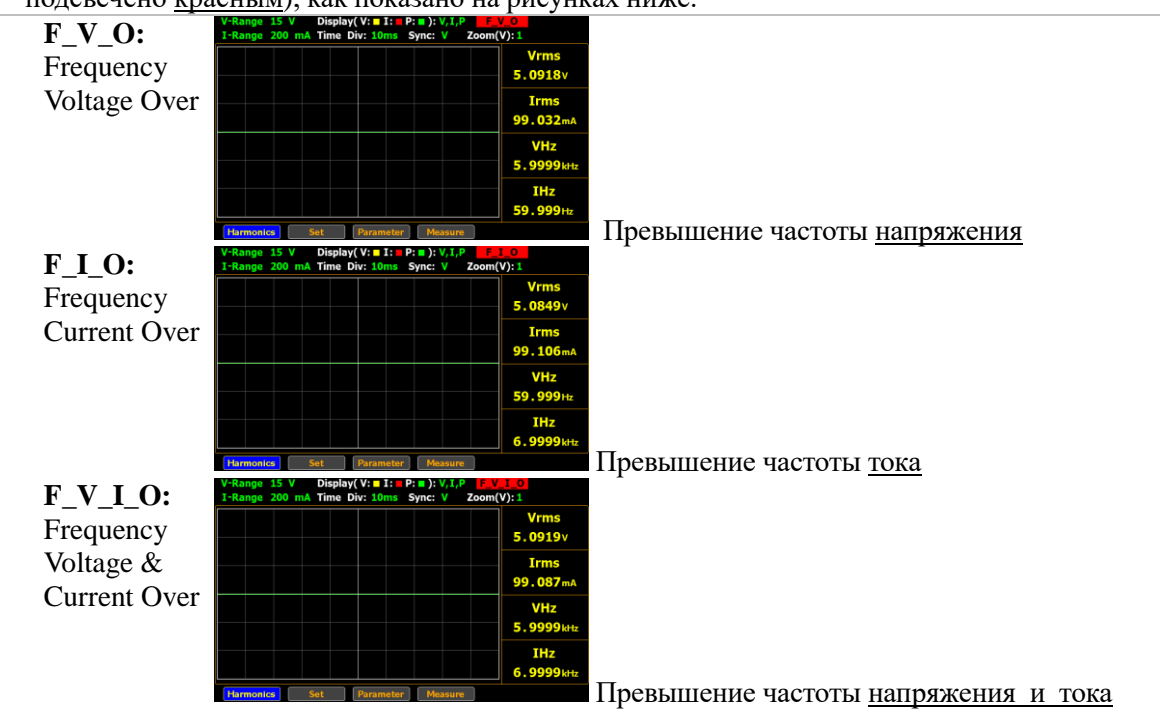

#### Корреляция параметров: « <u>Limit Frequency</u>», «<u>Time Div</u>» и <u>«Update Time»</u>

|                 | Update Time |      |        |      |       |       |       |      |  |  |
|-----------------|-------------|------|--------|------|-------|-------|-------|------|--|--|
| Time Division   | 0.1         | 0.25 | 0.5    | i    | 2     | 5     | 10    | 20   |  |  |
| 1s              |             |      |        |      |       |       |       | •    |  |  |
| 500ms           |             |      |        |      |       |       | •     | •    |  |  |
| 250ms           |             |      |        |      |       | •     | •     | •    |  |  |
| 100ms           |             |      |        |      | •     | •     | •     | •    |  |  |
| 50ms            |             |      |        | •    | •     | •     | •     | •    |  |  |
| 25ms            |             |      | •      | •    | •     | •     | •     | •    |  |  |
| 10ms            |             | •    | •      | •    | •     | •     | •     | •    |  |  |
| 5ms             | •           | •    | •      | •    | •     | •     | •     | •    |  |  |
| 2.5ms           | •           | •    | •      | •    | •     | •     | •     |      |  |  |
| lms             | •           | •    | •      | •    | •     | •     |       |      |  |  |
| 500us           | •           | •    | •      | •    | •     |       |       |      |  |  |
| 250us           | •           | •    | •      | •    |       |       |       |      |  |  |
| 100us           | •           | •    | •      |      |       |       |       |      |  |  |
| 50us            | •           | •    |        |      |       |       |       |      |  |  |
| 25us            | •           |      |        |      |       |       |       |      |  |  |
| limit Frequency | 10kHz       | 5kHz | 2.5kHz | 1kHz | 500Hz | 250Hz | 100Hz | 50Hz |  |  |

Ниже приведено несколько примеров, которые следуют из вышеприведенной таблицы для для понимания взаимосвязи параметров и дальнейшего использования при измерениях:

- Когда время обновления/ Update Time установлено =20с, диапазон временной развертки / Time Div составляет 5 мс ... 1с, то доступная частота до 50 Гц.
- Когда время обновления/ Update Time установлено =0,1с, диапазон временной развертки / Time Div составляет 25 мкс... 5 мс, то доступна для измерений частота до 10 кГц.
- Максимальная частота для графического режима/ Graph составляет до 10 кГц.
- Если в режиме измерений частота напряжения (VHz) или тока (IHz) превышает доступный предел (который основан на текущих настройках Time Div), то на экране будет <u>отображено соответствующее предупреждение</u>.

#### 9.4.2. Меню настройка режима «График» (отображение формы)

Порядок действий

Примеч.

1. На передней панели прибора нажать клавишу **Waveform** для входа в меню **Graph**/ График.

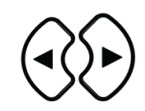

|   |        |           |         |         | 0.0000mVA                               |
|---|--------|-----------|---------|---------|-----------------------------------------|
|   | Set    | Parameter | Measure | Element |                                         |
|   |        |           |         |         |                                         |
|   |        |           |         |         |                                         |
| _ |        |           |         |         | -                                       |
| 2 | Нажать | KVDCO     | nhvio   | кнопк   | ку пряво для выбора во вторичном меню : |

гажать курсорную кнопку **право** для выбора во вторичном меню поля **Parameter** / параметры (поле подсвечено <u>синим</u>).

|           |         |               | 1    | ÷ v, | Р: )  | . 1:   | isplay( v |   |   | V-1 |
|-----------|---------|---------------|------|------|-------|--------|-----------|---|---|-----|
|           |         | o <b>m: 1</b> | Z    | ۷    | Sync: | 5ms    | ime Div:  |   | 2 | I-6 |
| Vac1      |         |               |      |      |       |        |           |   |   | Γ   |
| 0.000v    |         |               |      |      |       |        |           |   |   | -   |
| Iac1      |         |               |      |      |       |        |           |   |   |     |
| 0.000mA   |         |               |      |      |       |        |           |   |   |     |
| P1        |         |               |      |      |       |        |           |   |   |     |
| 0.0000mW  |         |               |      |      |       |        |           |   |   |     |
| VA1       |         |               |      |      |       |        |           |   |   | L   |
| 0.0000mVA |         |               |      |      |       |        |           |   |   |     |
| )         | Element |               | isui | Mea  |       | ameter | Par       | t | S | 0   |

Display(V: I: P: ): V, Time Div: 10ms Sync: V

 Нажмите Enter для входа в настройки 1-го параметра (Vскз) (поле подсвечено <u>синим</u>), а затем используйте клавиши вверх / вниз, чтобы установить требуемое значение (растяжки). Нажмите Enter еще раз для подтверждения выбора следанной настройки

| деланной настройки.           |         |         |                                |           |                          |               |          |  |  |  |
|-------------------------------|---------|---------|--------------------------------|-----------|--------------------------|---------------|----------|--|--|--|
|                               |         | Zoom: 1 | P: <b>=</b> ): V, I<br>Sync: V | I:<br>5ms | isplay( V:<br>ime Div: 5 | 000 V<br>20 A | נ 1<br>נ |  |  |  |
| <mark>Vac</mark> 1<br>0.0000v |         |         |                                |           |                          |               |          |  |  |  |
| Iac1<br>0.0000mA              |         |         |                                |           |                          |               |          |  |  |  |
| P1<br>0.0000mW                |         |         |                                |           |                          |               |          |  |  |  |
| VA1<br>0.0000mVA              |         |         |                                |           |                          |               |          |  |  |  |
| )                             | Element | sure    | Meas                           | meter     | Paran                    | Set           |          |  |  |  |

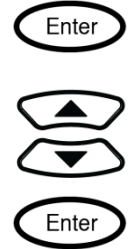

4. Нажатием клавиши ▼/вниз переместить курсор в меню настройки в поле 2-го параметра и повторить вышеуказанные шаги, чтобы выполнить настройку (иконка подсвечена синим). При необходимости повторите те же операции для настройки аналогичным образом 3-го и 4-го параметра.

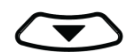

| 1                | 1P3W    | l i     | P: ]: V, | V: I:    | Display(  | 1000 V | V-R |
|------------------|---------|---------|----------|----------|-----------|--------|-----|
|                  |         | Zoom: 1 | Sync: V  | : 5ms    | Time Div: | 20 A   | I-R |
| Vac1<br>0.0000v  |         |         |          |          |           |        |     |
| Iac1<br>0.0000mA | —       |         |          |          |           |        |     |
| P1<br>0.0000mW   |         |         |          |          |           |        |     |
| VA1              |         |         |          |          |           |        |     |
| 0.0000           | Element | sure    | Mea      | arameter | Pa        | Set    |     |

| Параметры | Voltage                                 | Vac (AC); Vdc (DC); Vrms (AC+DC); Vmn (V-MEAN)                         |  |  |  |  |  |  |
|-----------|-----------------------------------------|------------------------------------------------------------------------|--|--|--|--|--|--|
| для       | Current                                 | Iac (AC); Idc (DC); Irms (AC+DC, I-MEAN)                               |  |  |  |  |  |  |
| настройки | Active Power                            | Р                                                                      |  |  |  |  |  |  |
|           | Apparent Power                          | VA                                                                     |  |  |  |  |  |  |
|           | Reactive power                          | VAR                                                                    |  |  |  |  |  |  |
|           | Power Factor                            | PF                                                                     |  |  |  |  |  |  |
|           | Phase Angle <b>DEG</b>                  |                                                                        |  |  |  |  |  |  |
|           | Frequency                               | IHz, VHz                                                               |  |  |  |  |  |  |
|           | Voltage Peak V+pk, V-pk                 |                                                                        |  |  |  |  |  |  |
|           | Current Peak                            | I+pk, I-pk                                                             |  |  |  |  |  |  |
|           | Active Power Peak                       | P+pk, P-pk                                                             |  |  |  |  |  |  |
|           | Total Harmonic<br>Distortion            | THDI, THDV                                                             |  |  |  |  |  |  |
|           | Crest factor                            | CFV, CFI                                                               |  |  |  |  |  |  |
|           | Mathematical                            | MATH                                                                   |  |  |  |  |  |  |
|           | Computation                             |                                                                        |  |  |  |  |  |  |
|           | Maximum Current<br>Ratio                | MCK                                                                    |  |  |  |  |  |  |
| По умолч. | Параметры по умолч<br>режиме отображени | нанию основаны на настройках каждого из параметров в стандартном<br>я. |  |  |  |  |  |  |

#### 9.4.3.

Порядок действий

Меню настройки «Гармоники» (режим «График»)

1. Нажать клавишу Harmonic для перехода в меню к настройкам в режиме Harmonics/ отображение гармоник. В данном подразделе на дисплее отображаются измеренные значения каждой частотной компоненты в формате гистограммы и числовые значения гармоники напряжения/ тока.

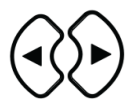

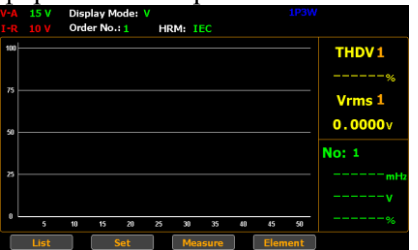

2. Нажать курсорную кнопку право для выбора во вторичном меню пункта Set (настройки).

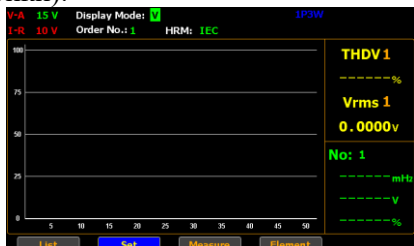

| Выбор<br>параметра<br>отображения<br>гармоник<br>( <b>harmonics</b> ) | 3. Наж<br><b>Dis</b><br>что<br>под | жмите Enter для входа в поле выбора параметра для отображения на экране -<br>play Mode (подсвечено <u>синим</u> ), а затем используйте клавиши вверх / вниз,<br>бы выбрать требуемый параметр (V). Нажмите Enter еще раз для<br>тверждения сделанной настройки (выбора). | Enter<br>Enter       |
|-----------------------------------------------------------------------|------------------------------------|----------------------------------------------------------------------------------------------------|----------------------|
| Диапазон                                                              | V ]                                | Измеренный КНИ напряжения ( <b>THDV</b> ) будет индицироваться в правой части з                                                                                                    | жрана                |
| настройки                                                             | 2                                  | желтым цветом, а слева отображается столбиковый график (гистограмма гармо                                                                                                    | оник V).             |
|                                                                       | I ]                                | Измеренный КНИ напряжения ( <b>THDI</b> ) будет индицироваться в правой части э                                                                                                    | крана                |
| Π                                                                     | <u> </u>                           | <u>желтым цветом</u> , а слева отображается столбиковый график (гистограмма гармо                                                                                                    | оник I).             |
| По умолч.                                                             |                                    |                                                                                                    |                      |
| Гармоники<br>Высор меме                                               | 4. 11a<br>Oro                      | der No/ No гармоники (поле полсвечено зеленым)                                                                                                    | $\sim$               |
| (order                                                                |                                    | VA 15 V Display Mode: V IP3W IP3W IP3W IP3W IP3W IP3W IP3W IP3W                                                                                                    | $\smile$             |
| number)                                                               |                                    | THDV1                                                                                                    |                      |
|                                                                       |                                    | n                                                                                                    |                      |
|                                                                       |                                    | 9 0.0000v                                                                                                    |                      |
|                                                                       |                                    | a No: 1                                                                                                    |                      |
|                                                                       |                                    |                                                                                                    |                      |
|                                                                       | 5. Ha                              | ажмите Enter для входа в настройки поля Order No. (поле подсвечено                                                                                                    | $\frown$             |
|                                                                       | <u>син</u>                         | <u>иим</u> ), а затем используйте клавиши <b>вверх</b> / вниз, чтобы установить требуемое                                                                                                    | Enter                |
|                                                                       | знач                               | чение леле треоуемои гармоники. нажмите <b>Ептег</b> еще раз для подтверждения<br>бора следанной настройки.                                                                                                    |                      |
|                                                                       | DDIC                               | VA 15 V Display Moder V 1P3W                                                                                                    |                      |
|                                                                       |                                    | THDV1                                                                                                    | $\overline{\langle}$ |
|                                                                       |                                    | 75                                                                                                    |                      |
|                                                                       |                                    | 30 0.0000 v                                                                                                    | Enter                |
|                                                                       |                                    | 8 No: 1                                                                                                    | $\smile$             |
|                                                                       |                                    | v                                                                                                    |                      |
|                                                                       |                                    | 5 11 15 20 25 30 15 40 45 50 70<br>List Set Massure Element                                                                                                    |                      |
|                                                                       |                                    |                                                                                                    |                      |
| Диапазон                                                              | 1 - 50                             | Выберите для измерений требуемый номер гармоники с соответствующим пор                                                                                                    | ядковым              |
| настройки                                                             |                                    | значением, которая отображается в правом нижнем углу экрана зеленым цвето                                                                                                    | <u>м,</u> и также    |
|                                                                       |                                    | выделена на гистограмме в левой части индикатора прибора.                                                                                                    |                      |
|                                                                       |                                    | Ооратите внимание, что верхний предел номера гармоники, отображаемой н                                                                                                    | a                    |
|                                                                       | 1                                  | гистограмме определяется ранее сделанной настройкой в меню «Гармоники».                                                                                                    |                      |
| по умолч.                                                             | 1                                  | (3ab. Jolabka/ Delauli)                                                                                                    |                      |
|                                                                       |                                    |                                                                                                    |                      |
|                                                                       |                                    |                                                                                                    |                      |

# 9.4.4. Меню настройки «Таблица гармоник» (режим «График»)

Порядок действий 1. Нажать клавишу **Harmonic** для перехода в меню к настройкам в режиме **Harmonics**/ отображение гармоник.

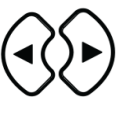

| _    |      |      | <u> </u> | 01    | 00  | 20   |    |     |      |      | Philointia |
|------|------|------|----------|-------|-----|------|----|-----|------|------|------------|
|      | 15 V | Disp | lay N    | lode: |     |      |    |     |      |      |            |
| I-R  | 10 V | Ord  | er No    | -: 1  | HRI | 4: I | EC |     |      |      |            |
| 100  |      |      |          |       |     |      |    |     |      |      | THDV 1     |
| 75 - |      |      |          |       |     |      |    |     |      |      | Vrms 1     |
| 50   |      |      |          |       |     |      |    |     |      |      | 0.0000     |
|      |      |      |          |       |     |      |    |     |      |      | No: 1      |
|      |      |      |          |       |     |      |    |     |      |      | mri        |
|      |      |      |          |       |     |      |    |     |      |      |            |
| •    | 5    | 10   | 15       | 20    | 25  | 30   | 35 | 40  | 45   | 50   |            |
|      | List |      |          | Set   |     | Mea  |    | ו ו | Elem | ient |            |
|      |      |      |          |       | _   |      |    |     |      |      |            |

2. Нажать курсорную кнопку **право** для выбора во вторичном меню пункта - **List** (настройки табличного вида).

| A 154 I-R 104 A-50 HIGHA |       |        |        |          |          |          |      |      |
|--------------------------|-------|--------|--------|----------|----------|----------|------|------|
| PF1                      | PF 1  | -1     | - THD  | V1       | %        | VHz1     |      | mHz  |
| DEG                      | 1     | •      | THD    | I1       | %        | IHz1     |      | mHz  |
| Order                    | V (V) | I (mA) | P (mW) | V Hdf(%) | I Hdf(%) | P Hdf(%) | V(°) | I(°) |
| Total                    |       |        |        |          |          |          |      |      |
| 1                        |       |        |        |          |          |          |      |      |
| 2                        |       |        |        |          |          |          |      |      |
| 3                        |       |        |        |          |          |          |      |      |
| 4                        |       |        |        |          |          |          |      |      |
| 5                        |       |        |        |          |          |          |      |      |
| 6                        |       |        |        |          |          |          |      |      |
| 7                        |       |        |        |          |          |          |      |      |
| E                        | Bar   | Meas   | ure    | Elemen   | t        |          |      |      |

Активация меню Таблица (harmonics list)

3. Нажатием клавиш **вверх** / **вниз** установить курсор в требуемое значение в таблице на экране. Далее нажимайте клавиши **Up** / **Down** индивидуально для перемещения в нужном направлении **вверх** / **вниз** по страницам таблицы (harmonics list), где отображаются соответствующие значения №№ каждой из гармоник.

| V-A 1 | 5V I-R   | 10 V   |         | 1P3W HR   | IM.I       |           |         |      |
|-------|----------|--------|---------|-----------|------------|-----------|---------|------|
| PF1   | PF :     | -1     | THD     | /1        | %          | VHz1      |         | mHz  |
| DEG   | L        | •      | THD     | I1        | %          | IHz1      |         | mHz  |
| Order | V (V)    | I (mA) | P (mW)  | V Hdf(%)  | I Hdf(%)   | PHdf(%)   | V(°)    | I(°) |
| Total |          |        |         |           |            |           |         |      |
| 50    |          |        |         |           |            |           |         |      |
|       |          |        |         |           |            |           |         |      |
|       |          |        |         |           |            |           |         |      |
|       |          |        |         |           |            |           |         |      |
|       |          |        |         |           |            |           |         |      |
|       |          |        |         |           |            |           |         |      |
|       |          |        |         |           |            |           |         |      |
| E     | Bar      | Measu  | ire     | Element   | <b>E</b>   |           |         |      |
| V-A   | 15 V I-  | R 10 V |         | 1P3W      | HRM.I      |           |         |      |
| PF 1  | P        | F1-1   | ТН      | DV1 -     |            | % VHz     | 1       | mHt  |
| DE    | G1       | •      | TH      | DI1 -     |            | % IHz     | 1       | mH:  |
| Orde  | er V (V) | I (mA) | ) P (mW | ) V Hdf(9 | 6) I Hdf(% | 5)P Hdf(% | 6) V(°) | I(°) |
| Tot   | al       |        |         |           |            |           |         |      |
| 8     |          |        |         |           |            |           |         |      |
| 9     |          |        |         |           |            |           |         |      |
| 10    |          |        |         |           |            |           |         |      |
| 11    |          |        |         |           |            |           |         |      |
| 12    |          |        |         |           |            |           |         |      |
| 13    |          |        |         |           |            |           |         |      |
| 14    |          |        |         |           |            |           |         |      |
|       | Bar      | Mea    | isure   | Eleme     | ent        |           |         |      |

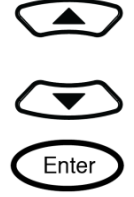

|           |          | Bar Measure Element                                                                                                    |  |  |
|-----------|----------|----------------------------------------------------------------------------------------------------|--|--|
| Параметры | Order    | Порядковый №№ гармоники                                                                                                    |  |  |
| (разделы  | V        | Уровень гармоник напряжения (В скз)                                                                                                    |  |  |
| Таолицы)  | Ι        | Уровень гармоник тока (А скз)                                                                                                    |  |  |
|           | Р        | Уровень гармоник активной мощности (Вт)                                                                                                    |  |  |
|           | V Hdf(%) | Общие нелинейные искажения (%) по напряжению /КНИ гармоник напряжения                                                                                                    |  |  |
|           | I Hdf(%) | Общие нелинейные искажения (%) по току/ КНИ гармоник тока                                                                                                    |  |  |
|           | P Hdf(%) | Общие нелинейные искажения (%) по мощности/ КНИ гармоник мощности                                                                                                    |  |  |
|           | V (°)    | Сдвиг фазы (угол) между первой гармоникой напряжения (fundamental) и значением напряжения всех гармоник                                                                                                    |  |  |
|           | I (°)    | Сдвиг фазы (угол) между первой гармоникой тока (fundamental) и значением тока всех гармоник<br>V Hdf (%) Коэффициент нелинейных искажений по напряжению<br>I Hdf (%) Коэффициент нелинейных искажений по току<br>P Hdf (%) Коэффициент нелинейных искажений по мощности<br>V(°)Разность фаз между основным напряжением и напряжением<br>гармонического порядка.<br>I(°)Разность фаз между током основной гармоники и током гармонического<br>порядка |  |  |

#### ЦИФРОВОЙ ИНТЕРФЕЙС I/O / DA12 (модификации GPM-78320 (GPIB)/78330 (GPIB) 10. 10.1. Обзор и назначение цифровых портов I/O / DA12

Описание

Цифровой порт Вход/Выход I/O / DA12 обеспечивает 2 состояния контроля прибора: -внешнее дистанционное управление (Ext Rmt Cont),

-функция цифрового выхода DA12.

Используйте порт внешнего управления (разъем І/О на задней панели) для дистанционного управления прибором и выдачи выходного сигнала ЦАП (D/A выход).

Обеспечивая развязку коллекторного напряжения VCC\* данного терминала, его выходы могут быть использованы также в качестве источника питания для цепей ТТЛ и КМОП

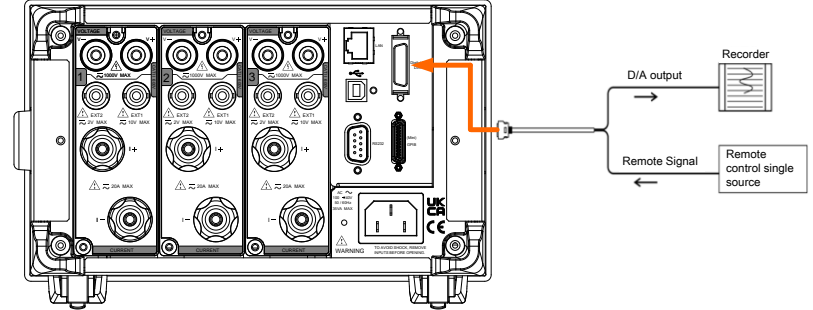

<u>Примеч</u>: термин VCC (напряжение на общем коллекторе) используется в технике с биполярными транзисторами (bipolar junction transistor / BJT) для обозначения напряжения коллектора. В приборе это внутреннее напряжение подключается на контакты цифрового интерфейса Вход/ Выход.

Назначение контактов /распиновка Тип коннектора: SCSI (26 конт./ мама)

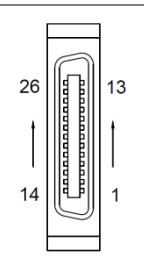

| Конт №. | Назначение (сигнал) | Конт № | Назначение (сигнал) |
|---------|---------------------|--------|---------------------|
| <br>1   | EXT COM             | 14     | EXT SINGLE In       |
| <br>2   | /Ext Hold In        | 15     | /Ext Stop In        |
| 3       | /Ext Start In       | 16     | /Integ Busy Out     |
| 4       | /Ext Reset In       | 17     | No connection       |
| 5       | No connection       | 18     | DA 12Ch Out         |
| 6       | DA 11Ch Out         | 19     | DA 10Ch Out         |
| <br>7   | DA 9Ch Out          | 20     | DA 8Ch Out          |
| 8       | DA 7Ch Out          | 21     | DA 6Ch Out          |
| 9       | DA 5Ch Out          | 22     | DA 4Ch Out          |
| 10      | DA 3Ch Out          | 23     | DA 2Ch Out          |
| 11      | DA 1Ch Out          | 24     | DA COM              |
| 12      | DA COM              | 25     | No connection       |
| 13      | DA COM              | 26     | No connection       |
|         |                     |        |                     |

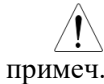

Сигналы Digital GND и D/A GND имеют внутреннее подключение (коммутацию)

| <u>і</u><br>Внимание | 1. | Не подавать напряжение, превышающее 05 В на контакты гнезда дистанционного управления. Кроме того, не замыкать накоротко контакты и не включать на них внешнее |
|----------------------|----|----------------------------------------------------------------------------------------------------|
|                      |    | напряжение. В противном случае прибор может выйти из строя.                                                                                                    |
|                      | 2. | Не замыкать накоротко контакты выходного терминала D/A и не подавать на них внешнее                                                                            |
|                      |    | напряжение. В противном случае прибор может выйти из строя.                                                                                                    |
|                      | 3. | При подключении выходов D/A к другому устройству не подключайтесь к неизвестным                                                                                |
|                      |    | сигнальным контактам. Это может привести к повреждению прибора или подключенного                                                                               |
|                      |    | устройства.                                                                                                    |
|                      | 4. | Конт Pin17 (выход VCC/ 5V) является нерегулируемым источником максимального                                                                                    |
|                      |    | питания для внешнего устройства/логики. Макс.ток 100mA.                                                                                                    |
|                      | 5  | Kohr Pin5 (Flyback Diode) полключается к VCC или внешнему ист питания (Ext power)                                                                              |

#### 10.2. Внешнее дистанционное управление (External Remote)

| Обзор                                                                                                    | С помощью порта внешнего упр<br>значения на экране (удержание), выпо<br>запуск / start и остановку измерений / s | оавления/ Ext Remote можно фиксировать лнять однократные измерения, осуществить top, а также сбросить интеграцию данных. |  |  |  |
|----------------------------------------------------------------------------------------------------|----------------------------------------------------------------------------------------------------|----------------------------------------------------------------------------------------------------|--|--|--|
| ДУ (Remote Control)<br>Принц. схема I/O                                                                                                    | Входная цепь (Input)<br>+5V $+5V10 k\Omega0.01 \mu F \downarrow \Delta$                                          | Выходная цепь (Output)<br>+5 V<br>$100 \Omega$<br>$0.01 \mu F$                                                           |  |  |  |
| Длительность<br>Pulse width timing                                                                                                    | Сигналы:<br>Start, Stop, Reset, hold, Trigger                                                                    | +5V<br>0V<br>                                                                                                    |  |  |  |
|                                                                                                    | Сигнал на выходе<br>Integ Busy                                                                                   | +5V<br>0VK<br>> 200ms K                                                                                                  |  |  |  |
| Выходной сигнал Integ Busy установлен в положение «низкий уро<br>время интеграции данных. Используйте этот служебный сиг<br>мониторинге прибора в режиме интегральных измерений. |                                                                                                    |                                                                                                    |  |  |  |

#### 10.3. Функция выхода ЦАП (DA12 Output)

Обзор Доступно организовать выдачу на данном порту: выходное напряжения, ток, активная мощность, полная мощность, реактивная мощность, коэф. мощности, угол сдвига фаз, частота, пиковые значения напряжения/ ток и интегрированные значения с использованием сигнала ±5V DC FS (полной шкалы) постоянного напряжения.

Режим диапазона выхода и максимальное/минимальное значение в режиме ручного выбора предела можно использовать только при использовании интерфейса дистанционного управления. Аналогичным образом этот параметр может быть настроен только с помощью порта ДУ. Для подробной информации обратитесь к примерам команд и получения полной информации об использовании (стр. №№ РЭ).

Конфигурация Доступно выбрать предустановленный формат или настроить свой собственный формат выхода (конфигурация параметров).

| Формат<br>по умолчанию | № кан | Normal | Integrator (интегральные измерения) |
|------------------------|-------|--------|-------------------------------------|
|                        | Ch1   | V      | Р                                   |
|                        | Ch2   | Ι      | WP                                  |
|                        | Ch3   | Р      | q                                   |
|                        | Ch4   | VHz    | VHz                                 |

| Выбор времени<br>интеграции<br>ЦАП        | Интегрированные значения на выходе D/A при масштабе 5,0B/FS (полная шкала) представляют собой отсчеты (значения), когда заданное значение диапазона параметра обрабатывается с выбранным временем интеграции (выборки). По умолчанию параметр времени интеграции =1.00.00 (1 ч, 0 мин, 0 с). Если установлено время интеграции =0.00.00, то значение на выходе D/A будет 0В.                                                                                                    |
|-------------------------------------------|----------------------------------------------------------------------------------------------------|
| Режим выхода<br><i>Output Range</i>       | Карта DA4 имеет два режима диапазона функционального выхода: режим фиксированного диапазона (Fixed range) или режим ручного диапазона (Manual range). Параметр по умолчанию - <b>Fixed</b> .                                                                                                    |
| Fixed<br>(режим фикс.<br>диапазона)       | При активации заданного номинального значения в функции измерения выходным является +5V.                                                                                                    |
| Manual<br>(режим<br>ручного<br>диапазона) | Вы можете установить такие значения функции измерения, которые приводят к уровню на выходе D/A -5V, и которые соответствуют на выходе D/A уровню 5V. Поступая таким образом, можно увеличить или уменьшить выход D/A каждого канала (масштабировать). Например, если на пределе измерения 1A измеряется ток, значение которого колеблется от 0.4A до 0.6A, то при режиме выхода D/A « <b>Fixed</b> » (фиксир.) выходное напряжение преобразователя D/A будет колебаться между 2.0V и 3.0V. Если необходимо наблюдать сигнал более детально, то следует использовать функцию масштабирования D/A (zoom). Если задать диапазон выходных данных D/A в режим « <b>Manual</b> » / Ручной и установить мин. значение до 0,4 и макс. значение до 0,6, то прибор будет воспроизводить «-5V» при значении измеряемого тока 0,6A. |
|                                           | Fixed range mode Manual range mode                                                                                                    |

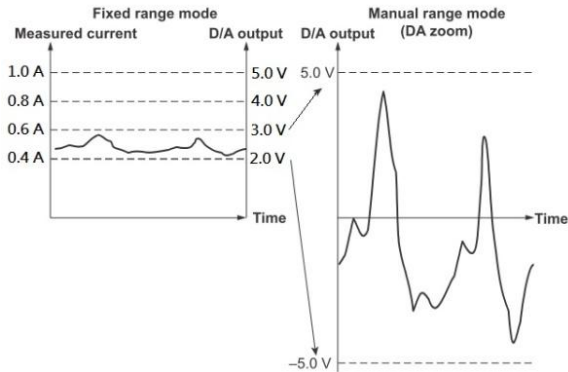

ЗначенияThe value maximum and minimum is between -9.999E+12 and 9.999E+12.Max/ Min вThe default value is 100.0 and -100.0.режиме Ручной(Manual Range)

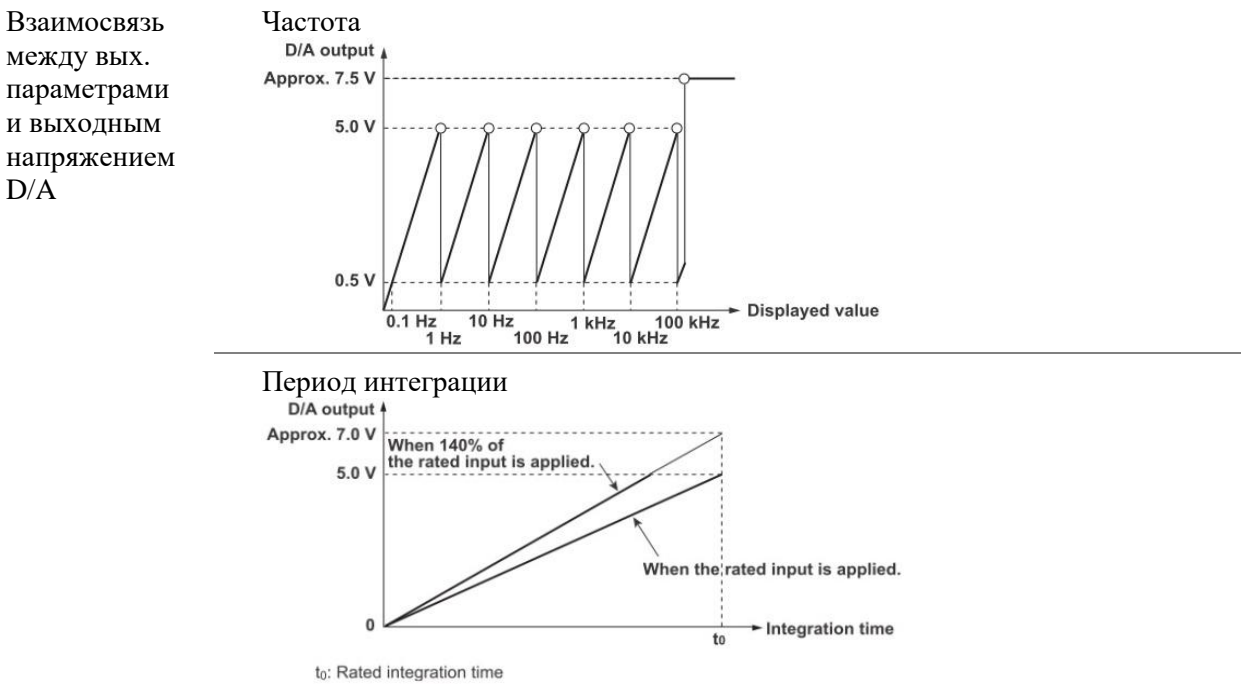

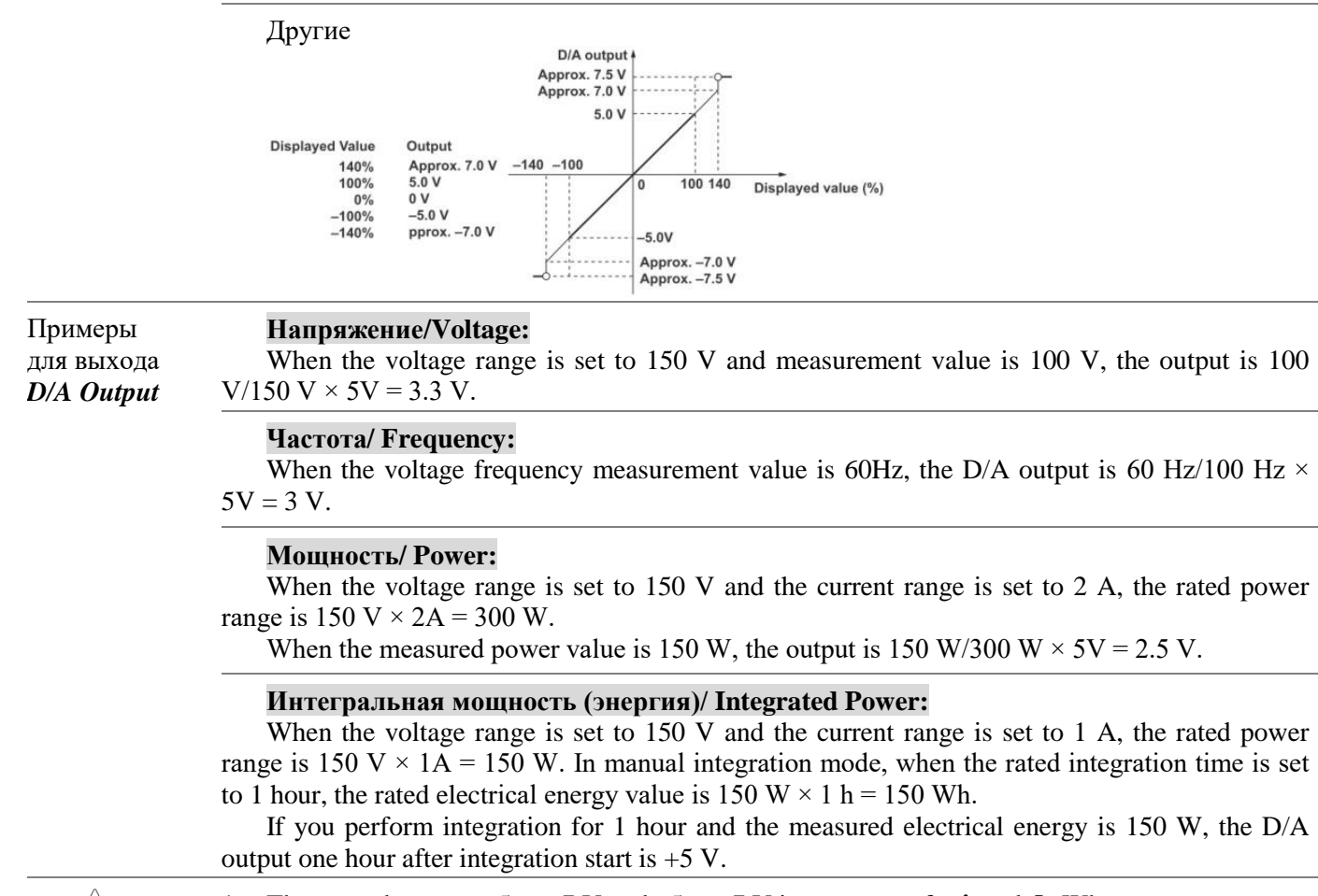

- The range between +5 to +7 V and -5 to -7 V is not output for λ and Φ. When an error occurs, the output is approximately ±7.5 V.
   For Units and Inits +5 V represents the combination of 2 times the metad representation of the second second sec
  - 2. For Upk and Ipk, ±5 V represents the application of 3 times the rated range value (6 times the rated range value when the crest factor is 6 or 6A).
  - 3. Refer to the table below for GPM-8310 DA parameters calculation.

примеч.

| Параметр | Вычисление                       | Примечание                             |
|----------|----------------------------------|----------------------------------------|
| V        | $(X / V_range) * 5V$             |                                        |
| Ι        | (X / I_range) * 5V               |                                        |
| Р        | (X / V_range * I_range) * 5V     |                                        |
| VA       | (X / V_range * I_range) * 5V     |                                        |
| VAR      | (X / V_range * I_range) * 5V     |                                        |
| PF       | (X / 1.0) * 5V                   |                                        |
| DEG      | (X / 180) * -1 * 5V              |                                        |
| VHz      | $(X / Base_Hz) * 5V$             | For example:                           |
| IHz      | $(X / Base_Hz) * 5V$             | $Hz = 0.5Hz$ , $Base_Hz = 1Hz$         |
|          |                                  | $Hz = 6Hz, Base_Hz = 10Hz$             |
|          |                                  | $Hz = 50Hz$ , $Base_Hz = 100Hz$        |
|          |                                  | Therefore,                             |
|          |                                  | (<0.1Hz = 0V, >110kHz = 7.5V)          |
| Vpk      | (X / (V_range*CF)) * 5V          | +/- peak (Take the absolute value      |
| Ipk      | (X / (I_range*CF)) * 5V          | and output on the basis of the greater |
|          |                                  | value)                                 |
|          |                                  | CF:Crest Factor(3 or 6)                |
| WP       | $(X / V_range * I_range) * 5V *$ | DA_Time Refer to Setup->D/A-           |
|          | (3600 / DA_Time)                 | >Rated Integrator for details.         |
| WP+      | $(X / V_range * I_range) * 5V *$ |                                        |
|          | (3600 / DA_Time)                 |                                        |
| WP-      | (X / V_range * I_range) * 5V *   |                                        |
|          | (3600 / DA_Time)                 |                                        |
| q        | (X / I_range) * 5V * (3600 /     |                                        |
|          | DA_Time)                         |                                        |
| q+       | (X / I_range) * 5V * (3600 /     |                                        |
|          | DA_Time)                         |                                        |
| q-       | (X / I_range) * 5V * (3600 /     |                                        |
|          | DA_Time)                         |                                        |
| OFF      | 0V                               |                                        |

\*Variable Definition: X = изм. значение

#### 11. ДИСТАНЦИОННОЕ УПРАВЛЕНИЕ

# 11.1. Настройка интерфейсов

# 11.1.1. USB интерфейс

Порт USB (USB CDC) на задней панели прибора используется для дистанционного управления. При подключении и настройки на ПК USB порт измерителя мощности GPM-78320,78330 будет отображаться как виртуальный СОМ-порт. Для посылки команд SCPI можно использовать любую терминальную программу. Лля работы с портом USB необхолимо установить драйвер с CD-лиска (поставляется по запросу).

| An pacers    | ге пертем свъ несоходные установни дре                             | апьер с съ днека (поставляется не запросу).      |  |  |  |  |
|--------------|--------------------------------------------------------------------|--------------------------------------------------|--|--|--|--|
| Конфигурация | Разъем ПК                                                          | Тип A, host                                      |  |  |  |  |
| USB          | Разъем GPM-78320/78330                                             | Тип B, slave                                     |  |  |  |  |
|              | Скорость передачи данных                                           | 1.1/2.0 (full speed/high speed)                  |  |  |  |  |
|              | Класс USB                                                          | CDC (communications device class/ класс          |  |  |  |  |
|              |                                                                    | коммуникационного устройства)                    |  |  |  |  |
|              | Аппаратное управление потоком ла                                   | нных Выкл                                        |  |  |  |  |
|              | Биты данных                                                        | 8                                                |  |  |  |  |
|              | Стоп бит                                                           | 1                                                |  |  |  |  |
|              |                                                                    | -                                                |  |  |  |  |
| 11.1.2.      | RS232 интерфейс и его настройка                                    |                                                  |  |  |  |  |
| Конфигурация | Скорость передачи данных (Baud rate)                               | 9600, 19200, 38400, 57600, 115200                |  |  |  |  |
| RS232        | Четность                                                           | Нет                                              |  |  |  |  |
|              | Аппаратное управление данными                                      | Выкл                                             |  |  |  |  |
|              | Биты данных                                                        | 8                                                |  |  |  |  |
|              | Стоп бит                                                           | 1                                                |  |  |  |  |
| RS232        | Pin 2: RxD                                                         | 12345                                            |  |  |  |  |
| описание     | Pin 3: TxD                                                         |                                                  |  |  |  |  |
| разъема      | Pin 5: GND                                                         |                                                  |  |  |  |  |
| _            | Pin 1, 4, 6 ~ 9: не подключено                                     | 6789                                             |  |  |  |  |
| Подключение  | Для подключения к ПК использу                                      | йте нуль-модемный кабель. Схема нуль-модемного   |  |  |  |  |
| к ПК         | соединения показана ниже:                                          |                                                  |  |  |  |  |
|              | GPM-78320/78330                                                    | ПК                                               |  |  |  |  |
|              | Pin2 RxD                                                           | RxD Pin2                                         |  |  |  |  |
|              | Pin3 TxD                                                           | TxD Pin3                                         |  |  |  |  |
|              | Pin5 GND                                                           | GND Pin5                                         |  |  |  |  |
|              | $\sim$                                                             |                                                  |  |  |  |  |
| 11.1.3.      | LAN интерфейс и его настройка                                      |                                                  |  |  |  |  |
| Порядок      | 1. В меню SYSTEM CONFIG четыре ра                                  | аза нажать курсорную кнопку вниз. (              |  |  |  |  |
| действий     | 2. Нажать кнопку Enter для открытия подменю выбора интерфейса (I/O |                                                  |  |  |  |  |
|              | Model). Курсорными кнопками вв                                     | ерх/вниз выбрать пункт LAN, для <sub>Enter</sub> |  |  |  |  |
|              | подтверждения нажать кнопку Enter.                                 |                                                  |  |  |  |  |
|              | SYSTEM CONFIG                                                      |                                                  |  |  |  |  |

|                              | SYSTEM CONFI  | G                 | ſ     |
|------------------------------|---------------|-------------------|-------|
|                              | Power On Stat | us Setup Default  | RS232 |
|                              | Brightness    | 7                 |       |
|                              | Key Sound     | Off               | USB   |
|                              | I/O Model     | LAN               |       |
|                              | IP Model      | DHCP              | GPIB  |
|                              | Socket Port   | 00023             |       |
|                              | IP Address    | 192.168. 0.100    |       |
|                              | Subnet mask   | 255.255.255.0     |       |
|                              | Gateway       | 192.168. 0. 1     |       |
| 3. Выбрать пункт <b>IP</b> М | Model.        |                   |       |
| 1 5                          | SYSTEM CONFI  | G                 |       |
|                              | Power On Stat | tus Setup Default | Manua |
|                              | Brightness    | 7                 |       |
|                              | Key Sound     | Off               | DHCP  |
|                              | I/O Model     | LAN               |       |
|                              | IP Model      | DHCP              |       |
|                              | Socket Port   | 00023             |       |
|                              | IP Address    | 192.168. 0.100    |       |
|                              | Subnet mask   | 255.255.255.0     |       |
|                              | Gateway       | 192.168. 0. 1     |       |

 Варианты
 Manual: ручная установка параметров <u>IP Address</u> (IP адрес), <u>Subnet mask</u> (маска подсети) и

 выбора
 <u>Gateway</u> (шлюз).

Enter

**DHCP**: автоматическое получение IP-адрес и других параметров сети.

| 11.1.4.             | GPIВ интерфейс и его настройка                                                       |            |  |  |  |
|---------------------|--------------------------------------------------------------------------------------|------------|--|--|--|
| Обзор               | Продолжить нижеследующие операции настройки в меню экрана SYSTEM CONFIG              |            |  |  |  |
| Порядок<br>лействий | 1. Нажать клавишу Enter.                                                             | Enter      |  |  |  |
|                     | 2. Нажатием клавиши ▼/вниз переместить курсор настройки в поле I/O Model             |            |  |  |  |
|                     | 3. Используйте софт-клавиши для выбора и подтверждения настройки <b>GPIB</b> в меню. | 0          |  |  |  |
|                     | Power On Status Setup Default                                                        | $\bigcirc$ |  |  |  |
|                     | Key Sound Off                                                                        | $\bigcirc$ |  |  |  |
|                     | GPIB Address 15                                                                      | $\bigcirc$ |  |  |  |
|                     |                                                                                      | Ō          |  |  |  |
|                     | 4. Нажатием клавиши ▼/вниз переместить курсор в поле GPIB Address.                   |            |  |  |  |
|                     | 5. Используйте софт клавиши для увеличения (+)/ уменьшения(-) GPIB адреса.           | 0          |  |  |  |
|                     | Power On Status Setup Default                                                        | $\bigcirc$ |  |  |  |
|                     | Brightness 7<br>Key Sound Off                                                        | Õ          |  |  |  |
|                     | I/O Model GPIB                                                                       | U          |  |  |  |
|                     | GPIB Address 15                                                                      | $\bigcirc$ |  |  |  |
|                     |                                                                                      | Õ          |  |  |  |
|                     |                                                                                      | $\cup$     |  |  |  |

| Диапазон   | Доступные адреса GPIB от 1 до 30. |                        |     |               |     |            |    |  |
|------------|-----------------------------------|------------------------|-----|---------------|-----|------------|----|--|
| По умолч.  | 1                                 | 15 (зав. Уставка/ def) | )   |               |     |            |    |  |
| Описание   | Pin                               | Signal                 | Pin | Signal        |     |            |    |  |
| порта GPIB | 1                                 | Data I/O 1             | 13  | Data I/O 5    |     |            |    |  |
| и его      | 2                                 | Data I/O 2             | 14  | Data I/O 6    | 1 f | ET.        | 13 |  |
| распиновка | 3                                 | Data I/O 3             | 15  | Data I/O 7    | 1   | \$ \$      | 10 |  |
|            | 4                                 | Data I/O 4             | 16  | Data I/O 8    |     | 훌 훌        |    |  |
|            | 5                                 | EOI                    | 17  | REN           |     | 물물         |    |  |
|            | 6                                 | DAV                    | 18  | Ground (DAV)  |     | 동물         |    |  |
|            | 7                                 | NRFD                   | 19  | Ground (NRFD) | 12  | 334        | 24 |  |
|            | 8                                 | NDAC                   | 20  | Ground (NDAC) | ŧ   |            |    |  |
|            | 9                                 | IFC                    | 21  | Ground (IFC)  |     | $\bigcirc$ |    |  |
|            | 10                                | SRQ                    | 22  | Ground (SRQ)  |     | 9          |    |  |
|            | 11                                | ATN                    | 23  | Ground (ATN)  |     |            |    |  |
|            | 12                                | SHIELD Ground          | 24  | Single GND    |     |            |    |  |
|            |                                   |                        |     |               |     |            |    |  |

#### 11.1.5. Выход из режима ДУ

| Описание            | Когда прибор находится в режиме дистанционного управления, в верхней части экрана<br>отображается иконка RMT. Если иконки RMT нет на дисплее значит прибора находится в<br>режиме управления с передней панели.                                 |
|---------------------|----------------------------------------------------------------------------------------------------|
| Порядок<br>действий | <ol> <li>Для выхода из режима дистанционного управления нажать кнопку LOCAL на передней<br/>панели прибора.</li> <li>После возврата прибора в режим управления с передней панели, иконка RMT в верхней<br/>части экрана, выключится.</li> </ol> |

#### 12. КАЛИБРОВКА

Внимание!!! Для выполнения подстройки и калибровки допускается только квалифицированный персонал, имеющий соответствующую квалификацию и допуск для выполнения таких работ. Неквалифицированные действия по регулировке и калибровке вне аккредитованного СЦ могут привести к нарушению нормального функционирования прибора и несоответствию технических характеристик указанным в п.2 настоящего руководства.

**Внимание!!!** Проведение процедур калибровки требует применения образцового оборудования. Прибор должен калиброваться при температуре 23°C ± 5 °C, после 30-ти минутного прогрева, при относительной влажности не более 80 %.

#### 13. УХОД ЗА ПРИБОРОМ

Для чистки прибора, используйте мягкую ткань, смоченную спиртом или водой. Оберегайте прибор от попадания на корпус бензина, толуола, ксилола, ацетона или подобных растворителей. Не использовать абразив для чистки загрязнённых поверхностей измерителя.

#### 14. ГАРАНТИЙНЫЕ ОБЯЗАТЕЛЬСТВА

Изготовитель гарантирует соответствие параметров прибора данным, изложенным в разделе «Технические характеристики» при условии соблюдения потребителем правил эксплуатации, технического обслуживания и хранения, указанных в настоящем Руководстве.

# Гарантийный срок указан на сайте <u>www.prist.ru</u> и может быть изменен по условиям взаимной договоренности.

Средний срок службы прибора составляет (не менее) - 5 лет.

#### Изготовитель

Фирма «Good Will Instrument Co. Ltd». Адрес: No. 7-1, Jhongsing Road, Tucheng City, Taipei County, 23678, Taiwan, R.O.C.

#### Представитель в России:

Акционерное общество «Приборы, Сервис, Торговля» (АО «ПриСТ») 111141, г. Москва, ул. Плеханова 15А Тел.: (495) 777-55-91 (многоканальный) Электронная почта <u>prist@prist.ru</u> URL: <u>www.prist.ru</u>